### **Table of Contents**

- <u>WISE: Overview</u>
  - ◆ <u>Documentation</u>
  - Spacecraft, Instruments, History
  - ◆ <u>Terminology</u>
  - ♦ <u>Adding Tabs</u>
  - ◆ <u>Appearance</u>
  - ♦ <u>User Login</u>
  - ♦ <u>Getting More Help</u>
- <u>Searching</u>
  - ♦ Position Search
  - ◆ <u>Table of Positions</u>
  - ◆ Solar System Object Search
  - ♦ <u>Scan ID/Frame Search</u>
  - ♦ Coadd ID Search
  - ♦ WISE ID Search
  - ♦ <u>Results</u>
- Search Results
  - ◆ <u>Terminology</u>
  - ♦ <u>General Layout</u>
  - <u>Position</u>
  - ◆ <u>Table of Positions</u>
  - ♦ <u>Solar System Object</u>
  - ♦ <u>Scan ID/Frame</u>
  - ♦ <u>Coadd ID</u>
  - ♦ <u>WISE ID</u>
  - ♦ Downloading Data
- <u>Visualization</u>
  - ◆ The FITS/HiPS viewer
  - ♦ <u>Image Information</u>
  - Breaking out of the pane
  - ♦ Image Navigation
  - ♦ <u>Image Toolbar</u>
  - ♦ Color Stretches
  - ♦ Image Layers
  - ♦ <u>Artifacts</u>
  - ♦ <u>WCS Alignment</u>
  - Extraction Tools
  - ◆ <u>Region Selection</u>
  - ♦ <u>Footprints</u>
  - ◆ <u>HiPS Images: Information</u>
  - ◆ <u>Coverage Image</u>
  - ♦ <u>Upper Left HiPS menus</u>
- <u>Tables</u>
  - ♦ <u>Table Header</u>
  - ◆ <u>Table Columns</u>
  - ♦ Adding Columns
  - ♦ <u>Table Filters</u>
  - ♦ <u>Table Actions</u>
  - ♦ <u>Row Details</u>
  - ♦ <u>Table Cells</u>

- ♦ <u>Saving Tables</u>
- ♦ <u>Table Navigation</u>
- Catalogs
  - Introduction
  - ♦ <u>Upload Catalogs</u>
  - ♦ IRSA Catalogs
  - ◆ Interacting with Catalogs
  - Hierarchical Catalog Display
  - Details Tab
- Other Searches
  - ◆ Introduction
  - ◆ Interactive Target Refinement
  - ♦ <u>VO TAP Constraints</u>
  - <u>VO ObsCore Constraints</u>
  - ♦ IRSA VO TAP Search
  - <u>Multi-archive VO TAP Search</u>
  - ◆ <u>NED Objects</u>
  - ♦ ObsCore Search
- <u>Plots</u>
- ♦ <u>Default Plot</u>
- Plot Format: A First Look
- ◆ <u>Plot Navigation</u>
- <u>Plot Linking</u>
- Changing What is Plotted
- Plotting Manipulated Columns
- <u>Restricting What is Plotted</u>
- <u>Overplotting</u>
- ♦ <u>Adding Plots</u>
- Downloads
  - ◆ <u>Overview</u>
  - <u>Download Options</u>
  - ♦ Background Monitor
- Program Interface
  - ♦ Introduction
  - ♦ Input Parameters
  - ♦ Input Examples
- User Registration
- <u>FAQ</u>
- Privacy

# **IRSA/WISE Image Service: Overview**

The IRSA/WISE Image Service provides access to all of the image data collected by WISE/NEOWISE .

Contents of page/chapter:

- +Documentation
- +Spacecraft, Instruments, and History
- +Terminology, Hints, and Tips
- +Side Menu and Adding to the Tabs Menu
- +Side Menu and Appearance
- +<u>User Login Overview</u>
- +Getting More Help

## Documentation

A detailed description about the acquisition, processing, and calibration of WISE data can be found in the Explanatory Supplements for each delivery:

| Release                                                     | Number<br>Channels | Description                                                                                                    | Main Contents of<br>Release                                                                         | Explanatory<br>Supplement                                                         |
|-------------------------------------------------------------|--------------------|----------------------------------------------------------------------------------------------------|----------------------------------------------------------------------------------------------------|-----------------------------------------------------------------------------------|
| AllWISE                                                     | 4                  | Sum of all frames available<br>between Dec 14, 2009 and Feb<br>1, 2011. This is the<br>recommended data set to use<br>in most cases.                                               | Atlas images;<br>catalogs from Atlas<br>images                                                      | Explanatory<br>Supplement to the<br>AllWISE Data<br>Release Products              |
| All-Sky                                                     | 4                  | Atlas images,<br>individual exposures;<br>-band cryogenic mission, Dec<br>.4, 2009 to Aug 6, 2010.<br>Atlas images,<br>individual exposures;<br>images and individual<br>exposures |                                                                                                    | Explanatory<br>Supplement to the<br>WISE All-Sky Data<br>Release Products         |
| 3-Band Cryo                                                 | 3                  | Just frames taken during the<br>3-band cryogenic mission, Aug<br>6, 2010 to Sep 29, 2010.                                                                                          | Atlas images,<br>individual exposures;<br>catalogs from Atlas<br>images and individual<br>exposures | Section VII of the<br>All-Sky Data Release<br>Products Explanatory<br>Supplement  |
| NEOWISE<br>Post-Cryo<br>(2-band)                            | 2                  | Just frames taken during the<br>initial 2-band post-cryogenic<br>mission, Sep 29, 2010 to Feb<br>1, 2011.                                                                          | Individual exposures;<br>catalogs from<br>individual exposures                                      | Section VIII of the<br>All-Sky Data Release<br>Products Explanatory<br>Supplement |
| Newest:<br>NEOWISE<br>Reactivation<br>Post-Cryo<br>(2-band) | 2                  | Just frames taken during the<br>many years of NEOWISE<br>Reactivation, 2 bands, Dec 13,<br>2013 to Aug 8, 2024.                                                                    | Individual exposures;<br>catalogs from<br>individual exposures                                      | Explanatory<br>Supplement to the<br>NEOWISE<br>Reactivation Release<br>Products   |
| OBSOLETE                                                    | 4                  | Obsolete processing of frames                                                                                                    | Atlas images,                                                                                       | <u>Explanatory</u>                                                                |

| Release                              | Number<br>Channels | Description | Main Contents of<br>Release                  | Explanatory<br>Supplement                    |
|--------------------------------------|--------------------|-------------|----------------------------------------------|----------------------------------------------|
| Preliminary Data<br>Release Products |                    |             | individual exposures;<br>catalogs from Atlas | <u>Supplement to the</u><br>WISE Preliminary |
|                                      |                    |             | images and individual exposures              | Data Release Products                        |

## The Spacecraft, Instruments, and History

The Wide-Field Infrared Survey Explorer (WISE) was launched on a Delta II rocket from Vandenberg Air Force Base into a Sun-synchronous polar orbit on December 14, 2009. Consisting of a 0.4-meter telescope cooled to cryogenic temperatures by solid hydrogen, and a camera designed for simultaneous imaging at four infrared bands, WISE mapped the sky in the mid-infrared at sensitivities over 100 times that of the previous all-sky surveys. The 1024 by 1024 pixel HgCdTe and Si:As detectors on WISE obtained critically sampled images at wavelengths of 3.4, 4.6, 12, and 22 microns (also referred to as W1, W2, W3, and W4, respectively) with spatial resolution ranging from 6 arcseconds at the shortest wavelength to 12 arcseconds at the longest. The two shortest wavelength bands are optimized for the detection of low temperature brown dwarfs and stellar photospheres. The two longer wavelength bands sample the mid-infrared spectral energy distribution of warm dust around star-forming galaxies, asteroids, and stars with circumstellar material. More online information on WISE can be found at https://irsa.ipac.caltech.edu/Missions/wise.html [].

WISE performed an all-sky survey uniformly with a single observing strategy, namely scan mapping approximately along meridians of constant ecliptic longitude. In scan mapping, the telescope slews continuously across the sky while image motion compensation is performed by an internal cryogenic scan mirror. Images covering a region of 47 arcmin on a side were obtained simultaneously in all four bands by using dichroics. Consecutive images overlap by about 10% in the scan direction. At the ecliptic plane, WISE fields of view are typically observed about ten times, with 90% overlap in the cross-scan direction between consecutive visits. The number of overlapping images, or "coverage", varies widely in the WISE survey, from just a few frames in regions heavily impacted by the moon in the ecliptic plane, to many hundreds near the ecliptic pole. More technical information on WISE can be found in Wright et al. (2010) AJ, 140, 1868

WISE performed a four-band survey of 100% of the sky while it still had cryogen on board, Dec. 14, 2009-Aug. 6, 2010. As the cryogen started to be depleted, it surveyed 30% of the sky with 3 bands (Aug. 6, 2010- Sep. 29, 2010). When the cryogen was completely depleted, it surveyed 70% of the sky with the remaining 2 bands (Sep 29, 2010-Feb 1, 2011). It was put into hibernation on Feb 1, 2011. It was reactivated on Dec 13, 2013 and continued to survey 100% of the sky with 2 bands until August 8, 2024. The releases listed above correspond to these various time periods.

## Terminology, Hints, and Tips

### **Telescope & Data Terminology**

WISE obtained images at wavelengths of 3.4, 4.6, 12, and 22 microns (also referred to as W1, W2, W3, and W4, respectively) with spatial resolution ranging from 6 arcseconds at the shortest wavelength to 12 arcseconds at the longest. All four channels operated when there was cryogen on board; as the cryogen was consumed, the longest wavelength stopped working, then the third longest wavelength stopped working. The two shortest wavelengths continue to operate despite there being no cryogen left on board.

Individual exposure WISE images are assembled into Atlas tiles 1.564 degrees on a side. The WISE image server does not re-mosaic these tiles. The degree of overlap between tiles is a function of ecliptic latitude. You can obtain **all Atlas tiles** on which your object appears, or **individual exposures**. Atlas tiles have point source profiles whose full width at half max (FWHM) is sqrt(2) times larger than the native (single-exposure) values. (See Explanatory Supplement for more details.) Also note that WISE images are in DN, not in absolute flux units. Information on how to convert from DN is in the header; see Explanatory Supplement for more details.

Various sets of WISE images and corresponding catalog data are available for download (see list in table above). Please consult the corresponding Explanatory Supplement for the data set you choose to use.

Atlas and Single Exposure: Multiple WISE exposures are assembled into Atlas tiles. If you want the highest level data product, where all available exposures are added, select "Atlas". If you want the individual exposures (which are higher spatial resolution by a factor of about sqrt(2), but each are lower signal-to-noise), select "Single Exposure."

"Level 1b" refers to WISE individual frames, which are the single exposures from which the WISE survey was constructed. Level 3 refers to WISE coadded atlas images which are constructed from overlapping frames on the region of sky in question.

**Image Sets**: WISE was designed to take four images at a time, but sometimes (depending on how much cryogen was left) took 3 or 2 images at a time. The images that were taken together constitute an image set.

"Most centered image": Using the "Return only the most centered image containing the target" option, you can ask for either just the Atlas tile most centered on your object, or all the tiles in which your search object appears. Keep in mind that if you pick multiple releases or sets, if "most centered image" is set to yes, you really will only get the most centered image, not the most centered image per release.

**Preliminary Data:** The Preliminary All-Sky and Preliminary Post-Cryo Data Release Products are hidden by default because they have been superceded by more recent releases. However, these may be still accessed in lieu of the recommended product versions by selecting the *Obselete preliminary release data* triangle for additional options in the search pages.

#### **Tool Terminology**

The words in blue rectangles at the top are 'tabs.'

Search by Position

Search by Solar System Object/Orbit

This icon in the upper left pulls open a "drawer" from the left hand side which enables you to add or remove tabs from this top level (see <u>below</u>). Most of these tabs allow <u>searching</u>. The side drawer also can allow you to change the <u>appearance</u> (dark or light mode) (see <u>below</u>).

When you have <u>results</u> loaded into the WISE Image Service, your browser window is divided into "**panes**", like "window panes." The contents of the panes depends on what you are doing with the tool, but could include an image pane, at least one table pane, and/or a plot pane. You can expand any of the

window panes by clicking on the expand icon:

→ Results

Each of the three main kinds of 'panes' in the display has its own toolbox in its upper right corner which operates on things in that pane, and the basic functionality for each of these panes is covered elsewhere in this document:

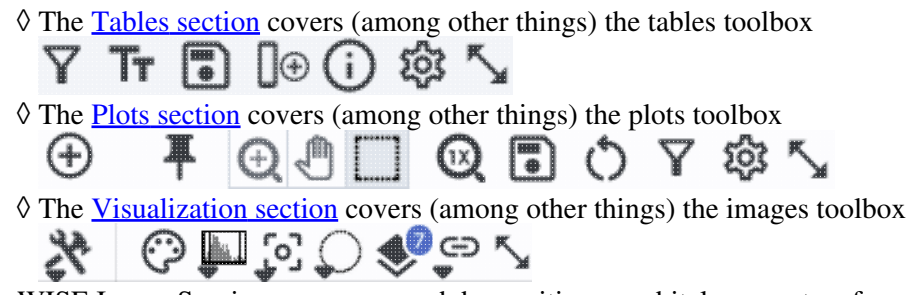

In the WISE Image Service, you can search by position or orbital parameters for moving targets, or any of a number of other WISE-specific searches. <u>Searching is in its own section</u>.

## Side Menu and Adding to the Tabs Menu

This icon in the upper left pulls open a "drawer" from the left hand side; the top of it looks like this:

The highlighted bar ("Results" in this example) is the tab you have in the foreground on your main window.

You can use this side menu to add (or remove) blue tabs from the top of your WISE Image Service interface. By default, Results, Search by Position (a searching option), and Search by Solar System Object/Orbit (another searching option) are shown.

Under "IRSA search tabs," <u>Catalogs</u> and <u>VO TAP</u> search IRSA holdings.

Under "External archive search tabs," <u>NED</u> <u>Objects</u> and <u>Multi-archive VO TAP</u> (that is, a general TAP search) search other (non-IRSA) archives.

Click on the "Hide Tab" button to remove that corresponding tab.

| WISE Image Service                        | ×         |
|-------------------------------------------|-----------|
| Tab Selection                             | Reset All |
| ≫ Results                                 |           |
| Catalog Upload                            |           |
| WISE Image Search                         |           |
| Search by Position                        | Hide Tab  |
| Search by Solar System Object/Orbit       | Hide Tab  |
| WISE Advanced Image Search                |           |
| Search by Scan ID/Frame (Single Exposure) | Hide Tab  |
| Search by Coadd ID (Atlas)                | Hide Tab  |
| Search by WISE Source ID                  | Hide Tab  |
| IRSA search tabs                          |           |
| Catalogs                                  |           |
| VO TAP                                    |           |
| External archive search tabs              |           |
| NED Objects                               |           |
| Multi-archive VO TAP                      |           |

## Side Menu and Appearance

This icon in the upper left pulls open a "drawer" from the left hand side; the bottom of it looks like this:

| Appearan | се                              | ^ |
|----------|---------------------------------|---|
| Theme    | System \$                       |   |
|          | v2024.2.2, Built On: 2024-06-25 |   |

This controls the appearance of the tool in your browser -- do you want it to run as light mode, dark mode, or respect whatever preferences you have set on your system? Try out the different modes; you may have a preference!

## **User Login**

In the far upper right, there is a link to log in. The WISE Image Service can remember you when you return. See the <u>user registration section</u> for more information.

## **Getting More Help**

The "Help" icon into this online help. There are also context-sensitive help markers throughout the tools (2). You can also download a PDF version of this manual; look at the top left of the help window. (The PDF may be easier to search than the web pages; use your PDF reader's search function.)

You can submit questions to the IRSA Help Desk  $\Box$ .

A set of frequently asked questions (FAQs) about the WISE Image Service is here.

The IRSA YouTube channel 🖾 has lots of short videos about IRSA tools.

**Found a bug?** The known bugs and issues in this version of the WISE Image Service are listed here  $\Box$ . If you think you have found a bug, before reporting it, please check this list, and read this online WISE Image Service help. It may be a "feature" we already know about. If you have found a new, real bug, then please do contact us via the IRSA Help Desk  $\Box$ . Please include your operating system version and your browser software and version. If you can, please also include any specific error message you may have gotten. (NB: In our testing, copying shortcuts worked on Windows and Linux; the command-C did not always work on Macs, but selecting and clicking the right mouse button often did when command-C did not.)

# **IRSA/WISE Image Service: Searching**

This section is an overview of how to search in the WISE Image Service. There are several different ways to search. In all cases, after entering your search parameters, click on the blue "Search" button to actually launch the search.

*Contents of page/chapter:* 

- +Position Search
- +Table of Positions Search (multiple targets)
- +Solar System Object/Orbit Search
- +<u>Scan ID/Frame Search</u>
- +Coadd ID Search
- +WISE Source ID Search
- +<u>Results</u>

## **Position Search**

| Single Object Multi-Object                                              |                                 |                 |   |  |
|-------------------------------------------------------------------------|---------------------------------|-----------------|---|--|
| Coordinates or Object Name                                              | Try NED th                      | en Simbad 🗘     |   |  |
| Examples: 'm81' 'ngc 13' '12.34 34.89' '46.53, -0.251 g<br>'12.3, 8.5 b | jal' '19h17m32s 11d58n<br>1950' | n02s equ j2000' |   |  |
| Search Type (Region Intersection): Image contains t                     | arget 🗘                         |                 |   |  |
|                                                                         |                                 |                 |   |  |
| Return Image Size (leave blank for full images): 600                    |                                 | arcseconds 🗘    |   |  |
| Return only the most centered image containing the targe                | t: 🖲 No 🔵 Yes                   |                 |   |  |
| Image Set: 🗹 ALLWISE 🛛 🗹 All-Sky 🖉 3-E<br>(multi-band) (4-band) Cry     | land 🗹 Post-Cryo<br>ro (2-band) | NEOWISE-R       |   |  |
| Data Product Level: 🥑 Atlas 🛛 🗹 Single Exposure                         |                                 |                 |   |  |
| Return the following bands: 🗹 W1 🗹 W2 🕑 W3                              | 🛃 W4                            |                 |   |  |
| Use obsolete preliminary release data?                                  |                                 |                 | ~ |  |
| Optional Constraints for Single Exposure (Level                         | b) data                         |                 | ~ |  |
|                                                                         |                                 |                 |   |  |

Searching the archive is straightforward -- the most common search is a search by position on the sky for a cone search.

#### Coordinates or Object Name.

◊ '12.7, +4.3 ecl' means 12.7, +4.3 degrees in ecliptic coordinates

- ◊ '19h17m 11d58m b1950' means 19h17m 11d58m in B1950 coordinates
- ◊ a source name like 'J140320.67+542028.6' is parsed as 14h03m20.67s +54d20m28.6s.
- ◊ a source name like 'G102.0360+59.7715' is parsed as 102.0360 +59.7715 in galactic coordinates

Examples are given below the text entry box before you start typing in the box.

As you are completing a valid coordinate entry, the tool echoes back to you what it thinks you are entering. Look right below the box in which you are typing the coordinates to see it dynamically change.

### Search Type (Region Intersection).

You can specify exactly which kind of search type (region intersection) you would like, and the subsequent options change accordingly, e.g., :

♦ *Image contains target* (default)

- $\cdot$  The next option becomes "Return Image Size (leave blank for full images)" which is 600 arcsec by default.
- ◊ Image covers entire search region

• The next options become "Search Region (Square) Size", and "Return Image Size (leave blank for full images)." Because you are requesting that the images meeting your search criteria cover the entire region you are requesting, if you make the search region large and your image size small, it's likely that you will be left with no images matching your criteria.

◊ Image is entirely enclosed by the search region

• The next option becomes "Search Region (Square) Size." Because you are requesting that the images meeting your search criteria are entirely encompassed by your search region, it is very easy to have a search region too small and thus have no results matching your criteria.

#### *♦ Any pixel in the image overlaps the search region requested*

• The next option becomes "Search Region (Square) Size." It will give you all images that overlap your search region at all.

For some of these options, you can specify the image size you want to retrieve; you can leave it blank to return the full images. You may enter the image size in arcseconds, arcminutes, or degrees; just change the drop-down option accordingly.

**Tips and Troubleshooting** Pick your units from the drop-down first, and then enter a number; if you enter a number and then select from the drop-down, it will convert your number from the old units to the new units. There are both upper and lower limits to your search radius; the tool will tell you if you request something too big or too small.

**Most Centered Image**. You can choose to retrieve only the most centered image containing your target, or any image containing your target. It defaults to 'no' so that you get more images by default.

### Image Set.

You need to specify which image set to search: AllWISE (everything from 2009-2011 summed up), All-Sky (4-band, Full Cryo), 3-Band Cryo, NEOWISE Post-Cryo (2-band), or NEOWISE-Reactivation (2-band). If you really want the obsolete preliminary release data, you can select that too (near the bottom of the search screen). Click on the black disclosure triangle to reveal this option.

### Data Product Level.

Depending on what Image Set you have selected, you may have two options here: Atlas images (coadded images), and/or Single Exposure images; note that some releases consist of only exposures or only Atlas images.

**Tips and Troubleshooting** If you want more frames than just the most centered result of your search, be sure to set "Return only the most centered image containing the target" to 'no.' *If you select all the image sets, and leave "most centered" as 'yes', then you will only get the image set that is most centered, not the most centered per set which may not be what you want.* 

#### Selecting band(s).

Depending on what Image Set you have selected, you may have up to four options here: W1, W2, W3, and/or W4. You can select all of them or any subset thereof; note that some releases consist of only some bands.

#### Constraints for Single Exposure (Level 1b) data.

If you have selected Single Exposure data products, you can add optional constraints for these products, e.g., start or end dates, scan IDs, and/or frame numbers for the Single Exposure data. Click on the black disclosure triangle to reveal these options.

#### Constraints for Atlas (Level 3) data.

If you have selected Atlas data products, you can add optional constraints for these products, e.g., WISE Coadd IDs for the Atlas data. Click on the black disclosure triangle to reveal this option.

Click on the blue "Search" button to launch the search.

## Table of Positions Search (multiple targets)

| E WISE Results Search by Po                                                                                                    | sition Search by Solar System Object/Orbit Background Monitor |
|----------------------------------------------------------------------------------------------------|---------------------------------------------------------------|
| Single Object Multi-Object                                                                                                    |                                                               |
| Local File OWorkspace     Choose a file     Help on file format ?                                                                                                    |                                                               |
| Search Type (Region Intersection): Image contains target 🗘                                                                                                    |                                                               |
| Return Image Size (leave blank for full images): 600                                                                                                    | arcseconds 🗘                                                  |
| Return only the most centered image containing the target:  No Yes                                                                                                    | NEOWISE-R                                                     |
| image Set:       (multi-band)       (4-band)       Cryo       (2-band)         Data Product Level:       ☑ Atlas       ☑ Single Exposure         Return the following bands:       ☑ W1       ☑ W2       ☑ W3       ☑ W4 |                                                               |
| Use obsolete preliminary release data?                                                                                                    | ~                                                             |
| Optional Constraints for Single Exposure (Level 1b) data                                                                                                    | ~                                                             |
| Optional Constraints for Atlas (Level 3) data                                                                                                    | ~                                                             |
| Search                                                                                                    | 0                                                             |

The position search can also be executed in "batch mode" for a list of objects given in a file - select the Multi-Object tab from the search page.

You can load a file from your local disk or the <u>IRSA Workspace</u>  $\square$ . The file can be in any of three formats: comma-separated values (CSV), tab-separated values (TSV), or <u>IPAC table format</u>  $\square$ , which is basically ASCII text with headers explaining the type of data in each column, separated by vertical bars.

For IPAC table file format, the simplest possible input file looks like this example:

| ra| dec|

| I | double           | double            |
|---|------------------|-------------------|
| I | deg              | deg               |
|   | 266.461876096161 | -28.9303475510113 |
|   | 317.385694084404 | -41.1537816217576 |
|   | 267.210580557307 | -27.7929408211594 |
|   | 229.172700517754 | 0.2598861324350   |
|   | 299.510225672473 | -38.7735055243326 |
|   | 213.945501950887 | 13.3596597685085  |
|   | 262.341432853080 | -23.7518928284717 |
|   | 271.202769466020 | -21.7274227022229 |
|   | 291.167629785682 | -29.2569222675305 |
|   | 272.336516119634 | -20.2761650442889 |
|   | 237.391628608612 | 2.5906013137112   |
|   |                  |                   |

Note: Your uploaded table must have RA and Dec, not just target names.

### **Tips and Troubleshooting**

Please use the <u>IPAC Table Validator</u> to check and reformat your input table before the table upload. If the table upload search still does not work properly, try the following :

- No hyphens allowed in column names, or in the filename! (Sometimes this seems to matter, or matter only for some things and not others, and sometimes it doesn't. If you are getting weird behavior, this is one thing to try.)
- Column names should be all in lower case, so "ra" not "RA" or "RA" or "RA2000", etc., and same for "dec".
- No spaces after the last pipes in the header lines.
- No empty lines at the end of the input file.
- IPAC table files should end in ".tbl".
- Make sure there are not lots of extra whitespace (spaces, tabs, etc.) at the ends of lines, particularly the header lines.
- Check for and remove odd non-standard characters like curly quotes or Greek letters, and other non-printing special characters (like tabs).
- If using the table verification service, name resolution may fail for some targets with Greek letters or other unusual characters -- provide coordinates for the troublesome names, or remove them.

After you have uploaded your list of targets, the rest of the search form looks the same as for the <u>single position</u> search, with all the same choices starting with "Search Type."

## Solar System Object/Orbit Search

You can also search by Solar System Object or Orbit; this is one of the default tabs on the top of your screen. There are three basic search options -- object name, MPC input, and manual input.

#### Your first choice is searching by object name.

| = WISE                                            | ☆ Results Search                                                              | by Posi                      | tion Search by Solar Sy   | stem Object/Orbit | Background Monitor |
|---------------------------------------------------|-------------------------------------------------------------------------------|------------------------------|---------------------------|-------------------|--------------------|
| Object Name MPC Input                             | Manual Input                                                                  |                              |                           |                   |                    |
| Object Name or ID:                                |                                                                               |                              |                           |                   |                    |
|                                                   |                                                                               |                              |                           |                   |                    |
| Start typing an object new start for a wait for a | ame (e.g. 'Neptune', 'pallas') or NAI<br>a menu of choices, and select your o | F ID (e.g. '<br>lesired tarç | 899', '2000002'),<br>get. |                   |                    |
| Observation Date Begin:                           | yyyy-mm-dd                                                                    | End:                         | yyyy-mm-dd                |                   |                    |
| (UT):<br>Enter date range to search, format e     | example: 2010-06-01, or leave blank                                           |                              |                           |                   |                    |
| Return Image Size (leave blank for f              | full images): 500                                                             |                              | arcseconds 🗘              |                   |                    |
| Overlay Catalog 🔵 Yes 💿 No                        |                                                                               |                              |                           |                   |                    |
| Image Set: 叉 All-Sky (4 band)                     | 3-Band Cryo Post-Cryo (2                                                      | band)                        | NEOWISE-R                 |                   |                    |
|                                                   |                                                                               |                              |                           |                   |                    |
|                                                   |                                                                               |                              |                           |                   |                    |
| Search                                            |                                                                               |                              |                           |                   | 0                  |

You can search on the name of a moving target (Solar System Object, SSO), or the NAIF ID. The accepted naming conventions are the ones that have been approved for use by the <u>CSBN</u>  $\square$  and its predecessors. SSOs are assigned NAIF IDs, which are a unique integer identifier for known Solar System bodies. (See <u>here</u> $\square$  or <u>here</u> $\square$  for more about NAIF and NAIF IDs; in brief, every body in the Solar System has a number.)

If you know the NAIF ID, just type that in; if you know only the name, it will attempt to resolve the name for you into a NAIF ID. You may need to wait a second or two. You may need to carefully read what it is suggesting to make sure you have selected the NAIF ID you really want. For example, Neptune's NAIF ID is different than that for the Neptunian system's barycenter:

|   | Object Name      | MPC Input        | Manual Input |  |
|---|------------------|------------------|--------------|--|
| O | oject Name or II | ):               |              |  |
| C | neptune          |                  |              |  |
|   | Name: Neptun     | e, NAIF ID: 899  |              |  |
|   | Name: Neptun     | e Barycenter, NA | IF ID: 8     |  |

Even if only one suggestion is given, you need to explicitly select that suggestion in order to implement the search.

#### The other two search choices are two different ways of entering orbital parameters.

The standard six orbital elements for asteroids are *eccentricity* (*e*), *semimajor axis* (*a*), *mean anomaly* (*M*), *inclination*(*i*), *longitude of the ascending node* ("Node"), and *argument of perihelion* (*w*). For comets, the elements are *eccentricity* (*e*), *perihelion distance* (*q*), *time of perihelion passage* (*Tp*), *inclination*(*i*), *longitude of the ascending node* ("Node"), and *argument of perihelion passage* (*Tp*), *inclination*(*i*), *longitude of the ascending node* ("Node"), and *argument of perihelion* (*w*). Notice that for comets, *perihelion distance* is used instead of *semimajor axis* and *time of perihelion passage* is used instead of *mean anomaly*. The reason for replacing these two parameters is to allow for cases where long period comets have a parabolic or hyperbolic orbit. Other parameters you may see include mean motion (n), absolute magnitude (H), and slope parameter (G). A good description of the orbital parameters is given in JPL's <u>Solar System Dynamics website</u>  $\Box$ .

| E WISE Results Search by Position Search by Solar System Object/Orbit                                      | Background Monitor |
|----------------------------------------------------------------------------------------------------|--------------------|
| Object Name MPC Input Manual Input                                                                         |                    |
| Object Type: Asteroid 0                                                                                    |                    |
| 01915 18.97 0.10 K145N 81.26155 347.82179 162.96410 20.39795<br>0.5705064 0.24279518 2.5447356 1 MPO143010 |                    |
| Observation Date Begin: yyyy-mm-dd End: yyyy-mm-dd (UT):                                                   |                    |
| Enter date range to search, format example: 2010-06-01, or leave blank                                     |                    |
| Return Image Size (leave blank for full images): 500 arcseconds 🗘                                          |                    |
| Overlay Catalog 🔵 Yes 💿 No                                                                                 |                    |
| Image Set: 🕏 All-Sky (4 band) 📄 3-Band Cryo 📄 Post-Cryo (2 band) 📄 NEOWISE-R                               |                    |
| Search                                                                                                    | 0                  |

The middle search tab option is "MPC Input". MPC is <u>Minor Planet Center</u> . You should first select, under "Object Type" whether your object is an astroid or comet, then enter the MPC 1-line input in the blank provided.

Here is an example one-line input for an asteroid that you can try:

01915 18.97 0.10 K145N 81.26155 347.82179 162.96410 20.39795 0.5705064 0.24279518

And an example comet:

CJ950010 1997 03 29.3330 0.939095 0.994914 130.8792 282.4988 89.3793 20160524 -2.0 4

| WISE X Re                                                                                    | sults Search by Position                 | Search by Solar System Object/Orbit | Background Monitor |
|----------------------------------------------------------------------------------------------|------------------------------------------|-------------------------------------|--------------------|
| Object Name MPC Input Manual Input                                                           |                                          |                                     |                    |
| Object Type: Asteroid 🗘                                                                      |                                          |                                     |                    |
| Object Designation:                                                                          | Inclination:                             | degrees 🗘                           |                    |
| Epoch (MJD):                                                                                 | Argument of Perihelion:                  | degrees 0                           |                    |
| Eccentricity:                                                                                | Ascending Node:                          | degrees 🗘                           |                    |
| Semi-major Axis (AU):                                                                        | Mean Anomaly:                            | degrees 🗘                           |                    |
| Diservation Date Begin: yyyy-mm-<br>UT):<br>Inter date range to search, format example: 2010 | -dd End: yyyy<br>)-06-01, or leave blank | -mm-dd                              |                    |
| eturn Image Size (leave blank for full images):                                              | 500 a                                    | rcseconds 🗘                         |                    |
| verlay Catalog 🔵 Yes 💿 No                                                                    |                                          |                                     |                    |
| nage Set: 🛃 All-Sky (4 band) 🗌 3-Band Ci                                                     | ryo Post-Cryo (2 band) NEO               | NISE-R                              |                    |
| Search                                                                                       |                                          |                                     | 0                  |

The last search tab option is "Manual Input". From this screen, you specify if your object is an asteroid or comet, and enter all the relevant ephemeris parameters individually, as opposed to as the MPC 1-line input.

The properly-formatted MPC input string can be cut-and-pasted directly from a table of orbital elements in <u>MPC Format</u>  $\Box$  into the search field. There are a number of orbital element tables available at the MPC website, for example, <u>observable NEO</u>  $\Box$  and <u>observable comets</u>  $\Box$ . The complete list of minor planets can be found at the <u>MPC Orbit (MPCORB) Database</u>  $\Box$ . Information on the format of the element tables is given by following sites: <u>minor planet format</u>  $\Box$  and <u>comet format</u>  $\Box$ .

**MPC Element Input Examples** (definitions: e=eccentricity, a=semimajor axis, M=mean anomaly, i=inclination, Node=longitude of the ascending node, w=argument of perihelion, q=perihelion distance, Tp=time of perihelion passage, n=mean motion, H=absolute magnitude, and G=slope parameter):

Asteroid: Icarus:

| Designation | Н    | G    | Epoch | М        | w        | Node     | i        | e         | n          | a         |
|-------------|------|------|-------|----------|----------|----------|----------|-----------|------------|-----------|
| 01566       | 16.9 | 0.15 | K1128 | 78.13687 | 31.35339 | 88.02734 | 22.82772 | 0.8268277 | 0.88069351 | 1.0779191 |

Comet: C/2010 A4 (Siding Spring):

| Name/Desig | Тр                   | q        | e        | W        | Node     | i       | Epoch    | Н    | G   | Name                               |
|------------|----------------------|----------|----------|----------|----------|---------|----------|------|-----|------------------------------------|
| CK10A040   | 2010<br>10<br>8.7896 | 2.738033 | 0.990439 | 271.6989 | 346.6856 | 96.7301 | 20110208 | 12.5 | 4.0 | C/2010<br>A4<br>(Siding<br>Spring) |

After specifying all of that, then you need to specify the date range over which to search. **Note that**, if you leave the date range blank, you will search over the whole WISE and NEOWISE archive, which can take a long time.

Then, the rest of the search form largely looks the same as for the <u>single position search</u>, with most of the same choices starting with "Search Type."

**Overlay catalog:** An additional option you have from this search form is to search the single exposure catalogs at the same time as you are searching for images. If you tick "yes" for "overlay catalog," then it will search the catalog and overlay the catalog on the corresponding images.

### **Tips and Troubleshooting**

- It will take a second or two to turn the name into a NAIF ID. You can't search without a NAIF ID, so please just try to be patient and pick the NAIF ID from the list, even if it just gives you one option.
- Longer time baselines take longer to complete. Don't just cavalierly leave those date ranges blank unless you need to take a trip down the hall for coffee or something.
- More non-Newtonian forces mean an ephemeris loses more accuracy with time. If you copy a current comet ephemeris to try to search for it in 3-year-old (or older!) data, you might not find your comet!
- Moving target search results can include data that are not public. If you do not have access to the proprietary data, you will not be able to view or download those files. If you do have access to those data, you will need to <u>log in</u> to view or download those files.

## Scan ID/Frame Search

From the <u>side menu</u>, you can add additional search tab options. One of these additional choices is a search by Scan ID/Frame. This is basically a search by single exposure.

| WISE Results Search by Position                                                                       | Search by Scan ID/Frame (Single Exposure) | Background Monitor |
|----------------------------------------------------------------------------------------------------|-------------------------------------------|--------------------|
| Scan ID(s):<br>Provide one or more scan id: 00712a, 01432a, 05693b<br>Frame Number(s) (optional): = 0 |                                           |                    |
| Use obsolete preliminary release data?                                                                | ~                                         |                    |
| Search                                                                                                |                                           | 0                  |

You can search for an individual scan ID or a list of scan IDs separated by commas, or a range of scan IDs. You can optionally ask for the obsolete preliminary release data, or constrain your search results to have individual bands or combinations thereof.

Click on the blue "Search" button to launch the search.

## **Coadd ID Search**

From the <u>side menu</u>, you can add additional search tab options. One of these additional choices is a search by Coadd ID. This is basically a search by Atlas frame.

| ≡ wise         |                     | 🔅 Results         | Search by Position | Search by Coadd ID | (Atlas) | Background Monitor | ? |
|----------------|---------------------|-------------------|--------------------|--------------------|---------|--------------------|---|
| Coadd ID(s)    | Table Upload        |                   |                    |                    |         |                    |   |
| Coadd ID(s):   |                     |                   |                    |                    |         |                    |   |
| Provide one or | more coadd id: 2029 | p469_ab41,2344p24 | 12_ab41            |                    |         |                    |   |
| Use obsolete   | preliminary release | e data?           |                    | ~                  |         |                    |   |
| Search         |                     |                   |                    |                    |         |                    | 0 |

You can search for an individual coadd ID, or a list of coadd IDs separated by commas. You can also upload a plain text table with a list of coadd IDs.

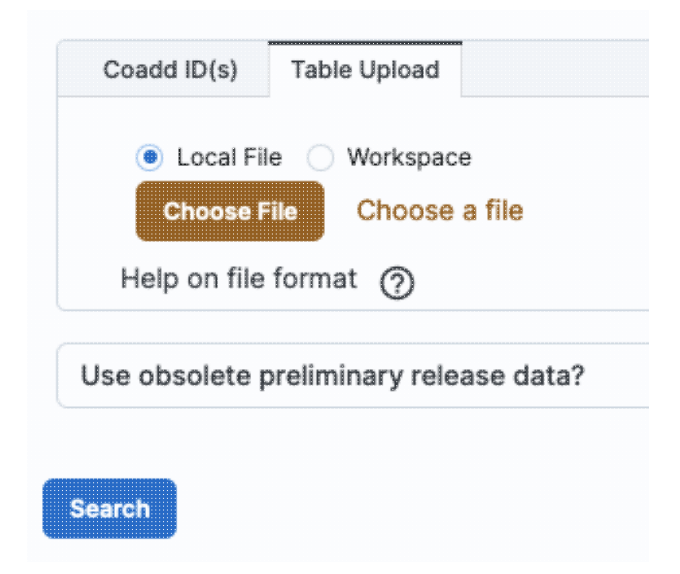

As with the other searches, you can optionally ask for the obsolete preliminary release data.

Click on the blue "Search" button to launch the search.

## **WISE Source ID Search**

From the <u>side menu</u>, you can add additional search tab options. One of these additional choices is a search by WISE Source ID. This is **not** the source ID that you might find in a journal article, e.g., **not** names like WISEA J153429.75-104303.3. These are the names from the level 1b or level 3 processing, e.g. 01840a113-003900 or 2338m107\_ab41-021553.

| Image Covering a Source Image                                                                                                    | e a Source was Extracted From                                                                         |                                    |                   |         |                   |            |
|----------------------------------------------------------------------------------------------------|----------------------------------------------------------------------------------------------------|------------------------------------|-------------------|---------|-------------------|------------|
| WISE Source ID(s):                                                                                                    |                                                                                                    |                                    |                   |         |                   |            |
| The level 1b or catalog (level 3) sou<br>00930a203-000020. Source catalo<br>Search Type (Region Intersection):                                                                            | Ince ID search. Level 1b source ID e<br>bg ID example: 3041m137_aa11-0000<br>Image contains target \$ | xample:<br>001.                    |                   |         |                   |            |
| Return Image Size (leave blank for<br>full images):                                                                                                    | 600                                                                                                   | arcseconds                         |                   |         |                   |            |
| Return only the most centered imag                                                                                                    | ge containing the target: <ul> <li>No</li> </ul>                                                      | Ves                                |                   |         |                   |            |
| mage Set: ALLWISE (multi-band)                                                                                                    | All-Sky 3-Band Post-<br>(4-band) Crvo (2-ba                                                           | -Cryo NEOWISE<br>and)              | -R                |         |                   |            |
| Data Product Level: 🗹 Atlas                                                                                                    |                                                                                                    |                                    |                   |         |                   |            |
| Return the following bands: 🛛 W                                                                                                    | 1 🔽 W2 🛃 W3 🛃 W4                                                                                      |                                    |                   |         |                   |            |
| Use obsolete preliminary rele                                                                                                    | ease data?                                                                                            | ~                                  |                   |         |                   |            |
| Use obsolete preliminary rele                                                                                                    | ease data?                                                                                            | ·                                  |                   |         | Packersund Maxie  | (          |
| Use obsolete preliminary rele                                                                                                    | ease data?<br>≫ Results Search t                                                                      | by Position S                      | earch by WISE Sou | Irce ID | Background Monite | )<br>or    |
| Use obsolete preliminary relevench                                                                                                    | e a Source was Extracted From                                                                         | by Position S                      | earch by WISE Sou | Irce ID | Background Monite | (<br>pr [  |
| Use obsolete preliminary rele<br>earch<br>Image Covering a Source Image<br>WISE Source ID(s):                                                                                             | ease data?                                                                                            | by Position S                      | earch by WISE Sou | Irce ID | Background Monite | (<br>or    |
| Use obsolete preliminary rele<br>earch<br>Image Covering a Source Image<br>WISE Source ID(s):<br>The level 1b or catalog (level 3) sou<br>Catalog example: 2344p242_ab41-                 | e a Source was Extracted From<br>rce ID search. Level 1b example: 0<br>007286.                        | by Position S<br>1500a063-000011.  | earch by WISE Sou | Irce ID | Background Monite | )<br>pr    |
| Use obsolete preliminary relevance<br>MISE MISE MISE MISE Source ID(s):<br>The level 1b or catalog (level 3) sou<br>catalog example: 2344p242_ab41-<br>Use obsolete preliminary relevance | e a Source was Extracted From<br>roce ID search. Level 1b example: 0'<br>007286.<br>ease data?        | by Position Si<br>1500a063-000011. | earch by WISE Sou | irce ID | Background Monite | (<br>or [[ |

You can enter a single source or a list of sources in a file. You then have a lot of the same choices as in the single position search, starting with "Search Type."

Click on the blue "Search" button to launch the search.

## **Results**

Results are described in detail in another section.

The <u>Visualization section</u> has much more information about interacting with images.

The <u>Tables section</u> has much more information about interacting with tables in general. The <u>Catalogs section</u> has much more information about searching for IRSA catalogs. You can do <u>many other searches as well</u>.

When you load a table, you get an x-y plot displayed as well. See the <u>Plots section</u> for lots more information.

# **IRSA/WISE Image Service: Search Results**

Results of a search in the IRSA/WISE Image Service appear in two different window panes, each of which could have several tabs.

Contents of page/chapter: +Terminology +General Layout Information +Position Results +Table of Positions (multiple targets) +Solar System Object/Orbit Results +Scan ID/Frame Results +Coadd ID Results

- +WISE ID Results
- +Downloading Data

## Terminology

#### Panes

The search results appear in two "panes" (like "window panes"). You can grab and drag the division between the two panes to change their relative sizes. The left is usually tables of search results and the right is usually images (or lists of images, or stuff about images, or plots).

#### **Image sets**

The concept of "image sets" is threaded throughout the search results. WISE was designed to take four images at a time, but sometimes (depending on how much cryogen was left) took 3 or 2 images at a time. The images that were taken together constitute an image set. Image sets are indicated in several different ways in the display of the results; see below for more.

#### **Tips and Troubleshooting**

- Note that each new <u>search</u> overwrites the results in the results tab -- that is, a second search doesn't *add* to the results tab; it *replaces* the contents of the results tab. This is different than some other IRSA tools.
- See here for more about the different kinds of observation products you could have searched on.

## **General Layout Information**

The left pane of the search results contains lists of observations that met your criteria. The right pane of the search results contains more details of the observations. The right pane changes depending on what row you have selected (clicked on) in the left pane.

#### Left pane

In general, the left pane has one or two tabs, depending on what you selected on the <u>search screen</u>: "Atlas (Level 3)" and/or "Single Exposure (Level 1b)".

For Solar System Object searches (a moving object), there will be two tabs, one that is a list of exposures (images), and the other of which is "Orbital Path" -- a list of positions calculated for the object as a function of time.

If you load a catalog into the tool, it also appears on the left.

Each tab is its own table, which behaves in the same way that tables throughout IRSA tools with this look and feel. See the <u>Tables</u> section for more details, but in summary you can change the width of the columns, sort by columns, filter by column values, etc.

The corresponding data can be downloaded by checking the box at the start of each row (or the box at the top of the column of boxes to select all) and clicking "Prepare download". (See the section on <u>downloads</u> for more information.)

#### **Right pane**

The right pane of the search results contains four tabs that enable exploration of the data returned by your search. Click on a row in the left pane and the contents of the right pane change.

#### Data tab

The "Data" tab displays the FITS file corresponding to the row you have selected on the left. You can interact with this FITS file using the <u>visualization tools</u>.

#### Coverage tab

The "Coverage" tab shows footprints of all the returned observations, not just those from the foreground tab on the left. The currently selected observation is highlighted a different color than the ensemble of observations. If you select a different row in the table, a different polygon is highlighted in the image, and vice versa. Because this is likely a large region of sky, the coverage image is a a HiPS image; see the <u>visualization section</u>.

#### Chart tab

The "Chart" tab plots values from the table of results. By default, it grabs what it thinks is the best possible position to represent the images it has retrieved. For inertial target searches (e.g., not moving targets), this is crval1 and crval2 (which are, by default, hidden columns in the results table); this is the reference position at crpix1 and 2 for the image. For moving targets, it plots the ra and dec of the object. You can change what is plotted, please see the <u>plots section</u>.

#### Details

The "Details" tab is a table of metadata about the corresponding row you have selected in the table on the left hand side.

#### **Tips and Troubleshooting**

- The image sets are indicated via yellow shading. The darker yellow row is your currently selected row; the lighter yellow rows are the images associated with that image set, e.g., the other bands obtained at the same time as your selected image. If you asked for more than one image set to be returned, the rows corresponding to other image sets are white until you click on one of them, in which case the yellow shading updates to reflect the rows corresponding to that image set.
- When you select a row on the left, all of the images corresponding to that image set are loaded into the right. There is space for four images. If your image set has fewer than four images, an error message will appear for the missing image ("Failed-Failed to retrieve the requested file"), but this is expected. (Inelegant, but expected.)
- If you selected multiple image sets and set "Return only the most centered image containing the target" to "yes", you will only get one image set, because you asked it to only return the most centered image set. Set "Return only the most centered image containing the target" to "no" to get all the image sets.

- If you asked for multiple image sets (and set "Return only the most centered image containing the target" to "no"), you likely will get multiple results from multiple releases. There are several ways to distinguish the releases. The easiest way is to look for the yellow shading as you click on different rows. This yellow shading shows how the rows are grouped. Secondarily, the "image\_set" column (all the way on the right of the table; you will have to scroll to see it) is 2 for 2-band, 3 for 3-band, 4 for 4-band (cryo), 5 for AllWISE, and 6 for NEOWISE Reactivation (2-band). The coadd\_id also has this information the first 8 characters is the tile position, and the 4 characters after the underscore refers to the processing iteration. \*\_ab31 is 3-channel, \*\_ab41 is 4-channel, \*\_ac51 is AllWISE. You can also look at the FITS header in one of the images using the <u>Visualization tools</u> nearly all the original data were taken in 2010 but AllWISE was processed in 2013, so the file creation date should be in 2013 for AllWISE.
- There are more columns returned than are shown. Go to the gears at the top of the table to hide or show more columns.

#### **About Images**

Interacting with images is covered in the <u>visualization section</u>; there are many sophisticated capabilities available.

#### **About Tables**

Interacting with images is covered in the <u>tables section</u>. You can manipulate columns and create new columns.

#### **About Plots (or Charts)**

Interacting with plots (sometimes called charts) is covered in the <u>plots section</u>. You can make some sophisticated plots.

### **About Catalogs**

If you load a <u>catalog</u> into the tool, you will create a table and a plot and overlay the catalog on the images. If it is a large catalog, the catalog may be shown as hierarchical cells; <u>see here</u> for more information.

## **Position Results**

This is the result of a simple, single position search, for both Atlas and Single Exposure images. A list of the images is on the left, and the data appear in the "Data" tab on the right. For this example, all the image sets were selected, so in the screen shot, two Atlas image sets were retrieved from when all four bands were operating (AllWISE and All-Sky), and one Atlas image set from when 3 bands were operating (3-band Cryo). In the screen shot, one of the 4-band image sets is selected, and as a result, all four images from the image set are shown on the right.

| = | W           | SE 🤎              | Are Results                      | Search by Position             | Search    | by WISE Source ID                                                                                               | Background Monitor                                                                                                    | [?   |
|---|-------------|-------------------|----------------------------------|--------------------------------|-----------|----------------------------------------------------------------------------------------------------|----------------------------------------------------------------------------------------------------|------|
|   | Atlas (Lev  | vel 3) Single I   | Exposure (Level 1b)              |                                | *         | Data Coverage Chart Deta                                                                                        | ils                                                                                                    |      |
| P | repare I    | Download          | < 1 of 1 > > 1 (1-               | 11 of 11) 🔮 🍸 晴                | ]⊕ (i) ≴  | 🔳 💷 👪                                                                                                    | 🛠 🗘 🖓 💭 🎸                                                                                                    | ē ₹7 |
|   | band<br>int | coadd_id^<br>char | date_obs1<br>(datetimeZ)<br>char | mid_obs<br>(datetimeZ)<br>char |           | WISE Band 1 FOV:10.0'                                                                                           | WISE Band 2 FOV:10.0'                                                                                                    |      |
| Y | -           | •                 | •                                |                                | •         | and the second                                                                                                  | Carlos                                                                                                    |      |
|   | 1           | 2746m137_ab31     | 2010-09-22 07:43:19.813          | 2010-09-23 13:53:09.029        | 2010-09-: | As See Summer of                                                                                                |                                                                                                    |      |
|   | 2           | 2746m137_ab31     | 2010-09-22 07:43:19.813          | 2010-09-23 13:53:09.029        | 2010-09-: | and the state of the state of the state of the state of the state of the state of the state of the state of the | and the second second second                                                                                                    | •    |
|   | 3 :         | 2746m137_ab31     | 2010-09-22 07:43:19.813          | 2010-09-23 13:53:09.029        | 2010-09-: | The second state of the second                                                                                  | Contraction and an and an and                                                                                                    | ¥    |
|   | 1:          | 2746m137_ab41     | 2010-03-24 02:39:19.527          | 2010-03-25 08:49:31.162        | 2010-03-: | 1. 1. 1. 1. 1. 1. 1. 1. 1. 1. 1. 1. 1. 1                                                                        |                                                                                                    |      |
|   | 2 :         | 2746m137_ab41     | 2010-03-24 02:39:19.527          | 2010-03-25 08:49:31.162        | 2010-03-: |                                                                                                    |                                                                                                    |      |
|   | 3 :         | 2746m137_ab41     | 2010-03-24 02:39:19.527          | 2010-03-25 08:49:53.166        | 2010-03-: | <u>(</u> )                                                                                                    | 6                                                                                                    |      |
|   | 4           | 2/46m13/_ab41     | 2010-03-24 02:39:19.527          | 2010-03-25 08:49:53.166        | 2010-03-: |                                                                                                    |                                                                                                    |      |
|   | 1.          | 2746m137_ac51     | 2010-03-24 02:39:19.527          | 2010-03-26 13:24:32.968        | 2010-09-  | and the second second                                                                                           | and the second of the second                                                                                                    | •    |
|   | 3           | 2746m137_ac51     | 2010-03-24 02:39:19.527          | 2010-03-25 08:49:53 166        | 2010-03-  | and the second second                                                                                           | and the second second second second second second second second second second second second second second second                                                                                                    |      |
|   | 4           | 2746m137_ac51     | 2010-03-24 02:39:19 527          | 2010-03-25 08:49:53 166        | 2010-03-  | The second first second second                                                                                  | and the second second sec |      |
|   |             |                   |                                  |                                |           | WISE Band 3 FOV:10.0'                                                                                           | WISE Band 4 FOV/10.0*                                                                                                    |      |
|   |             |                   |                                  |                                |           | EQ-J2000:                                                                                                    | Value:                                                                                                    |      |

## **Table of Positions**

When you upload a list of targets, you get results that look something like this. Here, the search was made for both Atlas and Single Exposure images, all image sets. A list of the images is on the left, and the data appear in the "Data" tab on the right. Because a list of targets was submitted, an additional column appears in the search results "in\_objname", which is the column "objname" from the uploaded data table.

|   | WISE               |             | *                 | Results      | Search                      | by Po | sition Searc                   | h by WI                                                                                                    | SE Source                                                                                                    | D             |               | Backgro               | und Monitor                                    | 2                                                                                                    |
|---|--------------------|-------------|-------------------|--------------|-----------------------------|-------|--------------------------------|----------------------------------------------------------------------------------------------------|----------------------------------------------------------------------------------------------------|---------------|---------------|-----------------------|------------------------------------------------|----------------------------------------------------------------------------------------------------|
|   | Atlas (Level 3)    | Single Exp  | posure (Level 1b) |              |                             |       | ~                              | Data                                                                                                    | Coverage                                                                                                    | Chart Details |               |                       |                                                |                                                                                                    |
| P | repare Downloa     | ad I<       | < 1 of 1 3        | > >I (1 - 40 | of 40) 🛕                    | γ.    | Fr 🖬 🕞 ()                      |                                                                                                    | 🖽 🍰                                                                                                    |               | *             | Ç 🗐 🖓                 | : 🔎 🍫                                          | \$P 54                                                                                                    |
|   | in_objname<br>char | band<br>int | coadd_id^         | da<br>(da    | te_obs1<br>tetimeZ)<br>char |       | mid_obs<br>(datetimeZ)<br>char | WISE Ba                                                                                                    | ind 1 FOV:9.9                                                                                                    | *             | WISE Band     | 2 FOV:9.9'            |                                                |                                                                                                    |
| Y |                    | •           | -                 |              |                             | •     |                                |                                                                                                    | 1                                                                                                    |               |               | 1                     |                                                |                                                                                                    |
|   | HD787              | 1           | 0031m182_ab41     | 2010-06-15   | 11:16:22.538                | 20    | 10-06-16 23:47:25              |                                                                                                    | · )                                                                                                    | L             |               |                       |                                                |                                                                                                    |
|   | HD787              | 2           | 0031m182_ab41     | 2010-06-15   | 11:16:22.538                | 20    | 10-06-16 23:47:25              |                                                                                                    |                                                                                                    |               | production .  | <b>h</b>              |                                                | and a subscription of the subscription of the |
|   | HD787              | 3           | 0031m182_ab41     | 2010-06-15   | 11:16:22.538                | 20    | 10-06-16 23:47:25              | 4                                                                                                    |                                                                                                    |               | •             |                       | Street and and and and and and and and and and |                                                                                                    |
|   | HD787              | 4           | 0031m182_ab41     | 2010-06-15   | 11:16:22.538                | 20    | 10-06-16 23:47:25              |                                                                                                    |                                                                                                    | · · · ·       |               |                       |                                                | -                                                                                                    |
|   | HD787              | 1           | 0031m182_ac51     | 2010-06-15   | 11:16:22.538                | 20    | 10-12-10 21:00:54              |                                                                                                    | and the second second s |               |               | _                     |                                                |                                                                                                    |
|   | HD787              | 2           | 0031m182_ac51     | 2010-06-15   | 11:16:22.538                | 20    | 10-12-10 19:25:33              |                                                                                                    | and the second second se                                                                                                    | · ·           |               |                       |                                                |                                                                                                    |
|   | HD787              | 3           | 0031m182_ac51     | 2010-06-15   | 11:16:22.538                | 20    | 10-06-16 23:47:25              | Contraction of the Contraction of the Contraction o |                                                                                                    | ١.            | and a         |                       |                                                | 0                                                                                                    |
|   | HD787              | 4           | 0031m182_ac51     | 2010-06-15   | 11:16:22.538                | 20    | 10-06-16 23:47:25              |                                                                                                    |                                                                                                    | 1 .           |               |                       | 1 .                                            |                                                                                                    |
|   | HD4893             | 1           | 0105m743_ab41     | 2010-04-25   | 06:38:51.588                | 20    | 10-04-28 14:02:21              |                                                                                                    |                                                                                                    | 1.            |               |                       |                                                |                                                                                                    |
|   | IRAS00483-7347     | 1           | 0105m743_ab41     | 2010-04-25   | 06:38:51.588                | 20    | 10-04-28 14:02:21              |                                                                                                    |                                                                                                    | 1.            |               |                       |                                                |                                                                                                    |
|   | HD4893             | 2           | 0105m743_ab41     | 2010-04-25   | 06:38:51.588                | 20    | 10-04-28 14:02:21              |                                                                                                    | •                                                                                                    | ·             |               | •                     |                                                |                                                                                                    |
|   | IRAS00483-7347     | 2           | 0105m743_ab41     | 2010-04-25   | 06:38:51.588                | 20    | 10-04-28 14:02:21              | WISE Ba                                                                                                    | nd 3 FOV:9.                                                                                                    | 9'            | WISE Band     | 4 FOV:9.9'            | Carried Popula                                 | 7.35                                                                                                    |
|   | HD4893             | 3           | 0105m743_ab41     | 2010-04-25   | 06:38:51.588                | 20    | 10-04-28 14:02:21              | ΘQ                                                                                                    | QQQ                                                                                                    |               | De Barbs      |                       | CREAR AND                                      | 2223                                                                                                    |
|   | IRAS00483-7347     | 3           | 0105m743_ab41     | 2010-04-25   | 06:38:51.588                | 20    | 10-04-28 14:02:21              |                                                                                                    |                                                                                                    |               | 888 C.A.M     | 10040630              |                                                | 100                                                                                                    |
|   | HD4893             | 4           | 0105m743_ab41     | 2010-04-25   | 06:38:51.588                | 20    | 10-04-28 14:02:21              |                                                                                                    |                                                                                                    |               | 06.333        |                       | and the second                                 |                                                                                                    |
|   | IRAS00483-7347     | 4           | 0105m743_ab41     | 2010-04-25   | 06:38:51.588                | 20    | 10-04-28 14:02:21              |                                                                                                    |                                                                                                    |               |               | facial, all states    | Contraction in the                             | 1.2.2.3                                                                                                    |
|   | HD4893             | 1           | 0105m743_ac51     | 2010-04-25   | 06:38:51.588                | 20    | 10-10-25 05:50:19              |                                                                                                    |                                                                                                    | hd.           | The Residence |                       | Chi theathar                                   | 5738-5                                                                                                    |
|   | IRAS00483-7347     | 1           | 0105m743_ac51     | 2010-04-25   | 06:38:51.588                | 20    | 10-10-25 05:50:19              |                                                                                                    | -                                                                                                    |               | 11111 SPACE   |                       | Carline C. L. S.                               | CONK 3                                                                                                    |
|   | HD4893             | 2           | 0105m743_ac51     | 2010-04-25   | 06:38:51.588                | 20    | 10-10-25 05:50:19              |                                                                                                    |                                                                                                    |               | 1111 R.+33    |                       | 112:05:                                        | Carlot                                                                                                    |
|   | IRAS00483-7347     | 2           | 0105m743_ac51     | 2010-04-25   | 06:38:51.588                | 20    | 10-10-25 05:50:19              |                                                                                                    |                                                                                                    |               |               | Sugar States          |                                                | 10.000                                                                                                    |
|   | HD4893             | 3           | 0105m743_ac51     | 2010-04-25   | 06:38:51.588                | 20    | 10-04-28 14:02:21              |                                                                                                    |                                                                                                    |               | 000 PMC23-75  | Course and the second | ALC IN                                         | 348                                                                                                    |
|   | IRAS00483-7347     | 3           | 0105m743_ac51     | 2010-04-25   | 06:38:51.588                | 20    | 10-04-28 14:02:21              |                                                                                                    |                                                                                                    |               |               | Sector and the sector | F. J. F.                                       | 12.3                                                                                                    |
|   | HD4893             | 4           | 0105m743_ac51     | 2010-04-25   | 06:38:51.588                | 20    | 10-04-28 14:02:21              |                                                                                                    |                                                                                                    |               | Pourt.        | 295 96 5 B            | Star Star                                      | Ne.Z.                                                                                                    |
|   | IRAS00483-7347     | 4           | 0105m743_ac51     | 2010-04-25   | 06:38:51.588                | 20    | 10-04-28 14:02:21              |                                                                                                    |                                                                                                    |               |               |                       |                                                | 52.54                                                                                                    |
|   | Tur2662-01066-1    | 1           | 0110n575 ab/1     | 2010-01-22   | 00-35-33 835                | 20    | 10-07-20 16-51-20              |                                                                                                    | Q-J2000:                                                                                                    |               | Value:        |                       | The second second second                       |                                                                                                    |

## Solar System Object/Orbit Results

This is the result of a search on Neptune. The left hand side is a list of individual Single Exposures that the tool calculated should include Neptune. Note that the right hand side is showing all of the exposures, 12 at a time, and you can page through the list given the navigation tools at the top of the window pane. Unlike searching for targets that don't move, these search results do not default to showing you one image set at a time; it is showing you 12 exposures at a time. (You can still view one image at a time; see the <u>visualization section</u> for much more about images.)

|   | WISE         |              |              | 🚧 Resul  | ts S        | Search      | by Po  | sition | Se    | arch | by Sc       | olar S | system C     | bjec          | ct/Orbit            |                | Bac               | kground Monitor   | ?        |
|---|--------------|--------------|--------------|----------|-------------|-------------|--------|--------|-------|------|-------------|--------|--------------|---------------|---------------------|----------------|-------------------|-------------------|----------|
| Г | Neptune;899  | Orbital Path | ×            |          |             |             |        |        |       | *    | Dat         | ta (   | Coverage     | Ch            | art Details         |                |                   |                   |          |
|   |              |              |              |          |             | a d         |        |        |       |      |             | 111 F  |              | <             | 1 of 6 > >1 (       | I - 12 of 68)  |                   |                   |          |
|   | Prepare Down |              | < <u>1</u> 0 |          | 1 - 68 of 6 | 8) <b>E</b> | Y      | т 🗉    | []⊕ ( | יע   | 32          |        |              |               |                     |                |                   |                   |          |
|   | ra_obj       | dec_obj      | sun_dist     | geo_dist | dist_ctr    | phase       | vmag   | match  | band  | equ  | <i>7</i> \$ | نې ا   | ې لينو د     | <u>ب</u> ک نا | ) 🍣 🗞 🏸             |                |                   |                   |          |
| Y | ·            | double       | doubic       | double   | double      | Godbie      | double | *      | *     |      | WISE        | Band   | 1 FOV:7.1'   | ١             | WISE Band 2 FOV:7.2 | WISE B         | and 3 FOV:7.01    | WISE Band 4 F     | OV:7.2'  |
|   | 330.825382   | -12.415995   | 30.0206      | 30.0105  | 0.509       | 1.9302      | 99     | 1      | 1     | 1    |             |        |              |               |                     |                |                   |                   |          |
|   | 330.825382   | -12.415995   | 30.0206      | 30.0105  | 0.5095      | 1.9302      | 99     | 1      | 2     |      | 10.00       |        |              |               |                     | 0 1000         | 1.1.1.            | 1                 |          |
|   | 330.825382   | -12.415995   | 30.0206      | 30.0105  | 0.5099      | 1.9302      | 99     | 1      | 3     |      | 1           |        |              |               |                     | 1.1            | 2 .*. 1           | A. 14.15          | 1. 1.    |
|   | 330.825382   | -12.415995   | 30.0206      | 30.0105  | 0.5096      | 1.9302      | 99     | 1      | 4     |      |             | 10     | Sec. Charles |               |                     | · · ·          |                   | The last          | Sec. 2   |
|   | 330.825382   | -12.415994   | 30.0206      | 30.0105  | 0.4599      | 1.9302      | 99     | 1      | 1     |      | 0.3         |        | 1.1.1        |               | • • • •             | . 1.           | 1                 | a state           | Sec. 2.  |
|   | 330.825382   | -12.415994   | 30.0206      | 30.0105  | 0.4596      | 1.9302      | 99     | 1      | 2     |      | 1           |        | 1.1.1        |               |                     |                | * . \             |                   |          |
|   | 330.825382   | -12.415994   | 30.0206      | 30.0105  | 0.4591      | 1.9302      | 99     | 1      | 3     |      |             |        |              |               |                     |                |                   |                   |          |
|   | 330.825382   | -12.415994   | 30.0206      | 30.0105  | 0.4604      | 1.9302      | 99     | 1      | 4     |      |             |        |              |               |                     |                |                   |                   |          |
|   | 330.826237   | -12.415747   | 30.0206      | 30.0082  | 0.4245      | 1.9302      | 99     | 1      | 1     |      | MICE        | Dand   | 1 501/201    | Η,            | NICE Band 0 FOV/70  | MICE D         | and 2 CO16741     | MICE Dand 4       | 01/2 01  |
|   | 330.826237   | -12.415747   | 30.0206      | 30.0082  | 0.425       | 1.9302      | 99     | 1      | 2     |      | WISE        | Band   | 1 FOV 7.0    |               | WISE Band 2 FOV 7.2 | WISE B         | and 3 FOV-7.1     | WISE Band 4 F     | 04.9.    |
|   | 330.826237   | -12.415747   | 30.0206      | 30.0082  | 0.4255      | 1.9302      | 99     | 1      | 3     |      | 100         |        |              |               | ·                   | - · · · ·      | 1. 1. 1.          | i de la constante | 1000     |
|   | 330.826237   | -12.415747   | 30.0206      | 30.0082  | 0.4249      | 1.9302      | 99     | 1      | 4     |      |             |        | 144.2.13     |               |                     | <sub>-</sub> - | 1.1               |                   |          |
|   | 330.826237   | -12.415746   | 30.0206      | 30.0082  | 0.3755      | 1.9302      | 99     | 1      | 1     |      |             |        |              | 4             |                     | 1              |                   |                   |          |
|   | 330.826237   | -12.415746   | 30.0206      | 30.0082  | 0.3751      | 1.9302      | 99     | 1      | 2     |      |             |        | 1.           |               |                     |                |                   |                   |          |
|   | 330.826237   | -12.415746   | 30.0206      | 30.0082  | 0.3745      | 1.9302      | 99     | 1      | 3     |      |             | 1.1.1  | 1            |               |                     | 19 A 19        | 1. St. 4          | a                 |          |
|   | 330.826237   | -12.415746   | 30.0206      | 30.0082  | 0.3758      | 1.9302      | 99     | 1      | 4     |      |             |        |              |               |                     | 1.             | 1. 1              | 1.1.1.1.1.1       | 12.00    |
|   | 330.827082   | -12.415503   | 30.0206      | 30.006   | 0.3855      | 1.9303      | 99     | 1      | 1     |      |             |        |              |               |                     |                | De la companya da |                   | 100      |
|   | 330.827082   | -12.415503   | 30.0206      | 30.006   | 0.386       | 1.9303      | 99     | 1      | 2     |      |             |        | . 7.         |               |                     | 11             | 1                 | A MARY STREET     |          |
|   | 330.827082   | -12.415503   | 30.0206      | 30.006   | 0.3866      | 1.9303      | 99     | 1      | 3     |      | WISE        | Rand   | 1 EOV/7 9    | Ĩ,            | MISE Band 2 EOV/79  | WISE B         | and 3 EOV/79      | WISE Band 4       | 01/28.02 |
|   | 330.827082   | -12.415503   | 30.0206      | 30.006   | 0.3857      | 1.9303      | 99     | 1      | 4     |      | WIGE        | Dunia  | 11047.0      | 1             |                     | WIGE D         | 100100110         | WIGE DUILD 4      | 000.0    |
|   | 330.827083   | -12.415501   | 30.0206      | 30.006   | 0.3198      | 1.9303      | 99     | 1      | 1     |      |             |        |              | `             |                     |                |                   |                   |          |
|   | 330.827083   | -12.415501   | 30.0206      | 30.006   | 0.3192      | 1.9303      | 99     | 1      | 2     |      |             |        | Sec. 1       | 18 M          |                     |                |                   | 1993              | 1.0      |
|   | 330.827083   | -12.415501   | 30.0206      | 30.006   | 0.3186      | 1.9303      | 99     | 1      | 3     |      |             |        | •            |               |                     |                |                   | Nashara ang       | 1000     |
|   | 330.827083   | -12.415501   | 30.0206      | 30.006   | 0.3198      | 1.9303      | 99     | 1      | 4     |      |             | 12.14  | •            |               | A. S. Martin        | 1              |                   | a starting and a  |          |
|   | 330.827919   | -12.415262   | 30.0206      | 30.0037  | 0.3752      | 1.9304      | 99     | 1      | 1     |      |             |        | Sec.         |               |                     |                | - 🛞 -             |                   |          |
|   | 330.827919   | -12.415262   | 30.0206      | 30.0037  | 0.3757      | 1.9304      | 99     | 1      | 2     |      | 1.2.2       |        |              | 88 H          |                     |                | W.                |                   |          |
|   | 330.827919   | -12.415262   | 30.0206      | 30.0037  | 0.3763      | 1.9304      | 99     | 1      | 3     |      |             |        |              |               |                     |                |                   |                   |          |
| - | 330 827010   | -12 /15262   | 30 0206      | 30 0037  | 0 3751      | 1 930/      | 90     | 1      | Л     |      | $\square$   | EQ-J2  | 2000:        |               |                     | Value:         |                   | Click I           | ock: off |

Note that the left hand side also includes a tab that has the list of calculated positions along the orbital path. To see them plotted, bring the 'Coverage' tab to the foreground on the right:

|    | WISE         |            |                 | 🖈 Resul   | ts S        | earch  | by Pos         | sition | Se   | arch | by Solar Sys    | stem O    | bject/O                  | rbit              |                     | Background Monitor | 2  |
|----|--------------|------------|-----------------|-----------|-------------|--------|----------------|--------|------|------|-----------------|-----------|--------------------------|-------------------|---------------------|--------------------|----|
|    | Neptune;899  | 📒 Orbita   | l Path $\times$ |           |             |        |                |        |      | ٣    | Data Cov        | verage    | Chart                    | Details           |                     |                    |    |
| Pr | epare Downlo | oad IK     | < 1 of          | f1 > >I ( | 1 - 68 of 6 | 8) 👲   | ΥT             | т 🗊    | ]⊕(  | Ð    |                 |           |                          |                   | *                   | 😍 🗘 🕄 😍            | \$ |
|    | ra_obj       | dec_obj    | sun_dist        | geo_dist  | dist_ctr    | phase  | vmag<br>double | match  | band | equ  | HIPS / FITS     | / MOC     | ₩ E                      | qu / Spherical    | •                   |                    |    |
| Y  |              |            |                 |           |             |        |                | •      | •    |      | AllWISE color I | Red   Sel | ect all-sk               | v images and data | collection coverage | maps               |    |
|    | 330.825382   | -12.415995 | 30.0206         | 30.0105   | 0.509       | 1.9302 | 99             | 1      | 1    |      |                 |           |                          |                   |                     |                    |    |
|    | 330.825382   | -12.415995 | 30.0206         | 30.0105   | 0.5095      | 1.9302 | 99             | 1      | 2    |      | ×               |           |                          |                   |                     |                    |    |
|    | 330.825382   | -12.415995 | 30.0206         | 30.0105   | 0.5099      | 1.9302 | 99             | 1      | 3    |      | *               |           |                          |                   |                     |                    |    |
|    | 330.825382   | -12.415995 | 30.0206         | 30.0105   | 0.5096      | 1.9302 | 99             | 1      | 4    |      |                 |           |                          |                   |                     |                    |    |
|    | 330.825382   | -12.415994 | 30.0206         | 30.0105   | 0.4599      | 1.9302 | 99             | 1      | 1    |      |                 |           |                          |                   |                     |                    |    |
|    | 330.825382   | -12.415994 | 30.0206         | 30.0105   | 0.4596      | 1.9302 | 99             | 1      | 2    |      | •               |           |                          |                   |                     |                    |    |
|    | 330.825382   | -12.415994 | 30.0206         | 30.0105   | 0.4591      | 1.9302 | 99             | 1      | 3    |      |                 |           | 1/7                      |                   |                     |                    |    |
|    | 330.825382   | -12.415994 | 30.0206         | 30.0105   | 0.4604      | 1.9302 | 99             | 1      | 4    |      |                 |           | $\mathcal{I}\mathcal{L}$ | $//\overline{m}$  |                     |                    |    |
|    | 330.826237   | -12.415747 | 30.0206         | 30.0082   | 0.4245      | 1.9302 | 99             | 1      | 1    |      |                 |           | 11/17                    | 744///7           | 7                   |                    |    |
|    | 330.826237   | -12.415747 | 30.0206         | 30.0082   | 0.425       | 1.9302 | 99             | 1      | 2    |      |                 | Å         | tHU                      | 11 TTAL           | /                   |                    | *  |
|    | 330.826237   | -12.415747 | 30.0206         | 30.0082   | 0.4255      | 1.9302 | 99             | 1      | 3    |      |                 | //        | Inini                    |                   |                     |                    |    |
|    | 330.826237   | -12.415747 | 30.0206         | 30.0082   | 0.4249      | 1.9302 | 99             | 1      | 4    |      |                 | 14        | 4/////                   |                   |                     |                    |    |
|    | 330.826237   | -12.415746 | 30.0206         | 30.0082   | 0.3755      | 1.9302 | 99             | 1      | 1    |      |                 |           | 1774                     |                   |                     |                    |    |
|    | 330.826237   | -12.415746 | 30.0206         | 30.0082   | 0.3751      | 1.9302 | 99             | 1      | 2    |      |                 | $\sim$    | 4/1                      | [ [744]           |                     |                    |    |
|    | 330.826237   | -12.415746 | 30.0206         | 30.0082   | 0.3745      | 1.9302 | 99             | 1      | 3    |      |                 |           |                          | 4///              |                     |                    |    |
|    | 330.826237   | -12.415746 | 30.0206         | 30.0082   | 0.3758      | 1.9302 | 99             | 1      | 4    |      |                 |           |                          | $\sim$            |                     |                    |    |
|    | 330.827082   | -12.415503 | 30.0206         | 30.006    | 0.3855      | 1.9303 | 99             | 1      | 1    |      |                 |           |                          |                   |                     |                    |    |
|    | 330.827082   | -12.415503 | 30.0206         | 30.006    | 0.386       | 1.9303 | 99             | 1      | 2    |      |                 |           |                          |                   |                     |                    | 2  |
|    | 330.827082   | -12.415503 | 30.0206         | 30.006    | 0.3860      | 1.9303 | 99             | 1      | 3    |      |                 |           |                          |                   |                     |                    |    |
|    | 220 827082   | -12.415503 | 20.0200         | 20.000    | 0.3037      | 1.0303 | 00             | 1      | -4   |      |                 |           |                          |                   |                     |                    |    |
|    | 330 827083   | -12 415501 | 30.0206         | 30.006    | 0.3192      | 19303  | 99             | . 1    | 2    |      |                 |           |                          |                   |                     |                    |    |
|    | 330.827083   | -12.415501 | 30.0206         | 30.006    | 0.3186      | 1.9303 | 99             | . 1    | 3    |      |                 |           |                          |                   |                     |                    |    |
|    | 330.827083   | -12.415501 | 30.0206         | 30.006    | 0.3198      | 1.9303 | 99             | 1      | 4    |      | *               |           |                          |                   |                     |                    |    |
|    | 330.827919   | -12.415262 | 30.0206         | 30.0037   | 0.3752      | 1.9304 | 99             | 1      | 1    |      |                 |           |                          |                   |                     |                    | *  |
|    | 330.827919   | -12.415262 | 30.0206         | 30.0037   | 0.3757      | 1.9304 | 99             | 1      | 2    |      | *               |           |                          |                   |                     |                    |    |
|    | 330.827919   | -12.415262 | 30.0206         | 30.0037   | 0.3763      | 1.9304 | 99             | 1      | 3    |      |                 |           |                          |                   |                     |                    |    |
|    | 330 827010   | -12 /15262 | 30 0 206        | 30 0037   | 0 3751      | 1 9304 | 90             | 1      | 1    |      |                 |           |                          |                   |                     |                    |    |

This screenshot shows the orbital track for the Neptune search in ping, and the boundaries of the retrieved

exposures in red. The currently-selected frame is in orange.

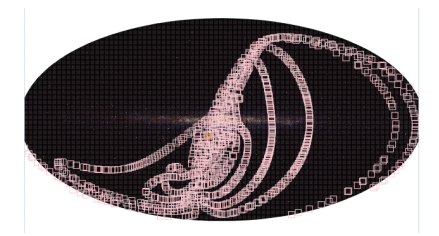

If you give it a nearby asteroid with a long time baseline, it can calculate impressive-looking orbits.

## Scan ID/Frame Results

This is the result of a Scan ID search. The left hand side is a list of individual Single Exposures along the requested scan ID. Note that the right hand side is showing all of the exposures, 12 at a time, and you can page through the list given the navigation tools at the top of the window pane. These search results do not default to showing you one image set at a time; it is showing you 12 exposures at a time. (You can still view one image at a time; see the <u>visualization section</u> for much more about images.)

|     | w        | ISE        |           | i≫ Results         | Search by Pos    | ition Search       | by Scan ID/Frame (S          | ingle Exposure)                                                                                                    | Back                                  | ground Monitor                        |
|-----|----------|------------|-----------|--------------------|------------------|--------------------|------------------------------|----------------------------------------------------------------------------------------------------|---------------------------------------|---------------------------------------|
| Sin | gle Expo | sure (Leve | 1b) Prepa | re Download I < <  | 1 of 31 > >      | (1 - 100 of 3,032) | Data Coverage                | Chart Details                                                                                                    |                                       |                                       |
|     | band     | scan_id *  | frame_num | mjd_obs            | dtanneal         | moon_sep           | 🔳 🗰 🖽 🛛 K 🔍                  | 1 of 253 > >I (1                                                                                                    | - 12 of 3,032)                        |                                       |
| Y   | int -    | cnar -     | int       | double             | double           | double             | X 🗇 🖬 🐼                      | ○ 🍤 🗞 🔨                                                                                                    |                                       |                                       |
| ÷   | 1        | 00712a     | 1         | 55203 073080419999 | 26361 4975554347 | 8778300000000      | WISE Pand 1 EOV/46'          | WISE Band 2 EOV(46)                                                                                                    | WISE Band 2 EOV/46                    | WISE Band 4 EOV/46                    |
|     | 2        | 00712a     | 1         | 55203.073080419999 | 26361 4975554347 | 8778300000000      | WISE Band T POV.40           | WISE Ballu 2 POV.40                                                                                                    | WISE Band 5 POV.40                    | WISE Balld 4 POV.40                   |
|     | 3        | 00712a     | 1         | 55203 073080419999 | 26361.4975554347 | 8778300000000      |                              |                                                                                                    |                                       |                                       |
|     | 4        | 00712a     | 1         | 55203 073080419999 | 26361.4975554347 | 8778300000000      |                              |                                                                                                    |                                       |                                       |
|     | 1        | 00712a     | 2         | 55203 073207729998 | 26372 4976654649 | 87.09000000000     | Wind Backston                |                                                                                                    |                                       |                                       |
|     | 2        | 00712a     | 2         | 55203.073207729998 | 26372 4976654649 | 87.09000000000     |                              | Contraction of the                                                                                                    | a state a state                       |                                       |
|     | 3        | 00712a     | 2         | 55203.073207729998 | 26372 4976654649 | 87.09000000000     |                              |                                                                                                    |                                       |                                       |
|     | 4        | 00712a     | 2         | 55203.073207729998 | 26372.4976654649 | 87.09000000000     | Ber and Bridge               |                                                                                                    |                                       | A star that have                      |
|     | 1        | 00712a     | 3         | 55203.073335089997 | 26383.5018744469 | 86.39600000000     | A State of Carolina 1        |                                                                                                    | A Carlo and                           | vi in pinton                          |
|     | 2        | 00712a     | 3         | 55203.073335089997 | 26383.5018744469 | 86.39600000000     |                              |                                                                                                    |                                       |                                       |
|     | 3        | 00712a     | 3         | 55203.073335089997 | 26383.5018744469 | 86.39600000000     | WISE Band 1 FOV:46'          | WISE Band 2 FOV:46'                                                                                                    | WISE Band 3 EOV:46'                   | WISE Band 4 FOV:46'                   |
|     | 4        | 00712a     | 3         | 55203.073335089997 | 26383.5018744469 | 86.39600000000     |                              | THE PROPERTY OF THE PROPERTY OF THE PROPERTY O | Marthanking Annan Annan               | N. Obstatement and the second second  |
|     | 1        | 00712a     | 5         | 55203.073462410001 | 26394.5019844770 | 85.7030000000      |                              |                                                                                                    |                                       |                                       |
|     | 2        | 00712a     | 5         | 55203.073462410001 | 26394.5019844770 | 85.7030000000      |                              |                                                                                                    |                                       |                                       |
|     | 3        | 00712a     | 5         | 55203.073462410001 | 26394.5019844770 | 85.7030000000      | and the second second second |                                                                                                    |                                       | A. A.                                 |
|     | 4        | 00712a     | 5         | 55203.073462410001 | 26394.5019844770 | 85.7030000000      | Carl Margaret 1              | Contraction of the                                                                                                    | to a state of the                     | · · · · · · · · · · · · · · · · · · · |
|     | 1        | 00712a     | 6         | 55203.073589770000 | 26405.5061924458 | 85.0090000000      |                              | 1 March Carlos and                                                                                                    | 1 1 1 1 1 1 1 1 1 1 1 1 1 1 1 1 1 1 1 |                                       |
|     | 2        | 00712a     | 6         | 55203.073589770000 | 26405.5061924458 | 85.0090000000      |                              |                                                                                                    |                                       |                                       |
|     | 3        | 00712a     | 6         | 55203.073589770000 | 26405.5061924458 | 85.0090000000      |                              |                                                                                                    | A California and a second             | A. Carlos and and a second            |
|     | 4        | 00712a     | 6         | 55203.073589770000 | 26405.5061924458 | 85.00900000000     |                              |                                                                                                    |                                       |                                       |
|     | 1        | 00712a     | 7         | 55203.073717079998 | 26416.5063024759 | 84.31399999999     | WISE Band 1 FOV:46'          | WISE Band 2 FOV:46'                                                                                                    | WISE Band 3 FOV:46'                   | WISE Band 4 FOV:46'                   |
|     | 2        | 00712a     | 7         | 55203.073717079998 | 26416.5063024759 | 84.31399999999     | and and station of           | and the state of the second                                                                                                    | A Contraction of the second           | A Destruction of the part of the      |
|     | 3        | 00712a     | 7         | 55203.073717079998 | 26416.5063024759 | 84.31399999999     | and the second               |                                                                                                    |                                       |                                       |
|     | 4        | 00712a     | 7         | 55203.073717079998 | 26416.5063024759 | 84.31399999999     |                              |                                                                                                    | · · · · · · · · · ·                   |                                       |
|     | 1        | 00712a     | 8         | 55203.073844459999 | 26427.5105114579 | 83.62000000000     |                              |                                                                                                    |                                       | Provent Congress                      |
|     | 2        | 00712a     | 8         | 55203.073844459999 | 26427.5105114579 | 83.62000000000     |                              | 1 1 1 1 1 1 1 1 1 1 1 1 1 1 1 1 1 1 1                                                                                                    | A A A LA CAR                          | ·                                     |
|     | 3        | 00712a     | 8         | 55203.073844459999 | 26427.5105114579 | 83.62000000000     |                              |                                                                                                    |                                       |                                       |
|     | 4        | 00712a     | 8         | 55203.073844459999 | 26427.5105114579 | 83.62000000000     | ter Strate                   | The second second                                                                                                    |                                       |                                       |
|     | 1        | 00712a     | 9         | 55203.073971769998 | 26438.5106214285 | 82.92600000000     |                              | · · · · · · · · · · · · · · · · · · ·                                                                                                    | A set of the set of the set of        | A Contraction of the                  |
|     |          |            |           |                    |                  |                    |                              |                                                                                                    |                                       |                                       |

If you choose the 'coverage' tab, it will show you the corresponding scan track:

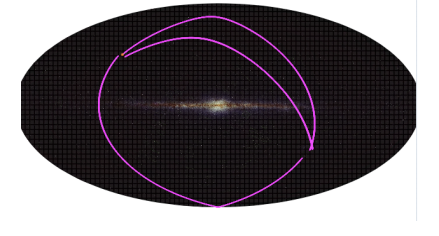

## **Coadd ID Results**

This is the result of a Coadd ID search. The left hand side is a list of individual exposures matching the requested Coadd ID.

|   | w        | ISE 🤎         | i≫ Results               | Search by Position       | Search      | by Coadd ID (Atlas)             | Backgr                | ound Monitor                          |
|---|----------|---------------|--------------------------|--------------------------|-------------|---------------------------------|-----------------------|---------------------------------------|
| • | tias (Le | vel 3) Prepa  | re Download I< < 1       | of 1 > >I (1 - 8 of 8) 🐣 | Υ Tr [      | Data Coverage Chart Details     |                       |                                       |
|   | band     | coadd_id *    | date_obs1<br>(datetimeZ) | mid_obs<br>(datetimeZ)   | d :<br>(c : |                                 | 140, %                | ≥Ç �\$\$\$ 5                          |
| Y | - Int    | char *        | Criar                    | - Char                   |             | Φ Θ Θ Θ Θ Ø                     | WISE Band 2 FOV 1.6   | The second                            |
|   | 1        | 2029p469_ab41 | 2010-06-09 00:37:40.579  | 2010-06-11 09:47:10.619  | 2010-06-19  | ~~~~                            |                       |                                       |
|   | 2        | 2029p469_ab41 | 2010-06-09 00:37:40.579  | 2010-06-11 09:47:10.619  | 2010-06-19  |                                 |                       |                                       |
|   | 3        | 2029p469_ab41 | 2010-06-09 00:37:40.579  | 2010-06-11 08:12:00.594  | 2010-06-19  |                                 |                       | 1 1 m 1 1 1 1 1                       |
|   | 4        | 2029p469_ab41 | 2010-06-09 00:37:40.579  | 2010-06-11 08:12:00.594  | 2010-06-19  |                                 |                       | · · · · · · · · · · · · · · · · · · · |
|   | 1        | 2344p242_ab41 | 2010-01-31 18:16:13.916  | 2010-02-06 09:15:20.847  | 2010-08-0:  | The second second second second | and the second second | A series                              |
|   | 2        | 2344p242_ab41 | 2010-01-31 18:16:13.916  | 2010-02-06 09:15:20.847  | 2010-08-03  |                                 | a state of the party  | AND A THE REAL                        |
|   | 3        | 2344p242_ab41 | 2010-01-31 18:16:13.916  | 2010-07-31 06:45:05.142  | 2010-08-03  |                                 |                       | Stand In the State                    |
|   | 4        | 2344p242_ab41 | 2010-01-31 18:16:13.916  | 2010-07-31 06:45:05.142  | 2010-08-0:  |                                 |                       |                                       |
|   |          |               |                          |                          |             | WISE Band 3 FOV1.6*             | WISE Band 4 FOV:1.6*  | •                                     |
|   |          |               |                          |                          |             | EQ-J2000:                       | Value:                | Click Lock: off                       |

## **WISE ID Results**

This is the result of a WISE ID search. The left hand side is a list of frames matching the requested WISE ID. Depending on the WISE ID you submit, you could get individual Single Exposures or Atlas frames, but this example retrieved Atlas frames.

|     |       | wi     | SE           |            | 🖈 Resu                  | ts   | Search    | n by Positio         | on | Se      | arch     | by WIS  | E Source I  | D        |         |       |               | Backgroun    | d Monitor                | 2        |
|-----|-------|--------|--------------|------------|-------------------------|------|-----------|----------------------|----|---------|----------|---------|-------------|----------|---------|-------|---------------|--------------|--------------------------|----------|
| Atl | ns (L | evel 3 | ) Prepare    | Download   | IK K 1                  | of 1 | > >  (1   | - 4 of 4)            | Y  | TT      |          | Data    | Coverage    | Chart    | Details |       |               |              |                          |          |
|     | ba    | nd     | coadd_id-    | (0         | date_obs1<br>datetimeZ) |      | m<br>(da  | nid_obs<br>itetimeZ) |    |         | di<br>(d |         |             |          |         |       | 2 %           | ) <b>(</b>   | Q 🍫                      | \$9 5.   |
| Y   | -     | *      | v v          |            | Clidi                   | •    |           | Chai                 | *  |         |          | () C    | 0000        |          | 12.7 4. | 2.0   | ISE Band 2 FO | v.9.9        | $\{ [k], [k], [k] \} \}$ |          |
|     |       | 13     | 041m137.ac51 | 2010-04-22 | 2 02:07:53.935          | 20   | 010-04-24 | 19:13:37,119         |    | 2010-10 | 0-23     | 24      |             | 14 1 1   |         |       | 1 ·           | COMPLEX      | 1010                     | 1.50     |
|     |       | 2 3    | 041m137_ac51 | 2010-04-22 | 2 02:07:53.935          | 20   | 010-04-24 | 19:13:37.119         |    | 2010-10 | 0-23     |         | 11.1        |          |         | 1.1   | 162.010       | Sec. 2       |                          |          |
|     |       | 3 3    | 041m137_ac51 | 2010-04-22 | 2 02:07:53.935          | 20   | 010-04-23 | 13:03:25.279         |    | 2010-0  | 4-24     |         |             | 1.       |         |       |               | Alter Martin |                          | 12.1     |
|     |       | 4 3    | 041m137_ac51 | 2010-04-22 | 2 02:07:53.935          | 20   | 010-04-23 | 13:03:25.279         |    | 2010-0  | 4-24     | 1. A.   | 1. 1        |          | 1       | 2 P   |               | 1            | S. S.                    | 1.5      |
|     |       |        |              |            |                         |      |           |                      |    |         |          |         | 1           |          |         |       |               |              |                          |          |
|     |       |        |              |            |                         |      |           |                      |    |         |          | WISE Ba | nd 3 FOV:9. | <b>⊙</b> |         | v     | ISE Band 4 FO | v:9.9'       |                          |          |
| -   |       |        |              |            |                         |      |           |                      |    |         |          | E       | Q-J2000:    |          |         | Value | 9:<br>        | C            | Click Lo                 | ock: off |

# **Downloading Data**

Downloading is covered in separate section.

# **IRSA/WISE Image Service: Visualization**

In your search <u>results</u>, the images meeting your search criteria are listed on the left, and shown on the right. Clicking on different rows on the left changes what is shown on the right. The colored circle-with-crosshairs (a reticle) that is overlaid by default on your images is the search position you submitted (for position searches). The coverage image puts all of your search results in context with each other. You can add and overlay catalogs and add other layers to your image. (See <u>the catalogs section</u> for more on catalogs.) The WISE images as shown are <u>FITS (Flexible image transport system)</u> and the images used for the coverage image <u>HiPS (hierarchical progressive surveys)</u> format.

All of the interactive image visualization tools work the same basic way, and here we describe these basic options, in roughly the order in which you might encounter them in the window.

Contents of page/chapter: +FITS/HiPS Viewer +Image Information +Breaking Out of the Pane (and Going Back) +Image Navigation +Image Toolbar +Color Stretches +Image Lavers: Viewing/Changing the Lavers on the Image +Artifacts +World Coordinate System (WCS) Alignment +Extraction Tools +Region Selection +Footprints +HiPS Images: General Information +Coverage Image +Upper Left HiPS menus

## **FITS/HiPS Image Viewer**

You can interactively explore both FITS and HiPS images with the mouse. Move your mouse over any image that is loaded into the viewer. Details about the image, specifically, the pixel beneath your mouse cursor, appear along the bottom left of the image window. Some information is updated in real time (coordinates); some information (pixel value) is updated when you stop moving your mouse for a second or two. The image can be interactively investigated in this fashion.

C EQ-J2000: 14h03m13.92s, +54d20m44.9s Flux: 1.115584 MJy/sr

You can change the units of what is being read out, in terms of coordinates or pixel values.

| hoose readout                           | coordinates                                                                           | ×                                                                     | If you click on the label<br>"EQ-J2000" in the screen<br>this pop up from which    |
|-----------------------------------------|---------------------------------------------------------------------------------------|-----------------------------------------------------------------------|------------------------------------------------------------------------------------|
| Readout Options                         | : 💿 Equatorial J20                                                                    | 000 HMS                                                               | coordinates from among                                                             |
|                                         | Equatorial J20                                                                        | 000 Decimal                                                           | • Equatorial (P \ /                                                                |
|                                         | Equatorial B19                                                                        | 950 HMS                                                               | ddd:mm:ss form                                                                     |
|                                         | Equatorial B19                                                                        | 50 Decimal                                                            | • Equatorial (RA/                                                                  |
|                                         | Galactic                                                                              |                                                                       | Galactic in decir     Equatorial B195                                              |
|                                         | Super Galacti                                                                         | с                                                                     | • Ecliptic J2000                                                                   |
|                                         | Ecliptic J2000                                                                        | )                                                                     | • Ecliptic B1950<br>• FITS Image Pixe                                              |
|                                         | C Ecliptic B1950                                                                      | )                                                                     | • Zero-based Imag                                                                  |
|                                         | FITS Image Pi                                                                         | xel                                                                   | If you click on the "click                                                         |
|                                         | Zero based In                                                                         | nage Pixel                                                            | stop dynamically updatin<br>mouse, and they update                                 |
| Copy Options:                           | Readout values v                                                                      | erbatim                                                               | image. When you do tha                                                             |
|                                         | [Python] AstroPy                                                                      | SkyCoord                                                              | to each coordinate reado<br>position to your clipboar                              |
| Close                                   |                                                                                       | 0                                                                     | coordinates that are copi<br>can be as shown in the re<br>Python is expecting (for |
| hoose pixel rea                         | adout radix                                                                           |                                                                       | ><br>>                                                                             |
|                                         |                                                                                       | Decimal                                                               |                                                                                    |
| Integer d                               | lata readout radix:                                                                   | Hexadeci                                                              | mal                                                                                |
|                                         |                                                                                       |                                                                       |                                                                                    |
|                                         |                                                                                       | Decimal                                                               |                                                                                    |
| Floating Point o                        | lata readout radix:                                                                   | <ul> <li>Decimal</li> <li>Hexadeci</li> </ul>                         | mal                                                                                |
| Floating Point d                        | lata readout radix:<br>I display will suppress al<br>and B:                           | Decimal<br>Hexadeci<br>application of r<br>SCALE).                    | mal<br>escaling corrections (i.e. BZERO                                            |
| Floating Point d                        | lata readout radix:<br>I display will suppress al<br>and B<br>Hexadecimal will show t | Decimal<br>Hexadeci<br>application of r<br>SCALE).                    | mal<br>escaling corrections (i.e. BZERO<br>in the file.                            |
| Floating Point d                        | lata readout radix:<br>I display will suppress al<br>and B<br>Hexadecimal will show t | Decimal<br>Hexadeci<br>I application of r<br>SCALE).<br>he raw number | mal<br>escaling corrections (i.e. BZERO<br>in the file.                            |
| Floating Point d<br>Choosing hexadecima | lata readout radix:<br>I display will suppress al<br>and B<br>Hexadecimal will show t | Decimal<br>Hexadeci<br>I application of r<br>SCALE).<br>he raw number | mal<br>escaling corrections (i.e. BZERO<br>in the file.                            |
| Floating Point d<br>Choosing hexadecima | lata readout radix:<br>I display will suppress al<br>and B<br>Hexadecimal will show t | Decimal<br>Hexadeci<br>I application of r<br>SCALE).<br>he raw number | mal<br>escaling corrections (i.e. BZERO<br>in the file.                            |
| Floating Point d<br>Choosing hexadecima | lata readout radix:<br>I display will suppress al<br>and B<br>Hexadecimal will show t | Decimal Hexadeci I application of r SCALE). he raw number             | mal<br>escaling corrections (i.e. BZERO<br>in the file.                            |
| Floating Point d<br>Choosing hexadecima | lata readout radix:<br>I display will suppress al<br>and B<br>Hexadecimal will show t | Decimal<br>Hexadeci<br>l application of r<br>SCALE).<br>he raw number | mal<br>escaling corrections (i.e. BZER<br>in the file.                             |
| Floating Point d                        | lata readout radix:<br>I display will suppress al<br>and B<br>Hexadecimal will show t | Decimal<br>Hexadeci<br>l application of r<br>SCALE).<br>he raw number | mal<br>escaling corrections (i.e. BZER<br>in the file.                             |

e label of the coordinates, e screenshot example above, you get which you can choose the among:

- d (RA/Dec) J2000 in hh:mm:ss ss format
- l (RA/Dec) J2000 in decimal degrees
- in decimal degrees
- al B1950
- 2000
- 31950
- ge Pixel
- ed Image Pixel

e "click lock" toggle, the coordinates updating when you move your plate only when you click on the do that, little clip boards appear next e readout; clicking on those copy the lipboard. From this pop-up window u can control the format of the re copied to your clipboard -- they n the readout, or in the format that ng (for easy pasting into code).

🖌 If you have a FITS image loaded, you have an additional readout. Click on the label of the readout, "Flux" in the tiny snippet of a screenshot example above, and you get this pop-up, from which you can choose the pixel readout from among:

- Integer data readout in decimal
- Integer data readout in hexadecimal
- Floating point data readout in decimal
- Floating point data readout in hexadecimal

If you choose the hexadecimal options, it will suppress all rescaling

corrections found in the header, like BZERO or BSCALE. It will just show you the raw binary number in the file. (For example, if the value in decimals is 5.13795757, the binary value in the file is 0x40a46a26; <u>here</u> ☐ is a conversion tool between decimal and hex.)

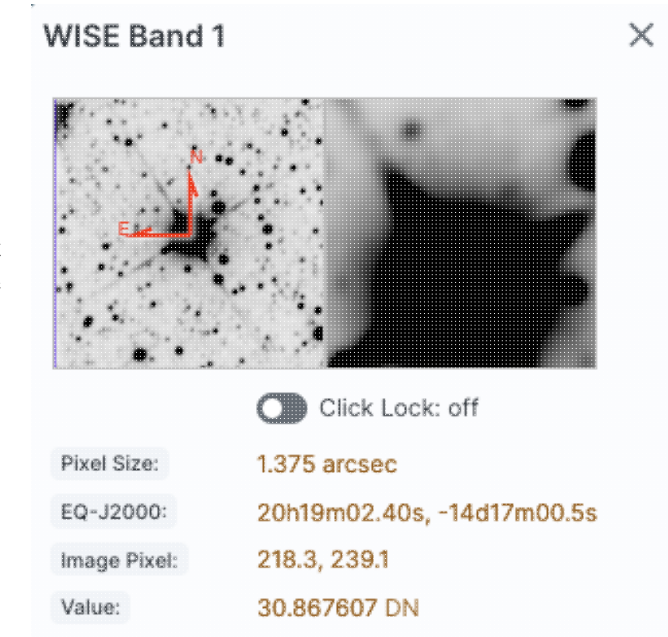

In the lower left of the images, if you click on this: Joaded, at the top of this pop-up, if shows the whole image; the orientation of the image is given with a compass rose. There is also a zoom-in of the image at the location under your cursor. Underneath that in the pop-up, whether you have a FITS or HiPS image loaded, you can get a readout of the pixel size, a readout of location on the image in two different coordinate systems, and a readout of the pixel value. You can change the units of those values by clicking on the name of the field: "Pixel Size", "EQ-J2000", "Image Pixel", and "Value". Each results in a pop-up, as above.

You can make the cursor 'stick' on a particular place on the image -- flip the "Click Lock: off" switch to "on" (either in the pop-up or in the lower right of the image window), and then click on the image at your desired location. When this is clicked, small "clipboards" appear near the position readout. Click on that icon to copy that position to your clipboard.

EQ-J2000: 📋 14h03m12.63s, +54d20m59.6s Flux: 4.655877 MJy/sr

## **Image Information**

The upper left corner of the loaded image has a label that tells you basic things about the image you are viewing. The telescope and/or instrument and/or channel and/or data release is first, in black. The field of view follows, in a paler font; this corresponds to the (horizontal) width of the image window. The currently selected image is outlined in brown; other images are outlined in grey.

WISE Band 1 FOV:10.0' WISE Band 4 FOV:1.6° Here are two examples of image labels. The former is a WISE-1 image, and the field of view shown in the tool at the time this screenshot was taken is 10.0 arcmin. The latter is a WISE-4 image, and the field of view is 1.6 degrees.

For HiPS images, the FOV is the angular size of the width of the HiPS viewer. Even if the image as displayed is smaller than the window, the FOV readout is the width of the window, not the image. If you shrink your browser screen, the FOV can get smaller because the viewer gets smaller. If you load more than one image, the FOV can get smaller because two viewers must fit in the same pane. As a result, the HiPS FOV requested in the search panel is approximate.

For FITS images, the FOV label on FITS images works analogously to the FOV label on HiPS images. If you zoom out, the FOV will increase even when the FITS image is entirely within the viewer. That's because the FOV is what the viewer can show you based on the pixel size. If you drag the image so that it is only partially seen through the viewer, the FOV will not change. For FITS images, the cutout size is not the same as the FOV.

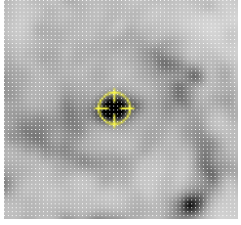

The target on which you searched is overlaid on the main image with a cross-hair marker, sometimes called a "reticle." You can remove this (or change its color) from the layers pop-up, described below.

## Breaking Out of the Pane (and Going Back)

**Panes**: The search results screen is broken up into panes - the left is a list of items (images or sources for loaded catalogs), and the right is images. If you have more than one image loaded in, the image pane is further subdivided.

Make it big! For some purposes, it is useful to individually view just the table, or the images, or the plots, as

large as possible. In any pane, this icon appears in the upper right of the pane. Clicking on it will expand the pane into a larger window, as big as possible given your browser size.

## Close

Go back the way it was: The large "Close" arrow at the upper left is always available in the expanded views, and enables you to return back to the pane view.

Also see the next section on image navigation. You have different image navigation options when you are in expanded view (as compared with the default view in a pane).

## **FITS Image Navigation**

**Image sets:** The concept of 'image sets' is important for understanding image navigation. WISE was designed to take four images at a time, but sometimes (depending on how much cryogen was left) took three, or two, images at a time. The images that were taken together constitute an image set. This concept only applies to FITS images. When viewing Atlas images on the left, there is space preserved for an entire image set, four images, on the right, even if there are only Atlas images for 2 or 3 bands. When viewing Exposure images, when a row is selected on the left, the corresponding image is outlined on the right; the other images in the same image set are outlined in a dotted line.

### Single or Tiled Images

In the upper left of the images window pane, you have these icons:

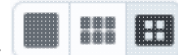

The first icon means "show images one at a time in this pane."

The second icon means "show all the images I have loaded in groups of up to 12 at a time" (see below for more on this). For moving target (SSO) searches, this is the default view.

The third icon, selected in this screenshot, means "show me just the images related to the selected image's image set." For the position searches, this is the default view.

**Tips and Troubleshooting:** If your selected image set has fewer than four images, an error message will appear for the missing image ("Failed-Failed to retrieve the requested file"). This is expected...inelegant, but expected.

### Paging through single image views

If you have many images loaded in and you choose to view many images at once via this icon *it*, it will show up to 12 images per page. It will then give you navigation aids at the top of the screen, like

this: I of 97 > >I (1 - 12 of 1,156)

In this example, the first 12 of 1156 images are shown. Use the arrows to navigate through the 97 'pages' of 12 images each.

### **Default views**

For Atlas images, the default view is by image set. For single exposures (including Solar System search results), the default view is tiled images.

### **Tips and Troubleshooting:**

- Vhen viewing Atlas images on the left, there is space preserved for an entire image set, four images, on the right, even if there are only Atlas images for 2 or 3 bands.
- ◊ If you search in Atlas images for just one channel, only one row will be shown in the table on the left, but the entire image set will be shown on the right.
- ◊ When viewing Exposure images, when a row is selected on the left, the corresponding image is outlined on the right; the other images in the same image set are outlined in a dotted line.

# 3-color images

When in the 'image set' view, this icon ••• also appears in this part of the window. This is a toggle to create a 3-color image. Clicking on this icon generates a pop-up window:

From this, you can select which band is used for which color plane, and then a three color image is generated from your selection. The planes as shown here are the default values.

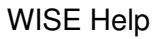

| Choose Co  | lor Bands | × |
|------------|-----------|---|
|            | Red       |   |
|            | Band 4 🗘  |   |
|            | Green     |   |
|            | Band 2 💲  |   |
|            | Blue      |   |
|            | Band 1 🗘  |   |
| Show Three | ee Color  | 0 |
|            |           |   |

| Choose Co         | lor Bands             | × |
|-------------------|-----------------------|---|
|                   | Red                   |   |
|                   | Band 4 🗘              |   |
|                   | Green                 |   |
|                   | Band 2 🗘              |   |
|                   | Blue                  |   |
|                   | Band 1 🗘              |   |
| Update T<br>Color | hree Hide Three Color | 0 |

If you click on the same icon after you have already generated a three-color image, you get different options. This way, you can change what is used for each color plane, or hide the three-color image you have already generated.

### **Tips and Troubleshooting:**

- ◊ Note that you can choose to assign the same band to more than one color plane (e.g., reuse a band), or disable a color plane. To explain the difference between these options, let's consider using the two NEOWISE bands for blue and green (two bands, disabling red), as compared with using the two NEOWISE bands where W1 is blue&green, and W2 is red. In the former case, the color image will have aqua stars; in the latter case, the color image will have white stars.
- Vou can change the <u>color stretch</u> for each plane separately.

### **Expanded views**

As noted <u>above</u>, if you click on this icon  $\widehat{}$ , it makes the images pane take up the entire browser window. When you do that, you have different image navigation options:

Scroll Images

The first icon (the big square) denotes "show one image at a time." The second icon (the cluster of four squares) denotes "show smaller images of all the images I have loaded at once," e.g., tiled images. The third icon brings up a pop-up window with a list of the images you have loaded.

If you have more than one image loaded and you switch to viewing one image at a time, you get additional choices for navigating through the list of images:

the arrows take you forward and backward; the dots tell you where in the list you are. The "Auto play" tickbox scrolls through the list automatically.

When viewing many images at once, you get a "scroll images" switch. If you toggle this on, then each image tile becomes bigger, and you can use your mouse to scroll up and down through the collection of images. If you are on a Mac, your scrollbar may be hidden until you try to scroll.

When viewing the list of images that are loaded in, the table behaves like <u>any other table in this tool</u> -- that is, it is searchable, sortable, etc. However, as of this writing, the wavelength column is not correctly populated.

### **Tips and Troubleshooting**

- Vhen going from the 'window pane' view to the 'expanded' view, the images pane will only show you the images that you can see in the window pane view. That is, if you are looking at one image in the images window pane when you hit 'expand', it will only give you access to one image in the expanded view (even if you have more than one loaded into the tool). If you are looking at 12 images (out of many thousand) in the images window pane when you hit 'expand', it will only give you access to those 12 images image in the expanded view.
- Vhen you are in the 'scroll images' view, and you try to scroll, if your mouse is in a currently active (selected) image (that is, highlighted in brown), then your image will zoom rather than scroll. Just move your mouse over to another image, and then your window will scroll rather than zoom. Or, find your scrollbar.

## Image Toolbar (FITS and HiPS)

The image toolbox is always present as a row of tools associated with the images you have loaded, or that are loaded on your behalf. They're generally located above the images you have loaded, with most of them on the upper right. Letting your mouse hover over any of these icons will result in a "tool tip" that appears in order to remind you what the icon does. Most items apply equally to FITS and HiPS images, but some only apply to FITS images.

This is the image toolbox when you have clicked on a FITS image you have loaded:

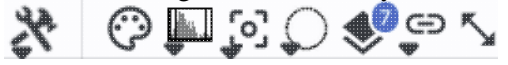

And, this is the image toolbox when you have clicked on a HiPS image you have loaded:

# % \$ Q S Q \$

The two toolbars are different, but if the same icon appears, it has the same effect on the image. Many of the icons have a downward pointing black triangle, which means that there are additional options in a drop-down menu that appear when you click on the icon.

We now discuss each icon in the order in which they appear.

## Tools drop down

The choices here look like this:

|                        |        |              |      |   | 4%  |                        |
|------------------------|--------|--------------|------|---|-----|------------------------|
| Save / Restore / Info: |        | đ            | (i)  |   | 0   |                        |
| Rotate / Flip:         | Ģ      | ( <b>N</b> ) | CI:  |   |     | jump to save           |
| Layers:                | ы<br>Е | $\bigotimes$ | LIN  | ٢ | ್ಲಿ | jump to rotate         |
| Extract:               |        |              | **** |   | •   | jump to layers         |
| <u></u>                |        |              |      |   | )   | <u>jump to extract</u> |

## 

### Saving the image

The diskette icon will allow you to save the current image. You can save files to your local disk or to the IRSA Workspace  $\square$ . Note that **you** control where the file is saved on your disk through your browser; your browser may be configured to store all downloads in a particular location on your disk.

If the current image is a FITS file, you can save it as a FITS or PNG or regions file to your local disk. If it is a HiPS file, your only choices are PNG or regions file. Saved FITS images will not save the color stretches or overlays; it will just save the underlying FITS image. Saved PNG files WILL include any overlays or annotations you have placed on the image, but will not include the underlying FITS image. Saved regions files will not save the underlying image, but will just save the overlays as a DS9 Regions file. See the <u>DS9 website</u> if for more information on the syntax of these DS9 region files.

Note that you can save the original or a cropped version of a FITS file; see the "select region" icon below to crop, then click on the save icon. Be sure to save the cropped FITS image (see annotated figure). This feature is not available for HiPS images.

| Save Image                                                                                | × |
|-------------------------------------------------------------------------------------------|---|
| Type of file   FITS Image  PNG File  Region File Which Image  Original  Cropped File name |   |
| image_SEIP-IRAC2.fits                                                                     |   |
| File location: 🔘 Local File 🕓 Workspace                                                   |   |
| Save Cancel                                                                               | 0 |

Note that if you <u>overlay a large catalog</u> on an image, then turn around and save a regions file from the catalog overlay, the full catalog may not be saved to the regions file. If you have >5,000 sources, it's entirely likely that not every source will be overlaid on the image (because

of <u>hierarchical catalogs display</u>), and thus will not be in the regions file. If you want to save your entire catalog as a regions file, **save the catalog from the <u>table pane</u>**.

The saved PNG is the same size as it is on your screen. If you want a big version, make the desired image big on your screen (view one-at-a-time; see <u>here</u>) before saving the PNG.

You can't save HiPS images from within this tool. To download your own copy, you will have to track down the original source of the image.

# O Restoring everything to the defaults

If you've played around a lot with the image, you may want to undo everything you've done. Click this button to restore everything to their original default values. Some layers may persist; remove them via the layers icon.

## (i)

#### Viewing the image header

This icon displays a pop-up window with information about the image. If a FITS image is selected, it will show the FITS header of the image; if a HiPS image is selected, it will show the HiPS properties of the image. These are Firefly tables like all the other <u>tables</u> in this tool, so they are sortable and filterable, etc. If you click on the columns in the pop-up, it will sort the keywords alphabetically by that column. This is useful for finding individual keywords in particularly densely populated FITS headers. Click the header again to sort in reverse-alphabetical order, and a third time to return to the default order. Below are examples of an original and sorted FITS header. To make this window go away, click on the 'x' in the upper right of the pop-up, or click "close" on the bottom left.

| Keyword    | Value                    | Comments \$                                      | 3 # | Keyword 🔺 | Value                  | Comments                                        |
|------------|--------------------------|--------------------------------------------------|-----|-----------|------------------------|-------------------------------------------------|
| Keyword    |                          |                                                  |     |           |                        |                                                 |
| BITPIX     | -32                      | bits per data value                              | 2   | BITDIY    | -32                    | hits per data value                             |
| NAXIS      | 2                        | number of axes                                   | 51  | BUNIT     | M ly/er                | Units for image counts                          |
| 4 NAXIS1   | 844                      | size of the n'th axis                            | 66  | CD1.1     | -0.00016667            | Transformation matrix                           |
| 5 NAXIS2   | 744                      | size of the n'th axis                            | 67  | CD1 2     | -0                     | Teneror and the teneror                         |
| 6 EXTEND   | Т                        | Extensions are permitted                         | 68  | CD2 1     | -0                     |                                                 |
| 7 ORIGIN   | Spitzer Super-Mosaic Pir | Origin of these image data                       | 69  | CD2_2     | 0.00016667             |                                                 |
| 8 CREATOR  | Spitzer Science Center   | Creator of this FITS file                        | 14  | CHNLNUM   | 3                      | Instrument channel number                       |
| 9          |                          |                                                  | 24  | COV       | 6.93                   | Mean coverage in exposures per pixel            |
| 0          |                          | / TIME AND EXPOSURE INFORMATION                  | 8   | CREATOR   | Spitzer Science Center | Creator of this FITS file                       |
| 1          |                          |                                                  | 77  | CRPIX1    | -3.610249E2            |                                                 |
| 2 TELESCOP | Spitzer                  | Name of Telescope                                | 78  | CRPIX2    | 754.8659668            |                                                 |
| 3 INSTRUME | IRAC                     | Name of Instrument                               | 61  | CRVAL1    | 210.99613              | [deg] RA of reference point                     |
| 4 CHNLNUM  | 3                        | Instrument channel number                        | 62  | CRVAL2    | 54.406342              | [deg] DEC of reference point                    |
| 5 WAVELEN  | 5.8                      | Effective wavelength of band in microns          | 63  | CTYPE1    | RATAN                  | RA projection type                              |
| 6 MJDSTART | 53072.098615             | MJD of first observation in mosaic               | 64  | CTYPE2    | DECTAN                 | DEC projection type                             |
| 7 MJDMEAN  | 53117.651693             | Mean MJD of observations in mosaic               | 54  | EFCONV    | 0.5858                 | (MJy / (MJy/sr)/(DN/s) for input exposures      |
| 8 MJDMED   | 53072.5                  | Median MJD of observations in mosaic             | 83  | END       |                        |                                                 |
| 9 MJDEND   | 54465.998452             | MJD of last observation in mosaic                | 71  | EQUINOX   | 2000.                  | [yr] Equatorial coordinates definition          |
| 0 EXPTIME  | 75.73                    | Mean exposure time in seconds per pixel          | 23  | ETMAX     | 26.8                   | Maximum exposure time in seconds of input expos |
| 1 MEXPTIME | 83.2                     | Median exposure time in seconds per pixel        | 22  | ETMIN     | 10.4                   | Minimum exposure time in seconds of input expos |
| 2 ETMIN    | 10.4                     | Minimum exposure time in seconds of input expos  | 53  | EXPGAIN   | 3.800                  | e- / e-/DN for input exposures                  |
| 3 ETMAX    | 26.8                     | Maximum exposure time in seconds of input expos  | 20  | EXPTIME   | 75.73                  | Mean exposure time in seconds per pixel         |
| 4 COV      | 6.93                     | Mean coverage in exposures per pixel             | 6   | EXTEND    | Т                      | Extensions are permitted                        |
| 5 MEDCOV   | 6.93                     | Median coverage in exposures per pixel           | 47  | FCREATE   | 2012-10-17T01:21:56    | File creation date/time (UTC)                   |
| CATHAAV    | 044.004                  | Coft exturation counte for chartest expective in | 6.0 | CAINI     | 401.250                | Mana annuarsian in a /Manan annuarsian in a //  |

For comparison, an example of the HiPS properties window is here:
| <b>HiPS Properties</b> : | AIIWISE | color Red | (W4) | , Green | (W2 | $\times$ |
|--------------------------|---------|-----------|------|---------|-----|----------|
|--------------------------|---------|-----------|------|---------|-----|----------|

| hips_service_url       https://irsa         creator_did       ivo://CDS/F         obs_collection       The Wide-f         obs_title       AllWISE collection         obs_description       NASA's Wide         obs_ack       This Progree         obs_copyright_url       IPAC/NASA         obs_copyright_url       http://wise         client_application       AladinLite         client_sort_key       04-003-00         hips_creation_date       2014-04-19 |                                 |
|----------------------------------------------------------------------------------------------------|---------------------------------|
| hips_service_url       https://irsa         creator_did       ivo://CDS/F         obs_collection       The Wide-1         obs_title       AllWISE collection         obs_description       NASA's Wide         obs_ack       This Progree         obs_copyright_url       IPAC/NASA         obs_copyright_url       http://wise         client_application       AladinLite         client_sort_key       04-003-00         hips_creation_date       2014-04-15 |                                 |
| creator_didivo://CDS/Fobs_collectionThe Wide-fobs_titleAllWISE collobs_descriptionNASA's Wideobs_ackThis Progreeobs_copyrightIPAC/NASAobs_copyright_urlhttp://wiseclient_applicationAladinLiteclient_categoryImage/Infraclient_sort_key04-003-00hips_creation_date2014-04-19                                                                                                    | est.ipac.caltech.edu/data/hip   |
| obs_collectionThe Wide-fobs_titleAllWISE collectionobs_descriptionNASA's Wideobs_ackThis Progreeobs_copyrightIPAC/NASAobs_copyright_urlhttp://wiseclient_applicationAladinLiteclient_categoryImage/Infraclient_sort_key04-003-00hips_creation_date2014-04-19                                                                                                    | /allWISE/color                  |
| obs_titleAllWISE colobs_descriptionNASA's Widobs_ackThis Progreeobs_copyrightIPAC/NASAobs_copyright_urlhttp://wiseclient_applicationAladinLiteclient_categoryImage/Infraclient_sort_key04-003-00hips_creation_date2014-04-19                                                                                                    | ield Infrared Survey Explorer - |
| obs_descriptionNASA's Widobs_ackThis Progreeobs_copyrightIPAC/NASAobs_copyright_urlhttp://wiseclient_applicationAladinLiteclient_categoryImage/Infraclient_sort_key04-003-00hips_creation_date2014-04-19                                                                                                    | or Red (W4) , Green (W2) , Blu  |
| obs_ack     This Progree       obs_copyright     IPAC/NASA       obs_copyright_url     http://wise       client_application     AladinLite       client_category     Image/Infra       client_sort_key     04-003-00       hips_creation_date     2014-04-19                                                                                                    | le-field Infrared Survey Explor |
| obs_copyright     IPAC/NASA       obs_copyright_url     http://wise       client_application     AladinLite       client_category     Image/Infra       client_sort_key     04-003-00       hips_creation_date     2014-04-19                                                                                                    | ssive Survey distribution make  |
| obs_copyright_url     http://wise       client_application     AladinLite       client_category     Image/Infra       client_sort_key     04-003-00       hips_creation_date     2014-04-19                                                                                                    |                                 |
| client_application     AladinLite       client_category     Image/Infra       client_sort_key     04-003-00       hips creation_date     2014-04-19                                                                                                    | 2.ipac.caltech.edu/docs/releas  |
| client_category Image/Infra<br>client_sort_key 04-003-00<br>hips creation_date 2014-04-19                                                                                                    |                                 |
| client_sort_key 04-003-00<br>hips creation_date 2014-04-19                                                                                                    | red/WISE                        |
| hips creation date 2014-04-1                                                                                                    |                                 |
|                                                                                                    | 5T08:59Z                        |
| hips_release_date 2019-05-2                                                                                                    | DT08:30Z                        |
| hips_builder Aladin/Hips                                                                                                    | Gen v10.125                     |
| hine prastar Thamae Da                                                                                                    | ah (ana)                        |

Close

# (¥)

# Rotating the image so that North is up

Images retrieved in the WISE Image Service are frequently already very close to North-up. However, you could find yourself in a situation where North is not necessarily up. Clicking this icon will orient the selected image so that North is up. (This option is only available for FITS, not HiPS, images.)

# 0

# Flipping the image on the y-axis

Clicking on this icon flips the image on the y-axis. (This option is only available for FITS, not HiPS, images.)

# Ľ.

 $\otimes$ 

# Add a compass rose

When you click this icon, arrows appear on the image showing which direction is North and which is East. Clicking on this icon a second time removes this compass rose. (You can also remove this layer via the layers icon, described below.)

# Add a coordinate grid

Click on this icon to overlay a coordinate grid on the image. (Only available for FITS images, not HiPS, but see information on HiPS grid in the <u>WCS section</u>.) Click it again to remove it. Customize the units of the grid (to, e.g., Galactic coordinates) via the "layers" icon (described below).

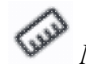

Measuring a distance

When you click this icon, at first, nothing seems to happen. However, you can now click and drag to draw a line on the image, and the length of the line is displayed (in the middle of the line). The units for the measured distance (and the color of the overlay) can be changed from the "layers" icon (described below). You can calculate the difference in RA and Dec separately via the layers icon as well; find the layer associated with the distance measurement and tick the "offset calculation" box. When it displays the offset calculation, it will give you the angle in degrees in one corner, and the length of the line segment in the RA and Dec directions, in the units you have specified. When you are done with the distance tool, you can click on the

End Distance

that appears next to the image toolbar, or click on this icon a second time to remove the distance tool. (You can also remove this layer via the layers icon.)

# O

#### Read in a DS9 Regions file

When you click this icon, you get a pop-up window from which you can read in a DS9 regions file from your local disk. See the <u>DS9 website</u>  $\Box$  for more information on the syntax of these DS9 region files. The supported regions are text, circle, box, polygon, line, and annulus. To make this window go away without doing anything, click on the 'x' in the upper right of the pop-up.

**Tips and Troubleshooting**: If you overlay a list of sources you created in ds9 regions format from your disk, it will only be overlaid on the current image, not all of the images you have loaded. If you want to have it overlaid on all the images you have loaded, create a catalog from your source list and overlay it as a <u>catalog</u>. Then it will appear on all of the images you have loaded, provided that the positions overlap on the sky.

# ਼੍ਰਹ

Put a marker on the image

When you click this icon, a drop-down menu appears with several possible options:

Add Marker

- Add Spitzer footprint 🕨
- Add SOFIA footprint >
- Add HST footprint 🕨
- Add JWST footprint

Add Roman footprint

The first overlay choice (simply called 'marker') is a red circle. Initially, it appears in the center of the images, and is meant to be moved to wherever you first click in the image. It looks like this:

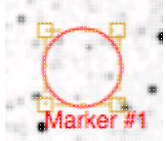

. The dash-dot line around it means that it is 'active', so you can move (click and drag the marker) or resize it (click and drag the dash-dot boundary). You can change the color of the marker (and change the label) via the "layers" icon (described below). You can also remove this layer via the layers icon. There are several additional options in the drop-down, enough that they have their own <u>section below</u>.

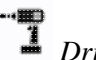

Drill down through the image

If your FITS image has multiple planes or HDUs, especially if each plane or HDU represents a different wavelength, it can be useful to "drill" down through the image cube at a given position on the sky. (You are unlikely to find this kind of file in the WISE archive.) This tool allows you to do just that. When activated, this tool extracts the data at the place your mouse clicks down through the cube. For more information on saving the information, see the <u>extraction section below</u>.

# Draw a line in the image

When this tool is activated, you can draw a line in your FITS image with your mouse, and it will extract for you the pixel values along that line. If you have more than one image loaded and visible, you can shift-click in another image to see the same line in another image. For more information on saving the information, see the <u>extraction section below</u>.

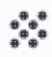

#### Make points in the image

When this tool is activated, you can click in your FITS image with your mouse, and it will extract for you the pixel values at the location of your click, creating a catalog for you as you click. If you have more than one image loaded and visible, you can shift-click in another image to extract points from another image. For more information on saving the information, see the extraction section below.

# QQQQQ Zoom

When your mouse is in an image, these options appear in the upper left of the image.

# € Q Zooming in or out

Clicking on these magnifying glass icons zooms in or out of the image. The readout of the net effect of your zooming on the displayed field of view (FOV) appears at the top left of each image.

If you click zoom in or out rapidly, a pop-up window appears to allow you to more rapidly select the zoom level (field of view) you want. Select the desired level, or click on the 'x' in the upper right to make the window go away. Here is an example:

| Choose Field   | of View | × |
|----------------|---------|---|
| 3.8°           | 1.8'    |   |
| 1.9°           | 1.5'    |   |
| 57'            | 1.3'    |   |
| 28'            | 1.1'    |   |
| 14'            | 53"     |   |
| 12'            | 45"     |   |
| 10'            | 37"     |   |
| 8.5'           | 31"     |   |
| 7.2'           | 26"     |   |
| 6.0'           | 22"     |   |
| 5.1' : Current | 18"     |   |
| 4.3'           | 15"     |   |
| 3.6'           | 13"     |   |
| 3.0'           | 11"     |   |
| 2.5'           | 9.5"    |   |
| 2.1'           | 8.0"    |   |
|                | 6.7"    |   |

You can alternatively zoom using the mouse wheel (or drag forward and backward on a touchpad or magic mouse).

**WISE Help** 

Note that there is a maximum (or minimum) allowed zoom level, and they are different for FITS and HiPS images. A notification will appear when you have reached the maximum (or minimum) allowed zoom level for a given image. To enlarge images more (or less) than that, please repeat your search to obtain new images with smaller (or larger) spatial extent. HiPS images are specifically designed for large areas, so if you need a big area, use HiPS. If you want to zoom in close enough to see individual original pixels, your best choice is FITS.

See also the section below on <u>changing coverage images</u>, specifically that on automatic transitions while zooming.

# QQ Fit image to screen or fill screen

These two icons are designed to maximize the available space in your browser window. The first one automatically picks a zoom level such that the image entirely fits within the available space (which could be your whole browser window, or just the portion of it where that image is loaded). The second one automatically picks a zoom level such that the image fills as much of the available space as possible (e.g., it is zoomed such that short axis of the window is filled with the image, whether that short axis is left-right or up-down).

By default, the images that are returned are frequently but not always centered on your search target. Clicking on these icons let you see the whole image that is returned, whether or not it is centered on your target.

This is available for both FITS and HiPS images, though note that FITS images retrieved from IRSA using this tool are typically square, and HiPS images cover the sky, so fitting the image to the screen might not be what you want to do.

# Zooming to a 1-to-1 size

Clicking this icon will zoom the image such that one pixel in the image is one pixel on your screen. This option is only available with FITS images; HiPS images by their nature have pixels of varying sizes, so this button would have no meaning in this case.

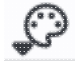

#### Color table drop down

This icon enables you to change the color table of the displayed image. (This option is available for FITS and HiPS images.) When you click the button, a drop-down menu appears.

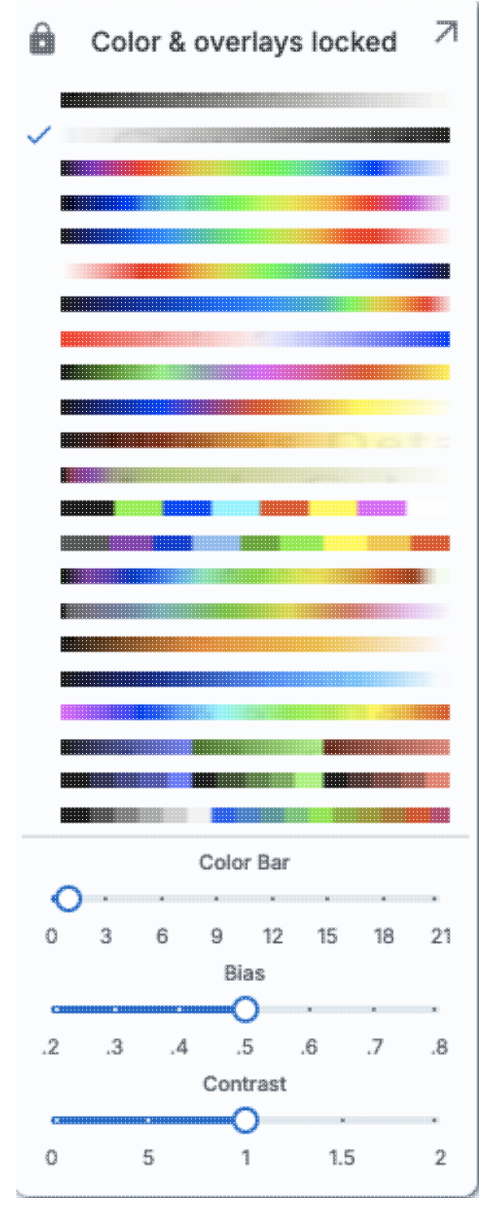

- ♦ The top of the menu either says "Color and overlays locked" or "Color and overlays unlocked" -- by default, all of the (FITS) images that you have loaded are locked together for color and overlays. What that means is if you change the color table (via this menu), then the color table for all the (FITS) images are changed. (Or, if you add a layer to one image, then the layer is added to all the images; see below.) If you don't want this to happen, select "Color and overlays locked" to unlock it. Select the text again to lock it again.
- The arrow in the upper right creates a pop-up window out of this drop-down menu so that you can leave the choices up while settling on the best option.
- The next portion of the menu has a wide variety of color table choices. Select your new color table from the options shown.
- Alternatively, you can use the "color bar" slider to move among the color tables by number. These numbers correspond to the color bar number used in the Python implementation of the Firefly tools.
- Below the color bar slider, there are sliders controlling the bias and contrast. Click or drag the slider to change the image display.

### Color stretch drop down

This icon enables you to change the color stretch of the displayed image. (This option is only available for FITS, not HiPS, images.) Because this is complicated, for much more information, please see below.

# *Re-center the image drop down*

Clicking this icon produces a drop-down menu:

| <ul> <li>Pan by table row</li> </ul>              |           |
|---------------------------------------------------|-----------|
| Center on Target - m101                           |           |
| Center Image                                      |           |
| <enter center="" on="" position="" to=""></enter> | Go        |
|                                                   | Go & Mark |

By default, "Pan by table row" is turned on (checked), but, depending on how you have loaded your images, or whether you have catalogs loaded, it may not seem to do very much. However, if you have a catalog loaded and are zoomed in on your images, as you scroll through your catalog, the FITS image underneath will move as needed when you have selected an observation in a different part of the sky than was originally shown.

Other choices are to center on the target of the observation, center the image in the window, or center on a target of your choice. For the last of those, you can simply center on that target, or center and leave a marker on the image at that location.

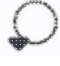

#### Selecting a region drop down

When you click this icon, you can select a region of the image for further actions. Because this is complicated, for much more information, please <u>see below</u>.

# Image Lavers: Viewing/Changing the Lavers on the Image

Every time you add something new to the image, you add a 'layer' to the image. This is complex, so please see below for much more information.

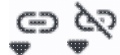

# Lock/unlock images

You may have this "lock images" icon appear in your toolbar; it will appear as the first icon if they are locked and the second icon if they are unlocked. The main purpose of this icon is to lock all the images you have loaded for zooming, scrolling, etc. You need to specify how it locks and for how long. Clicking it produces this drop-down menu:

Align-only Options by WCS by Target by Pixel Origins by Pixel at Image Centers Align and Lock Options Unlock ✓ by WCS by Target by Pixel Origin by Pixel at Image Centers

The first set of options aligns the images only once, temporarily; the second set of options makes the alignment persist ("lock") when you move the images (that is, when you move one, they all move). You can align by the images' WCS (e.g., RA and Dec), by the target, by the pixels according to the origin of the coordinate system in the image header, or by the pixel at the image center. The most common choice is likely the WCS align and lock. This is discussed in more detail in the <u>WCS section</u>.

② Getting help

Clicking on this icon takes you to this help page.

# **Color Stretches**

This icon enables you to change the color stretch of the displayed image. (This option is only available for FITS, not HiPS, images.) When you click the button, a drop-down menu appears with a variety of choices. You can choose from a set of pre-selected options:

Color stretch...

- Z Scale Linear Stretch
- Z Scale Log Stretch
- Z Scale Log-Log Stretch
- Z Scale Asinh Stretch
- Linear: Stretch to 99%
  - Linear: Stretch to 98%
  - Linear: Stretch to 97%
  - Linear: Stretch to 95%
  - Linear: Stretch to 85%

Modify Color Stretch

Linear: Stretch -2 Sigma to 10 Sigma

Linear: Stretch -1 Sigma to 30 Sigma

If you pick the first one, "color stretch", you can customize the stretch. A pop-up window appears with a histogram of the values in the image, and you can change the stretch type and range.

X

|              | Move n             | nouse over | graph to see | value |
|--------------|--------------------|------------|--------------|-------|
| Stretch Type | : Linear \$        |            |              |       |
| Use ZSca     | le for bounds      |            |              |       |
| 1            |                    |            | %            | Ŷ     |
| Upper range  |                    |            |              |       |
| 99           |                    |            | %            | Ŷ     |
| Data         | Min: -233.373230 D | ata Max: 2 | 760.181152   |       |
| Refresh      |                    |            |              | 2     |

If you pick a color stretch from the pre-defined options, the pop-up window reflects this change. If you change the color stretch in the pop-up window, the drop-down menu changes correspondingly.

**Example:** Display the pop-up for color stretch. From the main drop-down, pick 'Linear stretch to 99%'. Go back to the color stretch pop-up. Note that it has filled out the stretch type and ranges to reflect the current choice. Then -- either with the pop-up window still up or not -- go back and pick a different pre-defined stretch

from the standard options. Note that the values in the pop-up change to reflect this current choice. From the pop-up, pick a different stretch type -- try "histogram equalization." Select "refresh" to update the images. Go back to the drop-down menu. The last 7 items have changed to be based on histogram equalization, as opposed to the "linear" default.

If you have a 3-color image, you can change the stretch in each color plane separately; select the tab at the top accordingly for red, green, or blue. By default, it stretches each band independently, and you can set the parameters in the stretch pop-up accordingly.

| Aodify Color S                                                                        | Stretch   |          |              | ×             |
|---------------------------------------------------------------------------------------|-----------|----------|--------------|---------------|
| Per-band stre                                                                         | tch       |          |              |               |
| Hue preservin                                                                         | g stretch |          |              |               |
| Red                                                                                   | Green     |          | Blue         |               |
| 1                                                                                     |           |          |              |               |
|                                                                                       | Mor       | ve mouse | over graph   | to see values |
|                                                                                       |           |          |              |               |
| Stretch Type:                                                                         | Linear 🗘  |          |              |               |
| Stretch Type:                                                                         | Linear \$ |          |              |               |
| Stretch Type:                                                                         | Linear \$ |          |              |               |
| Stretch Type:                                                                         | Linear \$ |          |              | % 🗘           |
| Stretch Type:                                                                         | Linear 🗘  |          |              | % 🗘           |
| Stretch Type:<br>Use ZScale for<br>Lower range<br>1<br>Upper range<br>99              | Linear \$ |          |              | % ÷           |
| Stretch Type:<br>Use ZScale for<br>Lower range<br>1<br>Upper range<br>99<br>Data Min: | Linear \$ | Data M   | ax: 2760.181 | % ¢<br>% ¢    |

As described in Lupton et al. (2004)  $\Box$ , a different algorithm may be useful for creating 3-band color images. Select "Hue preserving stretch" to invoke this option. This stretch should be a brightness-independent color-preserving asinh stretch, though in practical terms, it seems to work best for optical images.

# Modify Color Stretch

×

- O Per-band stretch
- Hue preserving stretch

Brightness-independent color-preserving asinh stretch; images must be free of background artifacts

|                                                              |                                      | 11.5                |                   |        |            |
|--------------------------------------------------------------|--------------------------------------|---------------------|-------------------|--------|------------|
| Red: 1.00                                                    |                                      |                     |                   |        |            |
| Green: 1.00                                                  |                                      | -10.699             | -0.301            |        |            |
| Blue: 1.00                                                   |                                      | -10.699             | -0.301            |        |            |
|                                                              |                                      | -10.699             | -0.301            |        |            |
| Use ZSc                                                      | ale for bou                          | inds                |                   |        |            |
| : 0.0                                                        | crease Q to                          | ) make brighter te  | atures visi       | DIE    |            |
| : 0.0                                                        | rease Q to<br>5                      | o make brighter fe  | atures visi       | oie    |            |
| • 0.0<br>Pedesta                                             | 5<br>Is (black j                     | 10<br>point values) | atures visi<br>15 | oie    | ^          |
| Pedestal                                                     | 5<br>Is (black  <br>stal:            | 10<br>point values) | atures visi       | ole    | ^          |
| Pedesta<br>Red pedes                                         | 5<br>Is (black j<br>stal:            | 10<br>point values) | atures visi       | %      | ~          |
| Pedestal<br>Red pedes<br>1<br>Green ped                      | stal:                                | nake brighter fe    | 15                | %      | ~<br>\$    |
| Pedestal<br>Red peder<br>1<br>Green ped                      | 5<br>Is (black j<br>stal:<br>destal: | nake brighter fe    | 15                | %      | < <        |
| Pedestal<br>Red peder<br>1<br>Green peder<br>1<br>Blue peder | 5<br>Is (black  <br>stal:<br>destal: | nake brighter fe    | 15                | %      | < <> <>    |
| Pedestal<br>Red pedes<br>1<br>Green pede<br>1<br>Blue pede   | stal:<br>estal:                      | nake brighter fe    | 15                | %<br>% | < <> <> <> |

It may be useful to scale individual channels; sliders allow you to do so. The Q parameter has another slider. For a linear stretch, Q=0; increase Q to change what features are emphasized. Pedestal values can also be set to allow the level assigned to "black" to change.

# Viewing/changing the layers on the image

Every time you add something new to the image, you add a 'layer' to the image. You can have an image with a lot of annotations on it.

The number that appears circled in blue over the layers icon tells you at any given time how many layers you have on the currently selected image (the image outlined in brown). If you click this layers icon, you will get a pop-up Lavers- WISE Band 1 window with a list of all the layers you have on top of the image. Here (on the right) is an example of a well-populated layers pop-up; in real life, this is 🔵 Image (FITS) scrollable to see several more layers). From this pop-up, Image Search: 210.802267, 54.348950 Egu J2000 🗍 🤅 you can: • turn layers off and on (click on the switch on the left of the corresponding row); WISE Latents • remove layers entirely (click on the 'x' on the right of the corresponding row); WISE Optical Ghosts • change colors of overlays (see below); • change symbol shapes and sizes (for overlaid WISE Halos catalogs), including hierarchical catalog settings; • change annnotations (for markers); WISE Diffraction Spikes • or change units (for the coordinate grid or the distance tool). ) grid To add entirely new layers, though, you need to go to other options within the toolbar. You can "show all" or "hide all" with the buttons on the lower left of the pop-up window. To make this pop-up 🔿 North Arrow - EQ. J2000 window go away, click on the 'x' in the upper right of the pop-up. Distance Tool Note the target Offset Calculation Image Search: 210.802267, 54.348950 Equ J2 description: Unit: (a) degrees () arcminutes () arcseconds () pix This reminds you of the target on which you searched --Click and drag at either end to adjust distance here, it was 210.802267, 54.348950 in J2000. The two icons next in that row indicate, respectively, "copy this Show All Hide All location to the clipboard" and "center image on this

position."

Where it's possible to change colors of a layer, click on the 'colors' link to be taken to a new pop-up from which you can select a new color.

From here, you can click on your desired color in the top colorful box. Immediately below that box, you can change the color and saturation of the top box so that you can select from a different range of colors. Below that, you can enter numerical hex codes or RGBA values (where the value for RGB is between 0 and 255, and A is in units of percent, e.g., 50 = 50%). Finally, you can also select from a pre-defined set of 15 colors by clicking on any of the small boxes. Note that the numerical codes update as you select different colors. Your choices are implemented as soon as you select them. Click 'Close' to close the window, or click 'x' in the upper right.

If you have a <u>catalog</u> loaded into the tool, you can also obtain this pop-up by clicking on the color swatch in the heading of the catalog tab.

For catalogs or the search target, you can also select the symbol shape and size. To adjust the size, type in the symbol size in pixels or use the up/down arrow keys to change the size by one pixel at a time. Your choices are implemented as soon as you select them. Click 'Close' to close the window, or click 'x' in the upper right.

# Color Picker X BD10E0 189 16 224 100 Hex R G В А Close 0 Symbol Picker × CIRCLE SQUARE DIAMOND CROSS < х ARROW POINT\_MARKER BOXCIRCLE DOT Symbol Size (px): 12 $\circ$ Try up/down arrow keys Close $\bigcirc$

For a HiPS image, you also have a layers icon (\*), from which you have new, HiPS-specific choices in the layers:

Layers- AllWISE color Red (W4) , Green (W2) , Blue (W1) from raw Atlas Images

| HiPS Search: 30 Dor NED                                      | Symbol | Color |   |
|--------------------------------------------------------------|--------|-------|---|
| North Arrow - EQ. J2000                                      |        | Color | × |
| HEALPix (HiPS) Grid                                          |        | Color | × |
| Auto                                                         |        |       |   |
| Grid Match Image Depth                                       |        |       |   |
| Grid Level Lock                                              |        |       |   |
| MOC - AllWISE color Red (W4) , Green (W2) , Blue (W1) from r |        | Color | × |
| Outline Fill MOC Tile Outline                                |        |       |   |
|                                                              |        |       | C |

#### HEALPix (HiPS) Grid

To turn on these choices, toggle the switch to the left of "HEALPix (HiPS) Grid". (See <u>below</u> for more information on HiPS images in general.)

Auto: This option overlays a position grid, with the tile numbers marked in the center of each box. As you continue to zoom in, when smaller tiles are needed, they are drawn, with the new tile numbers marked. You may not zoom beyond HiPS Norder level 14 tiles. The numbers after the "/" is in the "NESTED" (as opposed to RING or NUNIQ) numbering system; see the IVOA standards document after the time information.

**Grid Match Image Depth**: If you select this option, the grid will adjust to a new level when you zoom in and a new level of HiPS image both exists and is used for the display.

**Grid Level Lock**: Selecting this option yields an additional numerical drop-down menu. The higher number you pick, the smaller the grid boxes are that are drawn. When this option is selected, the boxes stay the same size regardless of how zoomed-in on the image you are.

#### **HiPS MOC**

To turn on these choices, toggle the switch to the left of "MOC".

A MOC tells you via a simple boolean yes/no, is there sky coverage from this data set in this region. The choices here are:

х

- ◊ Outline an attempt to outline the entire region covered by the data; it still sometimes struggles near the edges of coverage, so zoom in to get a better sense of the coverage edges.
- ◊ Fill filled regions, where you can control the opacity of the overlay by going to the <u>color</u> <u>picker</u>; you control the opacity by changing the number above the "A".
- ♦ MOC Tile Outline individual tile outlines, where the tiles are set by the MOC tiles themselves (as opposed to tiles created by the mosaic tiles that make up the data set).

# Tips and Troubleshooting:

- The entire concept of a MOC is built upon the "tiles" that are inherent to the HiPS concept. As a result, those tiles are imprinted on how the MOC is rendered, especially near edges or corners of coverage. Strange behavior may result; you can always zoom in to get a better sense of the coverage. For authoritative information, download the actual data for the region you are concerned about.
- For the "fill" option for a MOC, depending on how you display a MOC, you may see two shades of color in the MOC. It is important to note, though, that the information it is displaying does not include depth of coverage, merely boolean "is there data there or not." Why is it displaying shading? Well, it's rounding. For example, a given WISE MOC might be generated at order 13. At this order, there are 805,306,368 HEALPixels on the sky, and they are about 26 arcseconds across. When zoomed out far, there is no point in trying to show each of these pixels, so the application "rounds up" the MOC to an order in which there are roughly 100-200 displayed HEALPixel polygons horizontally across the image. When it does this, it flags the rounded up polygons with the paler color. So the boundaries of a coverage region in the MOC all get a paler color. If you zoom in far enough on a MOC, the two-tone colors go away.
- You might be here in the documentation looking for more information on <u>hierarchical catalog settings</u>; this is also related to HEALPix.

# Artifacts: Overlays on WISE Images

Because the artifacts in WISE images can be confusing, it is worth highlighting how to find and recognize them.

The layers icon ( ) enables you to mark sources in the selected WISE images which are potentially affected by image artifacts (only in the table format view option). The available artifact flags are diffraction spikes (orange dots), scattered light halos (yellow squares), optical ghosts (pink diamonds), and latent images (green "x"s). The artifact flagging is based on geometric positions of detected sources relative to bright objects. Sources thus flagged may be spurious detections on the image artifacts or real astronomical sources potentially contaminated by the artifact. Spurious detections are indicated by a capital letter in the cc\_flags column of the catalog output, and contaminated real sources are indicated by a lower case letter. For more information on artifact identification (ARTID) consult the Explanatory Supplement.

If the WISE pipeline did not detect a source, the region will not be flagged, regardless of whether an artifact visibly occurs in that part of the image. On the other hand, bright nebulosity or satellite trails can trigger diffraction artifact detection although no diffraction spikes or halos actually appear in the image. In addition, flagged sources may be excluded from the WISE Catalogs. **When in doubt, always check the images.** 

# World Coordinate System (WCS) Alignment

As described above, there is a way to lock/unlock images to each other for position matching. This section describes the image locking in more detail.

When aligning images, you can specify how the images align and for how long. Clicking the lock images icon produces this drop-down menu:

| Alig | n-only Options            |
|------|---------------------------|
|      | by WCS                    |
|      | by Target                 |
|      | by Pixel Origins          |
|      | by Pixel at Image Centers |
| Alig | n and Lock Options        |
|      | Unlock                    |
| ~    | by WCS                    |
|      | by Target                 |
|      | by Pixel Origin           |
|      | by Pixel at Image Centers |
|      |                           |

The first set of options aligns the images only once; the second set of options makes the alignment persist ("lock") when you move (zoom, etc.) the images.

You can align by the images' WCS (world coordinate system, e.g., RA and Dec), by the target (align by target on the screen, regardless of position in the sky), by the pixels according to the origin of the coordinate system in the image header, or by the pixel at the image center. The most common choice is likely the WCS align and lock.

Note that aligning by WCS puts North up, and aligned so that each image has the same angular scale.

# **Extraction Tools**

Several tools allow you to extract information from images or image planes, but only for FITS (not HiPS) files.Within the WISE tool, you are very unlikely to encounter data for which the drill can be used.

- Extract down through image planes
- -- Extract a line from the image
- -- Extract points from the image

All three of these follow the same basic structure --

- 1. Intitiate extraction mode
- 2. Set aperture
- 3. Try extraction; repeat if desired
- 4. Pin (retain) extraction if desired
- 5. Download (as table or chart) if desired
- 6. Repeat if desired
- 7. Click on "end extraction" to finish the process.

The drill pokes down through multiple planes (which you are very unlikely to encounter in the WISE Image Service), the line moves across pixels in a plane, and the points extracts points from a plane.

Here, we cover the basic approach, with specifics of each tool integrated as we go along.

Intitiate extraction mode. When you click on one of these icons, you enter into the extraction mode. Text

appears next to the image toolbar to remind you that you are in this mode: End Extraction When you are done, to end this mode, click on this "end extraction."

When starting out, the pop-up window that you get depends on the tool you pick.

| For the drill:                                               | for the line:                                                                                                    | and for the points:                                 |
|--------------------------------------------------------------|----------------------------------------------------------------------------------------------------|-----------------------------------------------------|
| r                                                            | Extract: LVL IRAC2 ×                                                                                                    |                                                     |
| Aperture (Values will be combined) 1×1 \$                    | Aperture (Values will be combined) 1×1 \$                                                                                                  | Extract - SEIP IRAC4<br>Aperture (Values will be co |
| Click on a pixel to extract data from all planes of the cube | Draw line on image to extract point on line and show chart.<br>Shift-click will change the selected image without selecting a<br>new line. | Click on an image to extract of mo                  |
|                                                              | OR<br>Extract a whole line or column                                                                                                    | Shift-click will change the s                       |
|                                                              | Line C Enter line # 0 - 666 Extract                                                                                                    |                                                     |

**Set aperture.** In all three cases, the top center of the extract pop-up window has a drop-down from which you can select the aperture value. For the drill and points, you can choose, in pixels, 1x1, 3x3, 5x5, or 7x7. Values can be summed or averaged. For the line, it's a little different. The apertures are 1x1, 1x3, 1x5, or 1x7, and you control whether the points are summed or averaged. You can have it extract along a line that you draw with your mouse on the image (useful for examining brightness profiles, e.g., across spiral arms of a galaxy), or you can have it extract an entire line or column of the image that you specify (useful in the cases where the 'image' is a file where the first row is an extracted spectrum, the second row is the error, the third row is a mask, etc.).

**Try extraction.** From this point, you can click on your image, or click and drag for the line tool. The pop-up then contains a plot of your extraction.

For the drill:

for the line:

and for the points:

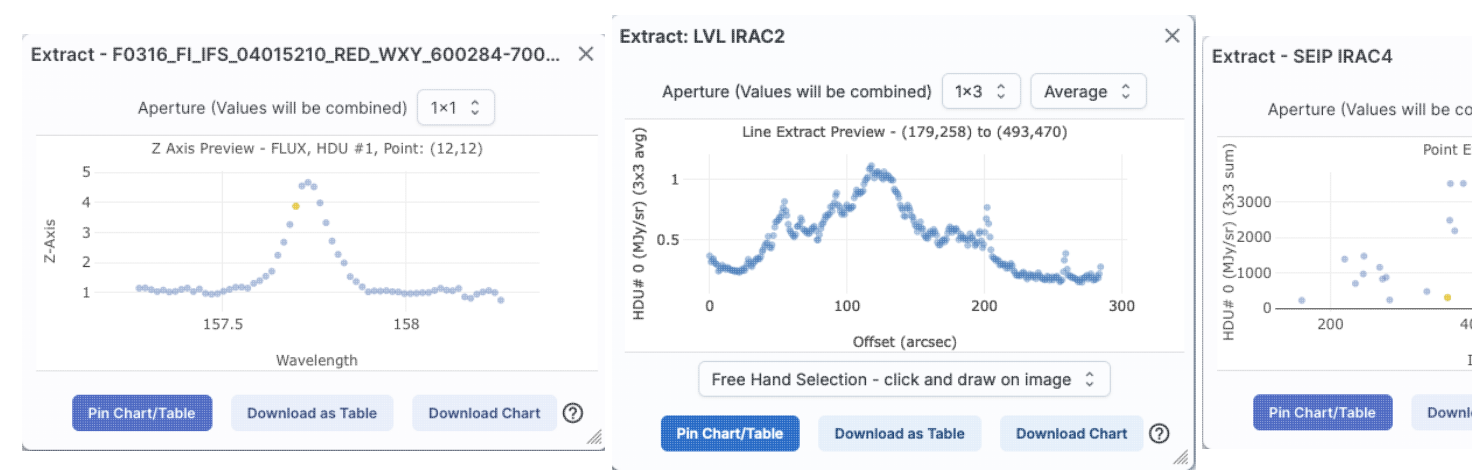

In each of these cases, it does the best that it can to label the axes accordingly. The cube that is used for the drill example here follows the spectral data model so that it is recognized as a spectrum, and it plots against wavelength. The line extraction is a 1x3 average and plots the offset in arcseconds from the initial mouse click, given the WCS information in the header of the image. The point extraction is a 3x3 sum, and plotted in image x coordinates, but can be changed to show image y coordinates.

Note that for the line, if you have more than one image loaded and visible, you can shift-click on a new image to see the same line on a new image. Similarly, for the points, you can shift-click to change images without extracting points. For the line extraction, if you want to change at this point to extraction along a line or column, use the drop-down menu at the bottom of the pop-up (shown here as "free hand selection").

**Pin extraction.** Once you have an extraction that you like, you can retain the extraction for further analysis. "*Pin chart/table*" extracts the information as a <u>table</u>, just like any of the other tables in this tool, with an accompanying <u>plot</u>. You can then manipulate the table/plot just like any other table or plot in this tool. If the tool recognizes the extraction as a spectrum, you may have additional capabilities.

Once you pin or save your extraction, the tool leaves a "footprint" of your extraction on the image so that you can remember what the extraction was. **NOTE THAT it is not interpolating** across fractional pixels here. It is averaging if you have asked it to average, but particularly if your pixels are large, if you draw a line that is diagonally across pixels, it will be immediately obvious that it's not interpolating. This line gets rendered as these pixels:

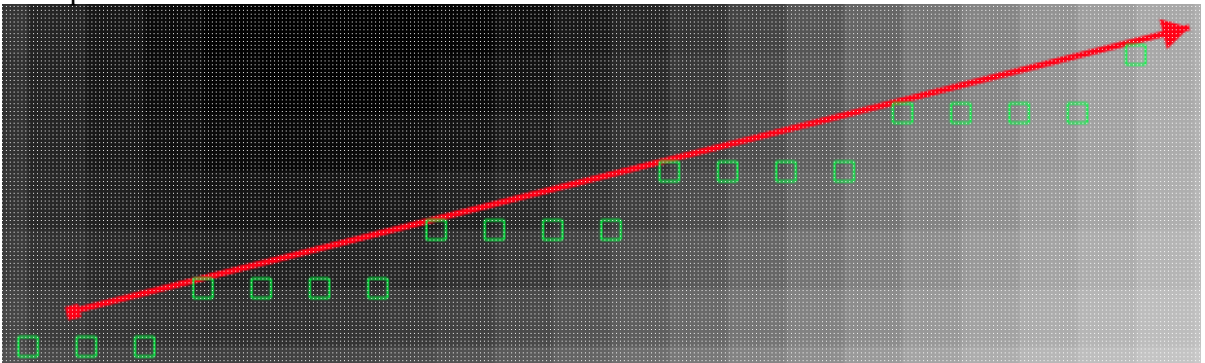

The point appears on the image at the lower left corner of the relevant pixel.

You can pin as many different extractions as you want. Each one will result in new tabs with the corresponding table at the bottom of the screen. There are navigation aids within the <u>tables section</u> that may help.

**Download extraction.** You can download the extraction as a table or plot without pinning it. *Download as* Table saves the table to your local disk with all the same options as a regular table. Download Chart saves the plot as shown, as a png file.

After pinning an extraction, you also have the extraction appearing as a table in the tables section of your window and as a plot in the plots section of your window. As with any table in this tool, you can save the table by clicking on the diskette icon in the table. You can choose from a variety of formats; see the tables chapter for more information. Similarly, as with any plot in this tool, you can save the plot by clicking on the diskette icon in the plot. See the <u>plots chapter</u> for more information.

**Repeat extraction.** As long as the extraction pop-up is still open, you can continue to click points or draw lines to make additional extractions.

End extraction mode. End Extraction When you are done, to end the extraction, click on "end extraction" to end the extraction. Alternatively, just click on the 'x' in the upper right corner of the extraction pop-up.

# **Region Selection**

When you click this icon, you can select a region of the image, from which then you can do a whole host of things to the image and to the catalog you may have overlaid upon it.

First, from the drop-down, you are given a choice of a rectangular selection or an elliptical selection:

**Cone Selection Rectangular Selection** 

After you make that choice, you can click and drag in the image, selecting a box or a circle on the image. For the circle, your click is the center of the circle and the drag is the radius of the circle; for the box, your first click is one corner of the rectangle, and the drag is the opposite corner of the rectangle. This region can be resized by grabbing and dragging the corners of the box or the pixels delineating the corners of a box around your code. If you need to move the image underneath, you can hold the shift key and click and drag.

When you have selected a region of the image, additional icons appear above the image, and exactly which icons you see is a function of whether you are working on a FITS or HiPS image, and whether or not you have a

 $\checkmark$   $\gamma$   $\uparrow$  Q  $\odot$   $\Sigma$  These icons allow you to do several things: catalog overlaid:

Crop the image

(FITS only) Crop the image to the selected region. Then you can save the cropped FITS image via the save icon described above.

Note that, if you have a rotated FITS image such that a crop would have to bisect pixels, it will show you the region that encompasses your selection. If you crop at that point, then, it will crop in image space (such that pixels are not bisected). See the figure below -- in the original image, north is up. This has been rotated 45 degrees. The selected region is in white. The yellow dash-dot line is the crop in pixel space that encompasses the selected region.

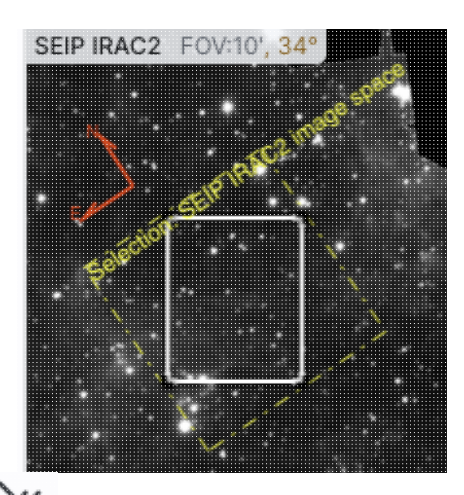

#### 11 1 Select sources (and cancel selection)

(Only if a catalog is overlaid) Select the catalog sources overlaid on the image within the region. Selecting highlights the sources in the list and plot with a different color row or symbol. Once there are selections made, the second icon appears to give you an option to cancel the selection.

# Filter sources

(Only if a catalog is overlaid) Filter the overlaid catalog down to the sources within the enclosed area. When you choose to impose a filter via this selection mechanism; the filters icon changes above the

catalog to indicate that there is a filter applied ( ). To clear the filters, click on the cancel filters

icon (which also appears after you impose filters): section.

# Zoom the image

Zoom the image to fit the selected area into your field of view.

Recenter the image Recenter the image on the selected area.

# $\Sigma$ *Obtain statistics*

(FITS only) Obtain statistics from the image on the region. The statistics option results in a pop-up that looks something like this:

# SEIP IRAC3

| Mean Flux:          | 2.2315879 MJy/sr |
|---------------------|------------------|
| Standard Deviation: | 2.8049787 MJy/sr |
| Integrated Flux:    | 6.2911929e-7 MJy |

|                        | Position                             | Value               |
|------------------------|--------------------------------------|---------------------|
| Minimum Flux           | RA: 5h36m16.64s<br>DEC: -69d12m15.2s | 8.0767411e-1 MJy/sr |
| Maximum Flux           | RA: 5h36m06.53s<br>DEC: -69d13m31.3s | 180.6117249 MJy/sr  |
| Aperture Centroid      | RA: 5h36m08.67s<br>DEC: -69d13m28.0s |                     |
| Flux Weighted Centroid | RA: 5h36m06.33s<br>DEC: -69d13m34.4s |                     |

#### Close

 $\odot$ 

х

Note that it calculates the location of the minimum and maximum fluxes, and the aperture and flux-weighted centroids; the flux values given are in the same units as the FITS file. If you put your mouse over the row of the table in the pop-up, that location appears as an 'x' on the image.

# Search

This tool implements a new search, an "action", on the region you have selected. It results in this drop-down (right). where this example is based on a region centered on 84.036131, -69.224431, J2000 decimal degrees, over a 4-cornered polygon. (You can also use the region tool to define a cone; this example happends to be a rectangle.) From this drop-down, you can launch:

- A TAP polygon search over this region (<u>more information about</u> <u>TAP searches</u>)
- A NED cone search at this position with a radius attempting to correspond to this polygon (more information about NED searches); results loaded into this tool.
- A Simbad cone search at this position with a radius attempting to correspond to this polygon; results loaded into this tool.

#### Polygon Actions

Search (polygon) using TAP around an area (4 points) Cone and Point Actions based on center: 210.807785, 54.344223 Equ J2000 Search (cone) using NED with radius of 0.0136 degrees Search (cone) using Simbad with radius of 0.0136 degrees Go to Simbad and search (cone) with radius of 0.0136 degrees Search (cone) using TAP with radius of 0.0136 degrees

Refine search region

- A Simbad cone search at this position with a radius attempting to correspond to this polygon, but launch another browser window or tab at Simbad with the results.
- A TAP cone search at this position with a radius attempting to correspond to this polygon (more <u>information about TAP searches</u>); results loaded into this tool.
   Refine the search region.

The last option brings up another pop-up window (similar to <u>this</u>) that allows you to refine the search region iteratively by choosing a cone or polygon, setting the center, and setting the cone size or polygon vertices.

| Search refinement tool                                                           |   | $\times$ |
|----------------------------------------------------------------------------------|---|----------|
| Try the following:                                                               |   |          |
| <ul> <li>Click on the image to choose a new search center</li> </ul>             |   |          |
| <ul> <li>Or enter new values for polygon</li> </ul>                              |   |          |
| <ul> <li>Or reselect the polygon area</li> </ul>                                 |   |          |
| <ul> <li>Or switch cone searches</li> </ul>                                      |   |          |
| <ul> <li>Then initiate the search of your choice from the menu below.</li> </ul> |   |          |
| 🔵 Cone 🔘 Polygon                                                                 |   |          |
| Search Polygon                                                                   |   |          |
| 84.071705 -69.203578, 84.104232 -69.221167,                                      |   |          |
| 84.000490 -69.245277, 83.968011 -69.227668                                       |   |          |
|                                                                                  |   |          |
| Search polygon  Select Again                                                     | Ψ | 0        |

From here, you can change the kind of search, refine the positions, launch searches from your refined position (blue button on lower left), and select from the image again (drop-down on the lower right).

When you are working with the selection tool, this: End Select appears next to the image toolbar to remind you that you are in that mode. If you are refinifng positions for a search, it will be End Search Marker . Either way, when you are done with the selection tool, if your other actions don't turn off the selection tool, click on that text to turn it off.

#### **Tips and Troubleshooting**

• The "region selection" tool also appears in the slightly different context of <u>interactive target refinement</u> in several other places in this tool, where it works in a a very similar fashion.

# Footprints

The marker icon (  $\checkmark$  ) has a drop-down menu with several possible options:

| Add Marker              |   |
|-------------------------|---|
| Add Spitzer footprint 🕨 |   |
| Add SOFIA footprint 🕨   |   |
| Add HST footprint 🕨     |   |
| Add JWST footprint 🕨    |   |
| Add Roman footprint     |   |
|                         | 1 |

Any of the options with an arrow on the right can expand to additional subsidiary choices, e.g.,:

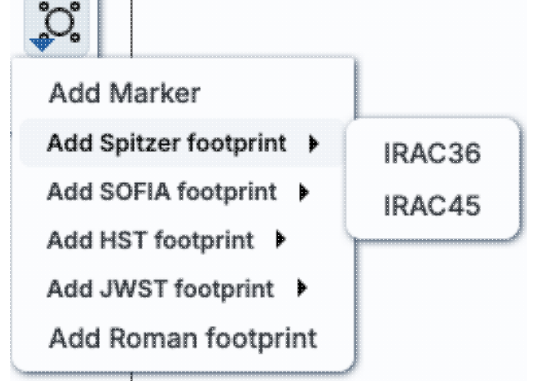

We now describe these various footprints here.

For each of these choices, the markers appear initially in the center of the loaded images. The first mouse click you make in any of the images will move the marker to that location.

Each of these marker choices, when overlaid and/or selected as 'active', has a dot-dash square around it. If it is asymmetrical (most of them are), it has an additional "appendage" and a red plus at the center of the footprint:

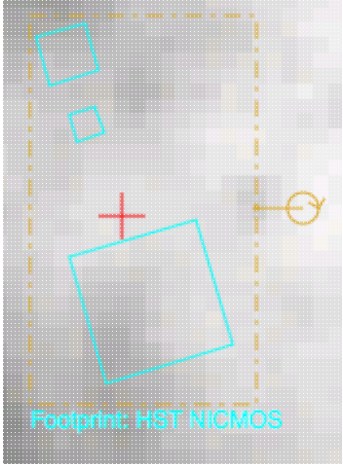

These so-called "handles" allow you to resize and/or rotate the marker, depending on the nature of the marker. These handles only appear when the marker is selected as active; if you wait a few seconds, they vanish.

# **Tips and Troubleshooting**

• Some of these footprints are *large*. If you have a small image, some of these footprints will be larger than your image. Zoom out to see it, or find a larger image to use. If you overlay, say, a Nancy Grace Roman Space Telescope (formerly WFIRST) footprint on a 2MASS Atlas FITS image, you may need to zoom out a considerable amount before you can see the Roman footprint. You will see the center

indicator of the marker before you will see the Roman footprint itself.

- You can add multiple copies of the same marker using the <u>layers pop-up</u> (described generally above). From the layers pop-up, there is a link right under the 'angle' option that says "Add another [marker type]" -- click on that to get an additional marker of the same type. You can also add a label to the marker from the layers pop-up, or change its color.
- If you have many footprints on the same image, you may have trouble grabbing and moving footprints lower in the stack of layers on the image. For example, overlay footprint 1, then footprint 2, and you might have a hard time grabbing and rotating footprint 1 after footprint 2 has been added. The only workaround here is to use the layers pop-up (described generally above) to temporarily hide footprint 2, then move footprint 1, then restore footprint 2.
- If you have images of very different resolutions loaded (e.g., IRAS and really anything else), sometimes it struggles to render the marker on each image. You may need to place markers on one image at a time. (Unclick the "lock color & overlays" option to place markers one image at a time.)

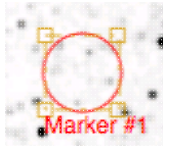

The first overlay choice (simply called 'marker') is a red circle.

The remaining markers are all footprints from various telescopes: Spitzer, SOFIA, HST, JWST, and Roman. HST, JWST and Roman are derived from information provided via MAST (see <a href="http://gsss.stsci.edu/webservices/footprints/help.html">http://gsss.stsci.edu/webservices/footprints/help.html</a> [2].) For Roman in particular, they are pre-launch values.

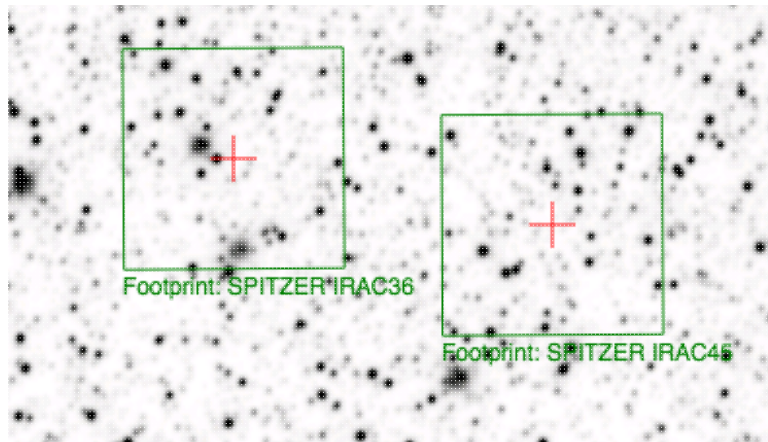

#### Spitzer/IRAC 3.6 and 4.5 micron footprints.

These two footprints are placed separately from each other. The footprint can be moved or rotated. Click and drag the center of the footprint. A circle appears with four small circles ("handles") around it. Grab and drag the small circles to rotate it, or drag the big circle to move it. Change the color, delete, or add more copies of the IRAC footprints from the layers pop-up.

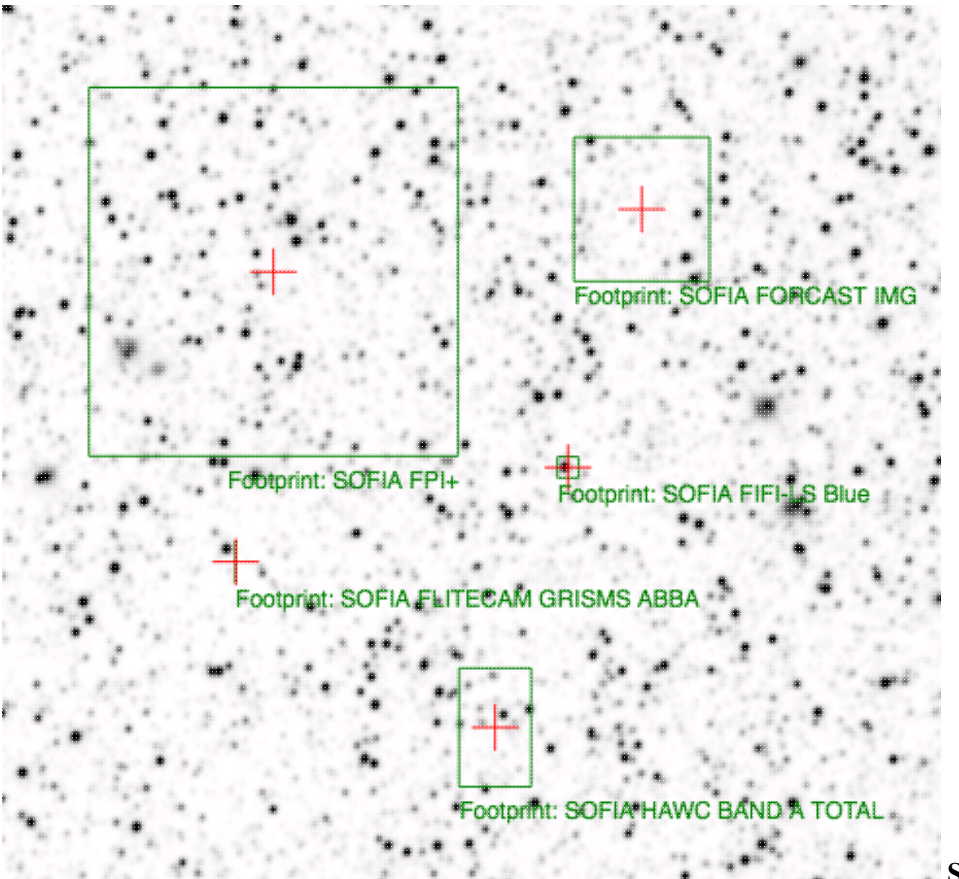

**SOFIA footprints.** Several different SOFIA footprints are available; the graphic here shows a selection of them. The available footprints (all of which are placed separately) are:

- FIFI-LS
  - ♦ Blue (50-120 microns)
  - ◆ Red (110-200 microns)
- FLITECAM
  - ♦ Imaging
  - ♦ Grism ABBA
  - ♦ Grism AB
- FORCAST
  - ♦ Imaging
  - ♦ Grism a
  - ♦ Grism b
- FPI+
- HAWC+
  - ♦ 53 microns (Band A), Total Intensity
  - ♦ 53 microns (Band A), Polarization
  - ♦ 89 microns (Band C), Total Intensity
  - ♦ 89 microns (Band C), Polarization
  - ♦ 154 microns (Band D), Total Intensity
  - ♦ 154 microns (Band D), Polarization
  - ♦ 214 microns (Band E), Total Intensity
  - ♦ 214 microns (Band E), Polarization

Change the color, delete, or add more copies of the SOFIA footprints from the layers pop-up.

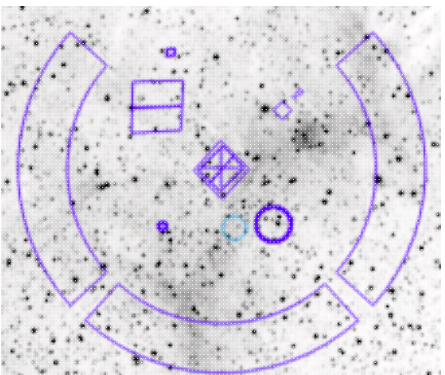

**HST footprints.** You can overlay the whole focal plane footprint, shown here, or individual instrument footprints (NICMOS, WFPC2, ACS/WFC, ACS/HRC, ACS/SBC, WFC3/UVIS, and WFC3/IR). Consult the HST documentation 🖸 for specifics on which apertures are which. The footprint can be moved or rotated. Click and drag the center of the footprint. A circle appears with four small circles ("handles") around it. Grab and drag the small circles to rotate it, or drag the big circle to move it. **Note that** if you overlay the footprint on a very small image, nothing will appear to have happened. You need at least a 45 arcmin image to comfortably see the footprint. Change the color, delete, or add more copies of the HST footprints from the layers pop-up.

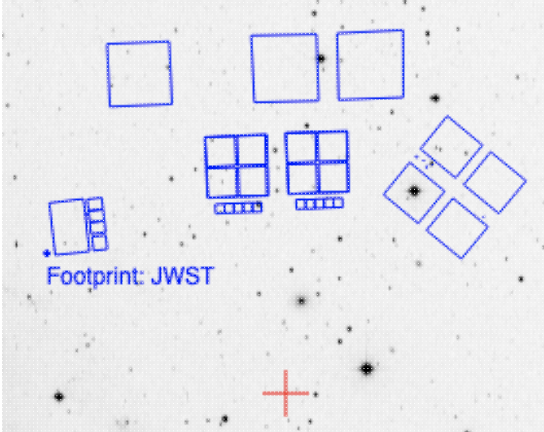

**JWST footprints.** You can overlay the whole focal plane footprint, shown here, or individual instrument footprints (FGS, MIRI, NIRCAM, NIS, and NIRSPEC). Note that if you overlay the footprint on a very small image, nothing will appear to have happened. You need at least a 30 arcmin image to comfortably see the entire JWST focal plane. Please consult the JWST documentation I for details about the footprints. In all cases, if the footprint is 'active', a circle near the middle of the footprint will appear with four small circles ("handles") around it. Grab and drag the small circles to rotate it, or drag the big circle to move it. Change the color, delete, or add more copies of the footprints from the layers pop-up.

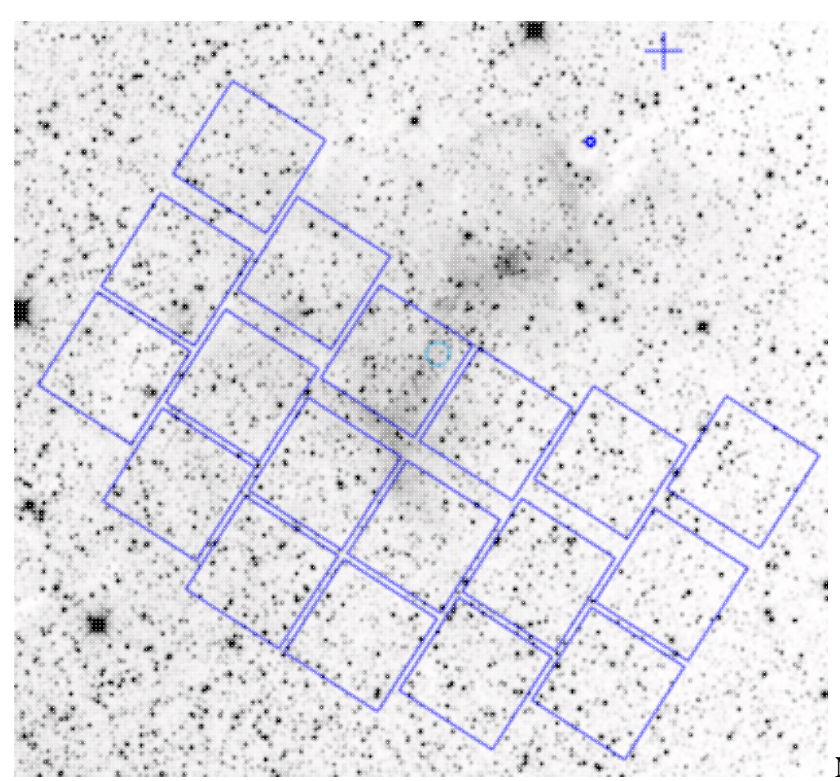

Nancy Grace Roman Space Telescope

**focal plane footprint.** As above, the footprint can be moved or rotated. Click and drag the boresight (the cross hairs), which appears by default to the upper right of the array of squares. A circle appears, centered on the boresight, with four small circles ("handles") around it. Grab and drag the small circles to rotate it, or drag the big circle to move it. **Note that** if you overlay the footprint on a very small image, nothing will appear to have happened. You need at least a 60 arcmin image to comfortably see the footprint, and even then you will probably have to click and drag to see the entire footprint. Consult the <u>Roman documentation</u> for specifics on the apertures. Change the color, delete, or add more copies of the Roman footprint from the layers pop-up.

# **HiPS Images: General Information & Definitions**

<u>HiPS</u>  $\square$  stands for hierarchical progressive surveys, and these kinds of images are multi-resolution <u>HEALPix</u>  $\square$  images (where HEALPix stands for Hierarchical Equal Area isoLatitude Pixelation). (Also see <u>IVOA docs on</u> <u>HiPS</u>  $\square$ .) In practice, what this means is that you can interact with images of a very large chunk of sky, and as you zoom, the pixel size changes dynamically. HiPS images are fundamentally different than FITS images, and as such, what you can do with the HiPS images are different than what you can do with the FITS images.

The whole point of HiPS images is to provide on-demand resolution changes. Zoom out, and it loads large pixels. Zoom in, and it loads smaller pixels. HiPS images are designed to cover large areas of sky efficiently. If you need to visualize many degrees, this is the image type to use. This is why HiPS images are used in this tool for <u>coverage images</u>.

HiPS images typically have the color and stretch set by the person who originally made them. The color table can be remapped within this tool. But, you cannot, in general, change the stretch of HiPS images with as much flexibility as you can with FITS images. This is why there may be multiple versions of some data sets available.

HiPS maps typically come with a **Multi-Order Coverage map** (MOC). A <u>MOC</u>  $\square$  is a format developed by the International Virtual Observatory Alliance to specify sky regions. In this context, a MOC tells you via a

simple boolean yes/no, is there sky coverage from this data set in this region. You can overlay a MOC from one data set onto a completely different data set's HiPS image. That is likely one of the the most common way in which you might encounter MOCs -- overlaying, say, the MOC from survey X onto survey Y's HiPS image to see if there are data from X that overlap with Y.

# **Coverage Image**

When the WISE Image Service returns search <u>results</u>, one of the tabs it returns on the right hand side is a "coverage image", which is basically a way for it (and you) to keep track of where you are working on the sky, and to show you an overview of the results.

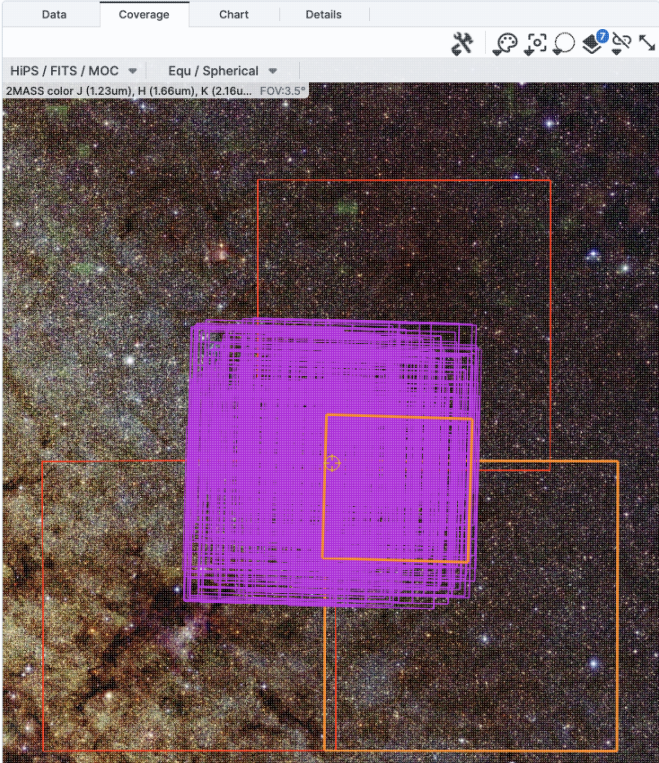

You may have a coverage image like this -- this is a

2MASS HiPS image showing the search results which include 33 atlas tiles (the large red squares) and 635 individual exposures (the smaller purple squares). The atlas tiles are right on top of each other, so it looks like there are only three of them. The currently selected row in each of the atlas and exposure tabs on the left (not shown) are rendered orange in this coverage image. The target of the search is the small yellow reticle in the middle.

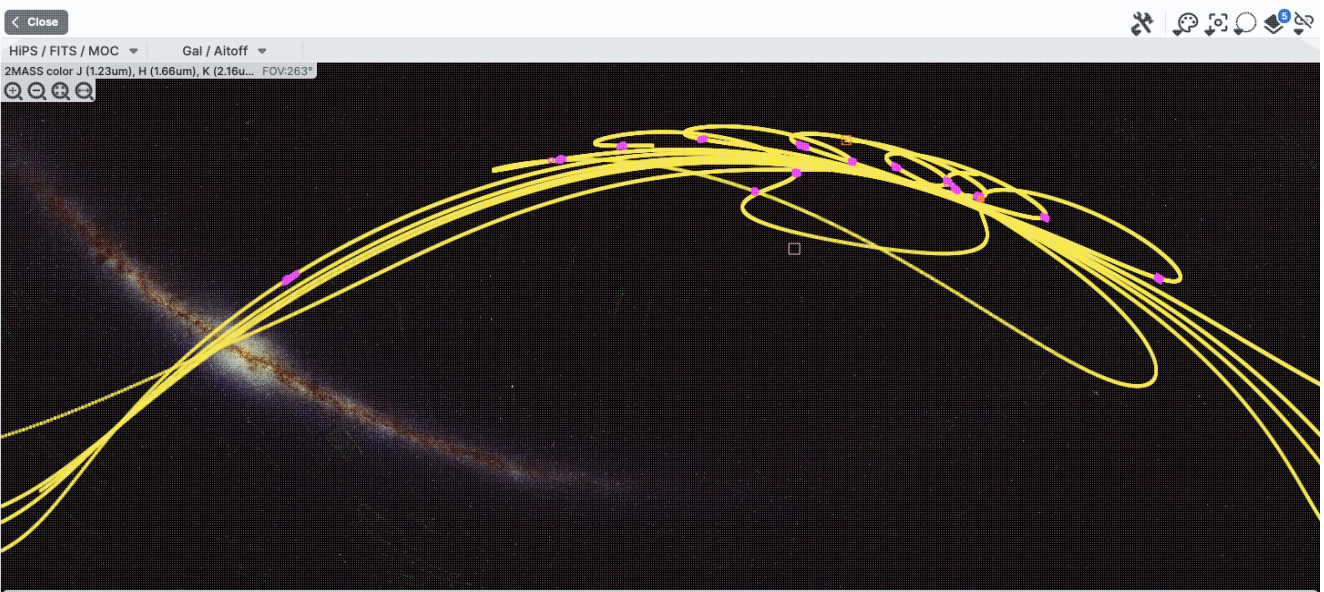

WCS-Coords: 153.5277947, -3.599808

Here is a zoom in on a different coverage image -- this has the calculated orbit for a near-Earth asteroid in yellow, and the small magenta boxes are the individual exposures it found that might have observed this object, given the specified orbital parameters.

You can interact with the coverage image in the same way as you would any other image loaded into this tool.

The thing that makes a coverage image a little bit different, however, is that it can automatically adapt, even beyond what a HiPS image can intrinsically do. The next subsection includes more details about how it can automatically change to accomodate your needs and zoom level.

# **Upper Left HiPS menus**

In the upper left of the coverage image, there are two drop-down menus.

| HIPS / FITS / MOC      | Ψ    | Gal / Aitoff       | Ψ        |
|------------------------|------|--------------------|----------|
| AllWISE color Red (W4) | ), G | reen (W2) , Blue ( | FOV:338° |

The first drop-down menu looks like this.

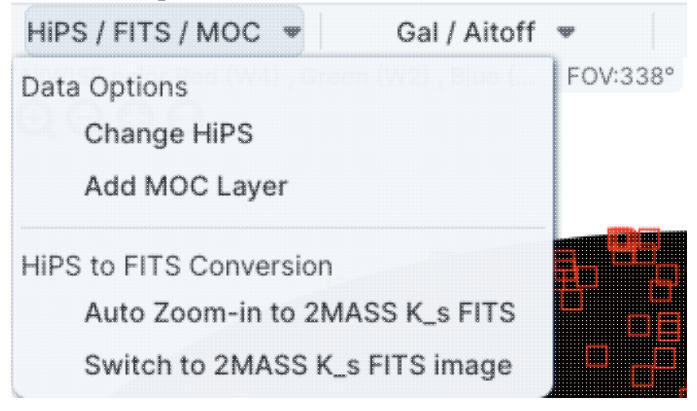

There are two sections here.

#### Under "Data Options", you can change what data are shown.

# Change HiPS: Changing HiPS images

The choices made by any given creator of a HiPS image may result in any particular region being saturated or too faint to see. Color stretches are set by the creator of the HiPS map and cannot be changed; color tables can be somewhat changed by this tool, but that may be insufficient for your needs. If the HiPS map as shown does not suit your needs and you wish to change the HiPS image, click on the "HiPS/MOC" menu, and then click "Change HiPS". It brings up this pop-up:

Change HiPS Image

-----

| Type Properties |            | Title                                                                 | Waveband | Coverage<br>(percent)<br>float | (de |
|-----------------|------------|-----------------------------------------------------------------------|----------|--------------------------------|-----|
| •               | cnar       |                                                                       | •        |                                |     |
| mage            |            | Blank HiPS Projection                                                 |          |                                | 1   |
| mage            | (i)        | Herschel PACS (color composition)                                     | IR       | 8.35                           |     |
| mage            | (j)        | 2MASS color J (1.23um), H (1.66um), K (2.16um)                        | IR       | 100                            |     |
| mage            | (i)        | 2MASS J (1.23um)                                                      | IR       | 100                            |     |
| mage            | (i)        | 2MASS H (1.66um)                                                      | IR       | 100                            |     |
| mage            | (j)        | 2MASS K (2.16um)                                                      | IR       | 100                            |     |
| mage            | (i)        | AllWISE color Red (W4) , Green (W2) , Blue (W1) from raw Atlas Images | IR       | 100                            |     |
| mage            | (j)        | AllWISE W1 (3.4um) from raw Atlas Images                              | IR       | 100                            |     |
| mage            | (i)        | AllWISE W2 (4.6um) from raw Atlas Images                              | IR       | 100                            |     |
| mage            | (i)        | AllWISE W3 (12um) from raw Atlas Images                               | IR       | 99.99                          |     |
| mage            | (i)        | AllWISE W4 (22um) from raw Atlas Images                               | IR       | 100                            |     |
| mage            | (i)        | GALEX GR6 AIS (until March 2014)- Color composition                   | UV       | 79.79                          |     |
| mage            | (i)        | GALEX GR6 AIS (until March 2014)- Far UV                              | UV       | 68.21                          |     |
| mage            | (i)        | GALEX GR6 AIS (until March 2014)- NEAR UV                             | UV       | 79.61                          |     |
| mage            | (i)        | SDSS9 color                                                           | Optical  | 35.62                          |     |
| mage            | (i)        | IRAC1 survey in Healpix                                               | IR       | 1.37                           |     |
| mage            | ()         | IRAC2 survey in Healpix                                               | IR       | 1.37                           |     |
| mage            | (i)        | IRAC3 survey in Healpix                                               | IR       | 1.37                           |     |
| mage            | (i)        | IRAC4 survey in Healpix                                               | IR       | 1.37                           |     |
|                 | $\bigcirc$ | IDAO IDIO LICAL Divariana aalar                                       | in       | 100                            |     |

Things to note:

- To select a new image, click on the row corresponding to the new HiPS image you want, and click "Change HiPS" on the bottom left.
- To cancel without selecting a new image, click "Cancel."
- This is an interactive table, so all the <u>filtering</u> and <u>column manipulation</u> tools apply here too. You can filter down the columns to find the image you want to use.
- To learn more about each HiPS map, click on the i with the circle in the second column. It will spawn another window with standardized information about the HiPS map.
- By default, it shows HiPS maps corresponding to IRSA data collections. To see a more comprehensive list, unclick the box marked "IRSA Featured."

#### Add MOC Layer: Adding a MOC Overlay

It is often useful to see what other data are available. Click on the "HiPS/MOC" menu, and then click "Add MOC Layer." It brings up this pop-up:

X

#### Add MOC Layer

| coverage<br>percent)<br>float | Waveband<br>char | Title                                                | HiPS Order<br>(HEALPix)<br>int | Release [ g<br>(date)<br>char |
|-------------------------------|------------------|------------------------------------------------------|--------------------------------|-------------------------------|
|                               | -                | · · · · · · · · · · · · · · · · · · ·                | -                              |                               |
| 8.35                          | IR               | Herschel PACS (color composition)                    | 9                              | 2019-07-31T1                  |
| 79.79                         | UV               | GALEX GR6 AIS (until March 2014) - Color composition | 8                              | 2019-05-05TC                  |
| 68.21                         | UV               | GALEX GR6 AIS (until March 2014)- Far UV             | 8                              | 2019-05-05TC                  |
| 35.62                         | Optical          | SDSS9 color                                          | 10                             | 2019-05-05TC                  |
| 1.37                          | IR               | IRAC1 survey in Healpix                              | 9                              | 2019-05-05TC                  |
| 1.37                          | IR               | IRAC2 survey in Healpix                              | 9                              | 2019-05-05TC                  |
| 1.37                          | IR               | IRAC3 survey in Healpix                              | 9                              | 2019-05-05TC                  |
| 1.37                          | IR               | IRAC4 survey in Healpix                              | 9                              | 2019-05-05TC                  |
| 77.08                         | Radio            | HIPASS                                               | 3                              | 2019-05-22T1                  |
| 12.7                          | Optical          | DES-DR1 Y                                            | 11                             | 2019-07-05T1                  |
| 12.84                         | Optical          | DES-DR1 g                                            | 11                             | 2019-05-23T1                  |
| 12.7                          | Optical          | DES-DR1 i                                            | 11                             | 2019-05-23T1                  |
| 12.7                          | Optical          | DES-DR1 r                                            | 11                             | 2019-06-04T1                  |
| 12.71                         | Optical          | DES-DR1 z                                            | 11                             | 2019-06-11T1:                 |
| 0.01906                       | Optical          | HLA-SDSSg : F475W                                    | 13                             | 2023-03-09T                   |
| 0.00126                       | Optical          | HST PHAT - F275W - WFC3/UVIS                         | 14                             | 2019-05-05TC                  |
| 82.42                         | Radio            | NVSS - The NRAO VLA Sky Survey (intensity maps)      | 5                              | 2019-05-05TC                  |
| 78.12                         | Optical          | PanSTARRS DR1 color (from bands z and g)             | 11                             | 2019-05-20TC                  |
| 97.14                         | UV               | ROSAT Wide Field Camera Color composition            | 3                              | 2019-05-20T1                  |

Things to note:

- Coverage (the first column) is the fraction of the sky covered by that MOC.
- To select a new MOC, click on the row corresponding to the new MOC you want, and click "Add MOC" on the bottom left.
- To cancel without selecting a new image, click "Cancel."
- This is an interactive table, so all the <u>filtering</u> and <u>column manipulation</u> tools apply here too. You can filter down the columns to find the image you want to use.
- By default, it shows MOCs likely to be most interesting for IRSA users. To see a more comprehensive list, unclick the box at the top left.
- If you have your own MOC FITS file, you may upload it via the "Use my MOC" tab on the top center.
- If you try to upload a MOC FITS file via the <u>upload tab</u>, it will behave as if you have uploaded it here.

Under "HiPS to FITS Conversion", you can control whether the viewer will automatically toggle between image types as needed.

By default, the coverage image is most likely a HiPS image. FITS images are best for small regions of the sky, and HiPS images are best for large regions of sky.

#### Auto Zoom-in to 2MASS K\_s FITS:

If you select this, then when you zoom in very close to a target, it will automatically convert to a FITS image when you get close enough.

### Switch to 2MASS K\_s FITS image:

If you select this, then it will jump directly to a FITS image centered on the currently selected target.

 $\times$ 

Note that if you swap between HiPS and FITS and back again, it will include a region on the HiPS image that is the footprint of the FITS images you had just loaded. A label appears at the center of that footprint, which may be disconcerting if you are not zoomed out enough to see the region itself. Here is an example, zoomed out so it is more clear what is going on:

| Coverage         | Data Product: HiPS Map       | S       | 2 %  | [0] () 🍤   |
|------------------|------------------------------|---------|------|------------|
| HIPS / FITS / N  | /IOC 👻 🛛 Equ / Sphe          | rical 💌 | •••• | • • • •    |
| AllWISE color Re | d (W4) , Green (W2) , Blue ( | FOV:20' |      |            |
|                  |                              |         |      |            |
|                  |                              |         |      |            |
|                  |                              |         |      |            |
|                  |                              |         |      |            |
|                  |                              |         |      |            |
|                  |                              |         |      |            |
|                  |                              |         |      |            |
| WCS-Coord        | is:                          |         |      | Click Lock |

The second drop-down menu looks like this.

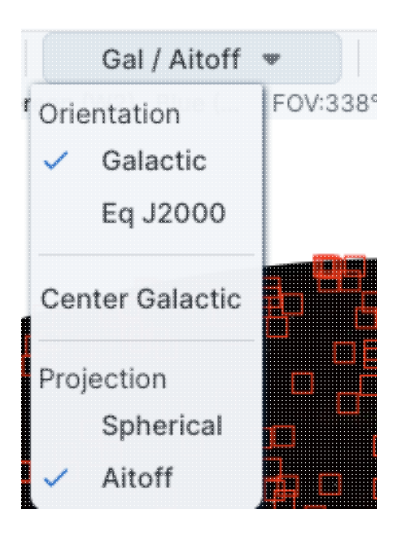

There are three sections in this menu.

#### Orientation

Under "Orientation", you can control whether the coordinates are in Galactic or Equatorial J2000 (RA/Dec). This can be used in conjunction with the image readout and/or the coordinate layer button.

# **Center Galactic**

If you select "Center Galactic", the HiPS image slews to put Galactic North up, the Galactic Center in the center of the field of view, and the Galactic Plane horizontally across your field of view. This is useful if you have been zooming or scrolling around to look at individual sources and need to bring it back to a familiar orientation quickly.

#### Projection

Under "Projection", you can control whether the display is in Spherical or Aitoff coordinates. Aitoff projection works better for all-sky displays.

# **IRSA/WISE Image Service: Tables**

All of the tables in the IRSA/WISE Image Service (whether they are catalogs, or the results of a search, or the contents of a FITS header) are interactive tables, and they have the same basic properties, discussed in this section. The specific broad case of <u>catalogs</u> is in another section.

Contents of page/chapter: +Table Header +Table Columns +Adding Columns +Table Filters +Table Actions: Searches +Row Details +Table Cells +Saving Tables +Table Navigation

# **Table Header**

These interactive tables -- called Firefly tables, after the software that is running here -- all have the same functionality, regardless of the contents of the table. If it looks like this sort of table, you can work with it whether it is a catalog, an image header, a list of images, etc.

If you have loaded a table into a tab and it doesn't take up the whole screen, to see more of the window, grab the

to enlarge the window pane to take up the whole window.

The table is shown exactly as it has been provided to the tool, with all columns as defined by the creator of the table. To understand what each column is, please see the documentation associated with that catalog or table.

The tab (and table) name itself likely indicates its origin. To remove the tab, it is likely that you can click on the "X" on the tab.

Immediately below the tab name, there may be several symbols:

K < 1 of 4 > > (1 - 100 of 319)

which we now describe, going from left to right along the top of the tab.

K < 1 of 4 > > (1 - 100 of 319)

Table navigation The first thing to notice is that (typically) only the first 100 rows of the retrieved catalog (or table) are displayed in the table. In the example here, there are 319 sources that were retrieved as a result of the search, grouped into 4 'pages.' The left/right black arrows plus the page number allow you to navigate among these 'pages' of 100 sources each. Note that the entire set of results (not just the 100 rows you are currently viewing) can be sorted by clicking on any column's name.

Table Actions: Searches

This drop-down has choices to launch new searches, and as such, it has a separate section below.

⊈ 7 Tr 🗊 🕞 🛈 ∿

# **T** Filter

Filters are complex and powerful enough that they are covered in a separate section below.

# Tr Table as text

Clicking on this changes the table display into a fixed-width text display. The icon then changes to click this again to return to the default table view.

# Save table

This is how you can save the table. It has a separate section below.

### Add a column

This icon adds a new column to the table. This has a separate section below.

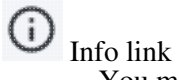

[]⊕

You may or may not see this icon. This is an "information" button and, if it exists, it may provide additional information about the table. It could have information about the job that was used to retrieve it:

| Table Info             |                                                                                                | ×   |
|------------------------|------------------------------------------------------------------------------------------------|-----|
| Job Info               | Table Metadata                                                                                 |     |
| Phase: COMPLE          | TED                                                                                            |     |
| Start Time: 202        | 4-03-27T22:36:00.976019398Z                                                                    |     |
| End Time: 2024         | -03-27T22:36:03.803012715Z                                                                     |     |
| Service D http<br>URL: | ps://irsatest.ipac.caltech.edu/cgi-bin/Gator/nph-query?outfmt=1&catalog=allwise_p3as_psd&spati | al≖ |
| Summary: 319 r         | rows found                                                                                     |     |
| ID: 17115789609        | 76                                                                                             |     |
|                        |                                                                                                |     |
|                        |                                                                                                |     |
|                        |                                                                                                |     |
|                        | (                                                                                              | ?   |

where the direct link to the job is given there (and can be copied by clicking on the clipboard, ready to be pasted into a helpdesk query, for example), with a job id as shown. It could also just have information about the table metadata:

# Table Info

| Table Meta                                                                                        |      |
|---------------------------------------------------------------------------------------------------|------|
| DATABASE: AllWISE Source Catalog (allwise_p3as_psd)                                               |      |
| DATETIME: 2024-03-27 15:36:01                                                                     |      |
| EQUINOX: J2000                                                                                    |      |
| fixlen: T                                                                                         |      |
| ORIGIN: IPAC Infrared Science Archive (IRSA), Caltech/JPL                                         |      |
| RowsRetrieved: 319                                                                                |      |
| SIMULATED_TABLE: n                                                                                |      |
| SKYAREA: polygon(270.99828 -24.44978, 270.84541 -24.44957, 270.84571 -24.31057, 270.99842 -24.310 | 078) |
| SQL: 'WHERE (no constraints)                                                                      |      |
| SQL: SELECT (45 column names follow in next row.)                                                 |      |
| StatusFile: /workspace/TMP_9GL701_10732/Gator/irsa/10732/log.10732.html                           |      |

0/

where the information about this table includes information about the query that produced it.

# →**Ξ** Row details

You may or may not see this icon. This is how you get more information about the currently-selected row. It has a <u>separate section below</u>.

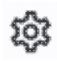

# Table options

Clicking on this icon brings up options for the table, e.g., how many rows are displayed per page, which columns are shown, metadata about each column if available, whether units and data types are shown at the top of the column, shown here:

|      |   |   | T.  |     |  |
|------|---|---|-----|-----|--|
| able | С | p | tic | ons |  |

| C                   | olumn Options | Advanced Filter |        |        |             |        |       |                  |         |  |
|---------------------|---------------|-----------------|--------|--------|-------------|--------|-------|------------------|---------|--|
| <mark>⊘</mark><br>7 |               | name            | filter | format | null_string | type   | units |                  |         |  |
| $\checkmark$        | designation   |                 |        |        | null        | char   |       | WISE source de   | signati |  |
| $\sim$              | ra            |                 |        | F7     | null        | double | deg   | right ascension  | (J200C  |  |
| $\sim$              | dec           |                 |        | F7     | null        | double | deg   | declination (J20 | 00) (de |  |
| ~                   | clon          |                 |        |        | null        | char   |       |                  |         |  |
| 122                 | clat          |                 |        |        | null        | char   |       |                  |         |  |

By default, it is often but not always the case that all columns are shown. To show or hide columns, select the tickbox in each given row. The default page size is 100 rows. Note that expanding the page size to numbers much greater than 100 may result in a substantial performance degradation (e.g., your browser will appear to freeze or not appear to be doing anything while it manages and renders the large table). See the <u>Filters section below</u> for more things to do from the table options pop-up.

# S Expand

Clicking on this expands the catalog window pane to take up the entire browser window. To return to the prior view, click on "Close" in the upper left.

2 Help

The last option on the top of the catalog tab may be a context-sensitive help marker, which should bring you to this online help.

# **Table Columns**

Depending on what you did to display a table, the columns that are shown may be in easily-human-readable form, or may reflect column names used within the individual catalog. Please consult the detailed documentation associated with your specific table if the headers are not clear to you.

The table is shown exactly as it appears in the corresponding database (or as it appeared on your disk), with all columns as defined for that catalog. To understand what each column is, please see the documentation associated with that catalog. (For IRSA catalogs, this documentation is available via navigating through the IRSA website.)

Clicking on the column names sorts the table by that column; clicking once sorts in ascending order, clicking a second time sorts in descending order, and clicking a third time returns the table to the original order. Small arrows appear next to the column names to remind you if the column is sorted in ascending or descending order. When you do a single-position search on catalogs, depending on how you do it, it could be that two new columns are appended to the end of the catalog as it is returned to you. These columns are:

- dist the distance between the source in question and the location you specified
- angle the position angle between the target position you requested and the object it found (degrees E of N)

When you do a multi-position search on catalogs, you could have three new columns prepended to the catalog as it is returned to you. These columns are :

- cntr\_01 the target position you requested
- dist\_x the distance between the target position you requested and the object it found
- pang\_x the position angle between the target position you requested and the object it found (degrees E of N)

These additional columns can help you assess if the target it found is the target that should be matched to the position you requested.

It could be that, when you do a multi-position search on catalogs, you have an option for "one-to-one matching". If that is selected, the line (and only one line) of output is included for each line of input. It chooses the closest source within the radius you specify, or if there is no match, it adds a line indicating no match.

#### **Tips and Troubleshooting**

- You can hide or display columns; click on the gears ( it is to get to the table options, and tick the box corresponding to the row you want to hide or show.
- If you are constructing and loading your own catalog where you don't specify the formatting, the tool tries to guess the formatting of the column based on the first row's values. Therefore, if you have a value in the first row that happens to be a string like "null" where the rest of the column isn't like that, or happens to have only one decimal place where the rest of the column has 2 or more, it will guess incorrectly and format the other rows just like the first one. Try editing your catalog file to put the most general case as the first row.
- If you create a new column that turns a floating point column into an integer with the "FLOOR()" function, you need to be sure to set the resulting column type to "long". For example, if you have data covering several days or years, and you have a column that is a floating-point MJD, you can convert it
into an integer, e.g., via FLOOR(mjd) for days or FLOOR(mjd/365.24) for years, then you can use the drop-down filter menu for the new column to quickly compare different time ranges. But, the new column must be an integer (e.g., "long") in order for this to work properly.

• If you need to, say, take the square root of a column that occasionally has a negative number, and you want it to attempt to handle this in a physically reasonable manner, you can construct expressions like this for a column named 'col' that has some positive and some negative numbers: if("col">=0,sqrt("col"),-sqrt(-"col"))

## **Adding Columns**

| This icon<br>window: | []⊕ | allows you to add a new co | blumn to your catalog. | When you click of | on it, it brings up | this pop-up |
|----------------------|-----|----------------------------|------------------------|-------------------|---------------------|-------------|
|                      |     |                            |                        |                   |                     |             |

| Add a colum    | n                           |            | × | 5 |
|----------------|-----------------------------|------------|---|---|
| Required field | is are marked*              |            |   |   |
| Name: *        |                             |            |   |   |
| Mode:          | Enter expression            | 1          |   |   |
| Expression: *  |                             | Q          |   |   |
| Data Type:     | double 🗘 Precision: e.g. F6 |            |   |   |
| Units:         |                             | <b>(</b> ) |   |   |
| UCD:           |                             | 0          |   |   |
| Description:   |                             |            |   |   |
| Add Column     | Cancel                      |            | 0 |   |

This window asks for:

- *Name* of the column (required) -- it cannot have special characters like a minus sign or a percent symbol; you can only use letters, numbers, and underscores.
- *Mode* "Enter expression" or "Use preset function" -- options shown here correspond to "Enter expression" options; the preset function options are included in the last bullet here.
- *Expression* (required) -- using basic SQL operators, you can manipulate columns to create the new column. (See more on this below.)
- *Data Type* -- specify if your new column is a double precision floating point ("double"), a long integer ("long"), or a string ("char").
- *Precision* -- if you have selected "double" for data type, select how many decimal places your new column should display. For example, if you want the numbers to display as 1.23, enter "F2".
- Units -- specify the units of your new column. For more information, see IVOA documentation
- *UCD*, or unified content descriptor -- for VO compliance, add this for your new column. For more information, see <u>IVOA documentation</u>
- Description -- add a description for your new column.
- Select a preset -- if you select "Use preset function", you can choose (a) "set filtered rows to 'true' and the rest to 'false'", (b) "set selected rows to 'true' and the rest to 'false'", or (c) "number rows in current sort order". These options are useful for tagging items you have selected in myriad ways (from plots, images, complicated filters), or ordered in complicated ways. For example, if you have constructed a complicated filter, then you can create a column that is true for the selected rows; if you cancel the complicated filter, you can then easily recreate the complicated filter by simply filtering on your newly

created column.

In order to construct the expression for your new column, your input should follow the syntax of an SQL expression. If you click on the magnifying glass next to the form input, you get a pop-up window that can help you construct an expression; click "apply" to apply the expression.

You need to use the column names exactly as they appear in your catalog. Supported operators are: +, -, \*, /, =, >, <, >=, <=, !=, LIKE, IN, IS NULL, IS NOT NULL. You may use functions as well; for a list of all available functions, see here  $\Box$ . Some examples include:

- "w3mpro" "w4mpro"
- sqrt(power("w3sigmpro",2) + power("w4sigmpro",2))
- ("ra"-82.0158188)\*cos(radians("dec"))
- "phot\_g\_mean\_mag"-(5\*log10(1000/"parallax") 5)

### **Tips and Troubleshooting**

- When you create a new column that is calculated from other columns, it is created statically. That is, it is not dynamically updated like a spreadsheet, but calculated once and left alone after that.
- When you create a new column, the header of the new column is red to let you know that the column is not present in the original catalog.
- When you save the catalog, the header of the saved catalog indicates that you have added a column. When you load the catalog back into the tool, the header of the new column is still red.
- •

You can edit or delete columns after you have created them; click on the gears ( <sup>QP</sup>) to get to the table options, and then click on the edit icon to bring up a dialog box to edit or delete the column.

•

You can hide columns; click on the gears ( $\bigotimes$ ) to get to the table options, and tick the box corresponding to the row you want to hide or show.

## **Table Filters**

Filters are a *very* powerful way of exploring the table full of search results. Click on this icon in order to start the process of adding filters. A text entry box appears above each of the current catalog columns, with a small version of the filter icon corresponding to that row on the far left. You can type operators and values in these boxes -- hit return or tab after typing or click in another box to implement the filter.

**Example:** From a catalog, show only those sources with declination above a certain value (say, 31 degrees), type "> 31" in the box at the top of the "dec" column. Or, if you have retrieved a WISE catalog and would like to only view the objects with a W1 (3.4 micron) profile-fitted magnitude less than 6 magnitudes, in the box at the top of the 'w1mpro' column, type "< 6" in the form.

For columns (fields) with a limited set of choices, on the right edge of the text entry box, an arrow appears; click on it to get a drop-down from which you can select the available choices. To implement the filter, make the choices, and click "Apply" when you are done. Click "clear" in the top of the drop-down menu to remove that filter.

| Туре          | Ba |
|---------------|----|
|               |    |
| clear         |    |
| 🔽 all-sky     |    |
| 🕗 compilation |    |
| extragalactic |    |
| galactic      |    |
| simulated     |    |
| Apply         |    |

After you impose a filter, then the number of rows in the table is restricted according to the rules you have specified, and the "filters" icon on the top right of the catalog pane has changed to remind you that there has

been a filter applied, in this case four filters: To clear the filters, click on the cancel filters icon (which also appears after you impose filters):

*Filters can be used in combination.* Note that the filters between columns are logically "AND"ed together, but filters within the same column can be logically "AND"ed or "OR"ed together; examples are below.

The available logical operators are :

- = which means 'equal to' (exactly!), e.g., the parameter on which you are querying (the column headers as shown) is exactly equal to this value you are specifying.
- > which means 'greater than'
- < which mean 'less than'
- != which means 'not equal to' (exactly!)
- >= which means 'greater than or equal to'
- <= which means 'less than or equal to'
- IN which means 'included within this list', e.g., the parameter on which you are querying is included within the list you are specifying (if the column filter is free-form text, type "value1,value2" and it will give you rows that have value1 or value2).
- LIKE which means 'resembles the text that is entered', e.g., the text resembles the text that you type in the box.
- IS which effectively is the same as =
- IS NOT which effectively is the same as !=

#### **Examples**:

- Retain rows for which a certain parameter is not an empty string: !="
- Retain rows for which a certain parameter is not NULL and is larger than 1.234: > 1.234 and IS NOT NULL
- Retain rows that have values between -0.5 and 1.25: > -05 and < 1.25
- Retain rows with a parameter greater than one value or exactly not equal to another value: > 12345 or != 3000
- Retain rows with a parameter equal to one of the values in a list: IN a,b,c,d

You can also interactively impose filters from <u>plots</u> from a catalog. Moreover, all the same operators that are available for making <u>plots</u> can be applied in filters. In both cases, see the plots section for more information.

You may also be able to select rows one at a time via the far left column and then filter that down. Example: Retrieve a catalog of any sort. Select rows by ticking the box on the far left, say, every other row out of the first 12. Click on the filter icon on the top of the column. The filter is imposed to only include the 6 rows you selected.

If you click on the table options icon (<sup>(i)</sup>), you get a pop-up that includes a place to filter columns. Here is an example of the table columns for a WISE catalog that has been filtered to just have SNR>10 for each of the four bands:

| Co | Jumn Options Advanced Filte | r l    |        |             |        |        |                                                     |
|----|-----------------------------|--------|--------|-------------|--------|--------|-----------------------------------------------------|
| 2  | name                        | filter | format | null_string | type   | units  | descript                                            |
| Y  |                             |        |        |             |        |        |                                                     |
| /  | designation                 |        |        | null        | char   |        | WISE source designation                             |
| /  | ra                          |        | F7     | null        | double | deg    | right ascension (J2000) (deg)                       |
| /  | dec                         |        | F7     | null        | double | deg    | declination (J2000) (deg)                           |
| /  | clon                        |        |        | null        | char   |        |                                                     |
| /  | clat                        |        |        | null        | char   |        |                                                     |
| /  | sigra                       |        | F4     | null        | double | arcsec | uncertainty in RA (arcsec)                          |
| /  | sigdec                      |        | F4     | null        | double | arcsec | uncertainty in DEC (arcsec)                         |
| /  | sigradec                    |        | F4     | null        | double | arcsec | cross-term of RA and Dec uncertainties (arcsec)     |
| /  | w1mpro                      |        | F3     | null        | double | mag    | instrumental profile-fit photometry magnitude, ba   |
| /  | w1sigmpro                   |        | F3     | null        | double | mag    | instrumental profile-fit photometry flux uncertaint |
| /  | w1snr                       | > 10   | F1     | null        | double |        | instrumental profile-fit photometry S/N ratio, band |
| /  | w1rchi2                     |        | E3     | null        | double |        | instrumental profile-fit photometry reduced chi*2,  |
| /  | w2mpro                      |        | F3     | null        | double | mag    | instrumental profile-fit photometry magnitude, ba   |
| /  | w2sigmpro                   |        | F3     | null        | double | mag    | instrumental profile-fit photometry flux uncertaint |
| /  | w2snr                       | > 10   | F1     | null        | double |        | instrumental profile-fit photometry S/N ratio, band |
| /  | w2rchi2                     |        | E3     | null        | double |        | instrumental profile-fit photometry reduced chi*2,  |
| /  | w3mpro                      |        | F3     | null        | double | mag    | instrumental profile-fit photometry magnitude, ba   |
| /  | w3sigmpro                   |        | F3     | null        | double | mag    | instrumental profile-fit photometry flux uncertaint |
| 2  | w3snr                       | > 10   | F1     | null        | double |        | instrumental profile-fit photometry S/N ratio, band |
| /  | w3rchi2                     |        | E3     | null        | double |        | instrumental profile-fit photometry reduced chi*2,  |
| 2  | w4mpro                      |        | F3     | null        | double | mag    | instrumental profile-fit photometry magnitude, ba   |
| 2  | w4sigmpro                   |        | F3     | null        | double | mag    | instrumental profile-fit photometry flux uncertaint |
| 2  | w4snr                       | > 10   | F1     | null        | double |        | instrumental profile-fit photometry S/N ratio, band |
| 2  | w4rchi2                     |        | E3     | null        | double |        | instrumental profile-fit photometry reduced chi*2,  |
| /  | nb                          |        |        | null        | int    |        | number of blend components used in each fit         |
| 2  | na                          |        |        | null        | int    |        | active deblend flag (=1 if actively deblended)      |
| 2  | w1sat                       |        | F3     | null        | double |        | fraction of pixels affected by saturation, band 1   |
| 2  | w2sat                       |        | F3     | null        | double |        | fraction of pixels affected by saturation, band 2   |
|    |                             |        |        |             |        |        |                                                     |

You can type in constraints in the filter box in much the same way as you can from the catalog itself; note that the column description is included here, which may make this way of setting filters more useful when working with a new (to you) catalog.

The second tab is the advanced filter interface:

| Show/Hide: 🔽 Units 🛛                                                                                                    | 2 Data Type 🛛 🛃 Filters                                                                                                | Page Size:      | 100  |
|----------------------------------------------------------------------------------------------------|----------------------------------------------------------------------------------------------------|-----------------|------|
| Column Options Adva                                                                                                    | need Filter                                                                                                    |                 |      |
| O-human (anatad)                                                                                                    |                                                                                                    |                 |      |
| columns (sorted)                                                                                                    | ("w1snr" > 10) AND ("w2snr" > 10) AND ("w3snr" > 10) AND ("w4snr" >                                                    | 10)             |      |
|                                                                                                    |                                                                                                    |                 |      |
|                                                                                                    | Additional Constraints (SQL):                                                                                          | Apply with:     | - OD |
| dec (double)                                                                                                    |                                                                                                    |                 | O OR |
| - + designation (char)                                                                                                    | e.g., "ra" > 180 AND "ra" < 185                                                                                        |                 |      |
| - → ] ovt fla (int)                                                                                                    |                                                                                                    |                 |      |
| - + foo (double)                                                                                                    | Usage                                                                                                    |                 |      |
|                                                                                                    | Input should follow the syntax of an SQL WHERE clause.                                                                 |                 |      |
|                                                                                                    | Click on a Column name to insert the name into the SQL Filter input box.                                               |                 |      |
| -1 na (ini)<br>-1 - 5 (ini)                                                                                                    | Standard SQL-like operators can be used where applicable.                                                              |                 |      |
|                                                                                                    | +, -, *, /, =, >, <, >=, <=, !=, LIKE, IN, IS NULL, IS NOT NULL                                                        |                 |      |
|                                                                                                    |                                                                                                    |                 |      |
| Dipmaec (int)                                                                                                    | You may use functions as well. A few of the common functions are listed below.                                         |                 |      |
| - Diprinta (int)                                                                                                    | String functions:                                                                                                    |                 |      |
| Ta (double)                                                                                                    | CONCAT(s1,s2[,]) INSTR(s,pattern[,offset]) LENGTH(s) SUBSTR(s,                                                         | offset,length)  |      |
| - J sigdec (double)                                                                                                    | Numeric functions:                                                                                                    |                 |      |
| I sigpmdec (int)                                                                                                    | LOG10(x)/LG(x) LN(x)/LOG(x) DEGREES(x) ABS(x) COS(x) SIN(x) TAN(x)                                                     | POWER(x,y)      |      |
| Sigpmra (int)                                                                                                    | Sample Filters                                                                                                    |                 |      |
| sigra (double)                                                                                                    | ("ra" > 185 AND "ra" < 185.1) OR ("dec" > 15 AND "dec" < 15.1) AND<br>POWER("w" 2) / POWER("arr" 2) > 4 AND "band" = 2 | "band" IN (1,2) |      |
|                                                                                                    | FOREN( V (2) / FOREN( EFT (2) > 4 AND Datio = 5                                                                        |                 |      |
| → var_tig (char)                                                                                                    |                                                                                                    |                 |      |
| →] w1m (int)                                                                                                    |                                                                                                    |                 |      |
| →] w1mpro (double)                                                                                                    |                                                                                                    |                 |      |
| →] w1nm (int)                                                                                                    |                                                                                                    |                 |      |
| →] w1rchi2 (double)                                                                                                    |                                                                                                    |                 |      |
| →] w1sat (double)                                                                                                    |                                                                                                    |                 |      |
| → w1sigmpro (double)                                                                                                    |                                                                                                    |                 |      |
| →] w1snr (double)                                                                                                    |                                                                                                    |                 |      |
| →] w2m (int)                                                                                                    |                                                                                                    |                 |      |
| → w2mpro (double)                                                                                                    |                                                                                                    |                 |      |
| →J w2nm (int)                                                                                                    |                                                                                                    |                 |      |
| → w2rchi2 (double)                                                                                                    |                                                                                                    |                 |      |
| → w2sat (double)                                                                                                    |                                                                                                    |                 |      |
| → w2sigmpro (double)                                                                                                    |                                                                                                    |                 |      |
| column selection will apply to                                                                                                    | future searches of this table in this session.                                                                         |                 |      |
| Close Reset column :                                                                                                    | selection Remove all filters                                                                                           |                 | ?    |
| A CONTRACTOR OF A CONTRACTOR OFTA CONTRACTOR OFTA CONTRACTOR OFTA CONTRACTOR O |                                                                                                    |                 |      |

Here, the columns are listed alphabetically on the left, the constraints you have imposed are in the "current constraints" box, and you can apply additional SQL constraints via the free-form text box. Hints for syntax are given below the entry box. This window can be resized such that you can see the whole set of hints and imposed filters. Note that in this interface, column headers must be enclosed within double quotes.

## **Cancelling filters**

After you impose a filter, then the "filters" icon on the top right of the catalog pane has changed to remind you

that there has been a filter applied, in this case just one filter: To clear all the filters at once, click on the cancel filters icon (which also appears after you impose filters):

## **Tips and Troubleshooting**

- If you impose logically inconsistent restrictions such as "exposure\_time > 160" and "exposure\_time < 100" (">160;<100" in the filter box for a column called "exposure\_time"), no data will result, because no data are (can be) both less than 160 seconds long and greater than 100 seconds long at the same time. However, "exposure\_time > 160 or < 100" works just fine (">160 or <100" in the filter box for the column "exposure\_time").
- If you impose nonsensical filters (like using a letter where a number should be, like "w1snr < f") then it will let you know that something has gone really wrong, and let you go back to fix it.
- However, a filter like "ph\_qual < f" could be valid -- if the column with which you are working is a string, then a string is a valid filter. It is case-insensitive. For the ph\_qual column in the 2MASS catalog, the values are always three letters, such as AAA or ABA or CUU. A filter like "ph\_qual < f" will operate as if you have alphabetized the list. Any string that starts with A comes before F and so will be retained. If you do "ph\_qual < BBB" then AAA will be left in, but so will "BAU", because alphabetically, BAU precedes BBB.
- If you impose filters from a plot, it can manifest as several filters on the catalog, e.g., one for each side of the square you have drawn on the plot. If you want to remove, say, just one of the four filters (rather than all of them by cancelling all filters), you can do so from the table options pop-up.

- If you want to copy all of the "current constraints", even if the entire field is not visible to you, you can click on the clipboard icon to copy the entire string, and then paste it into another field or application to see what it is.
- If you are choosing filters from a list of terms, cancelling those filters might not work the way it cavalierly seems like it should. If a down arrow appears next to the filter box, then a list of options you can select is available. Tick the boxes you want, and click "Apply" to apply the filter. Now, if you want to change the filter, click the down arrow, select different options, and click "Apply" again to re-impose the new filter. To remove the filter, you have to treat it like you would when applying a modified second filter -- unselect the choices, or hit 'clear', and **then hit Apply again**. If you deselect the choices and then click elsewhere in the window without hitting clear, your actions are interpreted as 'cancel without doing anything' as opposed to 'impose the new filter I just set' (which is 'cancel all filters'). When you are resetting the filter to be 'select nothing', it is treating that as a new filter setting, so you need to set up that filter and click 'Apply' in order for it to understand.
- If you impose filters from a plot, image, or table, you can cancel them from a plot, image, or table. That is, if you impose filters from a plot, and different additional filters from the image, when you click the 'cancel filters' icon from the table, *all* the filters are canceled at once. If you have filters imposed from multiple places, clicking on 'cancel filters' doesn't cancel just the filters imposed from that place; it cancels all of them. If you want to be able to reconstruct a complicated set of filters, though, you can add a column to your table that is one of the preset functions -- set it to true if the row is filtered. Then you can cancel all your filters at any time but you can easily recover the filtered data by filtering on that one new column.

## **Table Actions**

This icon implements a new search, an 'action', on the currently selected row of the table. When you click on it, it reveals a drop-down:

Cone and Point Actions based on center: 67.910294, 18.232774 Equ J2000

Search NED at row with 5" radius

Search Simbad at row with 5" radius

Go to and Search Simbad at row with 5" radius

Search TAP at row

For this example, the selected row is 67.910294, 18.232774 in J2000 decimal degrees. From this drop-down, you can:

- Launch a NED search at this position with a 5 arcsecond radius (more information about NED searches)
- Launch a Simbad search at this position with a 5 arcsecond radius, and put the results in a table here in the tool
- Launch a Simbad search at this position with a 5 arcsecond radius, but start another browser window or tab at Simbad with the results
- Launch a TAP cone search at this position (more information about TAP searches)

Any of these searches (except the search that launches another browser window with the Simbad results) places the search results into this same tool.

## **Row Details**

This icon is not always available. When it is available, when you click on it, a new pop-up window appears with information about the row you have selected:

Row Details: irsa\_catalog\_search\_results.tbl

|   |              | (1 -                | 51 of 51)     |              |
|---|--------------|---------------------|---------------|--------------|
|   | Name<br>char | Value<br>char       | Units<br>char | Type<br>char |
| Y |              |                     | )[)           | •            |
|   | cntr_01      | 1                   |               | long         |
|   | dist_x       | 0.602755            | arcsec        | double       |
|   | pang_x       | 122.272629          | deg           | double       |
|   | objname_01   | HD787               |               | char         |
|   | ra_01        | 3.0415960000E+0     |               | double       |
|   | dec_01       | -1.7938278000E+1    |               | double       |
|   | designation  | J001210.01-175618.1 |               | char         |
|   | ra           | 3.0417448           | deg           | double       |
|   | dec          | -17.9383674         | deg           | double       |
|   | sigra        | 0.0167              | arcsec        | double       |
|   | sigdec       | 0.0157              | arcsec        | double       |
|   | sigradec     | -0.0050             | arcsec        | double       |
|   | w1mpro       | -0.781              | mag           | double       |
|   | w1sigmpro    | null                | mag           | double       |
|   | w1snr        | 0.3                 |               | double       |
|   | w1rchi2      | 2.183E-4            |               | double       |
|   | w2mpro       | -0.011              | mag           | double       |
| 0 | w2siampro    | null                | mag           | double       |

In some tools, this content appears as additional tab elsewhere in the tool (not in the table pane, but often viewable at the same time as the table itself), as an additional tab called "Details."

In either incarnation, this information is sometimes called a "property sheet."

This table consists of each of the columns of the retrieved catalog with additional information about each field where available. (Not every catalog may have this information available.) For additional information, please consult the full documentation that accompanies the catalog.

Note that if you leave the pop-up or tab open as you select different rows in your main table (or catalog), it is dynamically updated.

#### **Tips and Troubleshooting**

• The property sheet is a more expanded, vertical view of the information shown in a row of a catalog, along with documentation of the catalog columns. If you think of the main table (catalog) view as a single row that you have to scroll left and right to see in its entirety, this view is sort of an orthogonal

х

view, where you have all of the same contents of that row but shown as its own table, with the full header description, if available, and you can scroll up and down to see the entire contents (as opposed to left-right). *This is sometimes a more user-friendly way to view any given row*.

- Because you can sort/filter the data in the property sheet, you can restrict what values are shown. Those filters are respected as you page through your main table.
- When changing rows in the main table, the property sheet scrolls to preserve the visibility of whatever row in the details tab is highlighted. If you scroll down in the property sheet *without changing the highlight*, when you change rows in the main table, because the first row in any table is always highlighted by default, the property sheet will scroll back to the top.

## **Table Cells**

Some cell values may be too long for the cell space. If that is the case, an ellipsis ("...") will appear in the cell as you mouse over it:

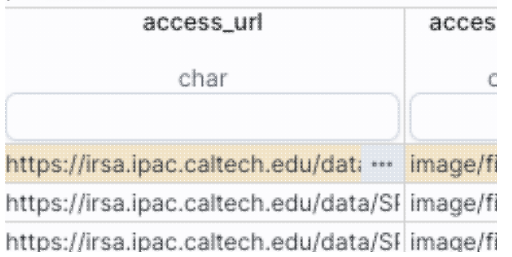

#### If you click on the ellipsis, you get a drop-down menu:

| access_u                 | rl            | access_fo  | 3 |
|--------------------------|---------------|------------|---|
| char                     |               | char       |   |
| https://irsa.ipac.caltec | h.edu/dati …  | image/fits |   |
| https://irsa.ipac.caltec |               |            |   |
| https://irsa.ipac.caltec | Copy to cl    | ipboard    |   |
| https://irsa.ipac.caltec | Veryonal      |            |   |
| https://irsa.ipac.caltec | view as pi    | ain text   |   |
| https://irsa.ipac.caltec | h.edu/data/SF | image/fits | f |

/fits from which you can choose to copy the cell value or view it in a

pop-up window.

If you view it in a pop-up window, it will attempt to format it in a readable fashion:

View as plain text

which, for most cells, will be functionally indistinguishable from no special formatting. It will only matter for very complicated cells.

## **Saving Tables**

Click on the diskette icon (**D**), if available, to save the table. You obtain this pop-up: Save table × File format IPAC Table (.tbl) File name table\_WISE-allwise\_p3as\_psd-Polygon.tbl File location: 

 Local File
 Workspace Save table as displayed Save table as originally retrieved The table will be saved in its current state, including its sorting order and derived columns, but excluding rows not accepted by any filters applied, as well as any hidden columns. 0 Save Cancel

You have several choices to make. In order, they are:

#### File format

You can save the table in a variety of formats:

| lie format                                    |
|-----------------------------------------------|
| IPAC Table (.tbl)                             |
| IPAC Table (.tbl)                             |
| Comma-separated values (.csv)                 |
| Tab-separated values (.tsv)                   |
| VOTable - TABLEDATA (.vot)                    |
| VOTable - BINARY2 (.vot)                      |
| VOTable - FITS (.vot)                         |
| Parquet file with VOTable metadata (.parquet) |
| Region (.reg)                                 |

It defaults to saving it as an <u>IPAC table file</u>  $\square$ , which is basically ASCII text with headers explaining the type of data in each column, separated by vertical bars.

Other formats include comma-separated values (csv, suitable for, e.g., Excel), tab-separated values (tsv), and three different versions of <u>VO tables</u>  $\square$ . You can save the file in <u>parquet file format</u>  $\square$ , which is a highly efficient, compressed, column-oriented format for tabular data that has been adopted by many recent wide area survey projects. You can also save the file in <u>DS9 Regions file format</u>  $\square$ . The advantage of saving it here as a regions file (as opposed to from the <u>visualization</u>) is that this way, the entire catalog is guaranteed to be saved.

File name

The tool tries to make a guess at a sensible filename. Feel free to change it to something that makes sense to you.

File location

You may save your file to a local file (on your disk) or, if you are <u>logged in</u>, in the <u>IRSA Workspace</u>  $\square$ . Modifications to the table

Depending on what you have been doing to the table at this point, you may have <u>filtered</u> or <u>added</u> <u>columns</u>. If you want to save the table as it is currently displayed, with all filters as imposed and any columns hidden, and any added columns as shown, select "Save table as displayed." If you want to save the original table, with all rows and the original columns intact, choose "Save table as originally retrieved."

## **Table Navigation**

At any time, you can move among tables by just clicking on the tab name. But, with the ability to <u>extract data</u> from images comes the ability to rather quickly drown in tables. There is a way to navigate among a lot of table tabs that have accumulated.

This is probably best explained via an example. Here, I have tabs showing that I have <u>extracted</u> several lines, drills, and points from my images:

Extract... × Extract... × Extract... × Extract... × Extract... × Extract... × Extract... × Extract... × Extract... × Points 12 ×

On the far right of the collection of tabs, at the top right of the table pane, I have a downward pointing arrow. When I click on this, I get a drop-down:

| ctract ×     | Points 12 $\times$ | Extracti × Extracti • |
|--------------|--------------------|-----------------------|
|              | OP                 | EN TABS               |
| Extract Line | e 9                |                       |
| Extract Line | e 10               |                       |
| Extract Line | e 11               |                       |
| Points 12    |                    |                       |
| Extraction 2 | Z-Axis - 13        |                       |
| Extraction 2 | Z-Axis - 14        |                       |
| Extraction 2 | Z-Axis - 15        |                       |
| Extraction 2 | Z-Axis - 16        |                       |

This drop-down shows that the tab marked "Points 12" is in the foreground (it is shaded yellow) and this drop-down has a filter box at the top. That filter box at the top works just like the filters discussed <u>above</u>, so if I want to find the tabs with the extracted lines, I can type "line" in the box, and it will filter down the list, leaving only those tabs with "line" in the name:

| tract   | ×      | Poin | ts12 × | Ext    | racti × | Ext | racti | ¥ |
|---------|--------|------|--------|--------|---------|-----|-------|---|
| <u></u> |        |      | 0      | PEN TA | BS      |     |       |   |
| like '% | %line% |      |        |        |         |     |       |   |
| Extract | Line   | 1    |        |        |         |     |       |   |
| Extract | Line   | 2    |        |        |         |     |       |   |
| Extract | Line   | 3    |        |        |         |     |       |   |
| Extract | Line   | 4    |        |        |         |     |       |   |
| Extract | Line   | 5    |        |        |         |     |       |   |
| Extract | Line   | 8    |        |        |         |     |       |   |
| Extract | Line   | 9    |        |        |         |     |       |   |
| Extract | Line   | 10   |        |        |         |     |       |   |

Then, from there, I can select the tab I want to bring to the foreground. (When I select a tab to bring to the foreground, that tab is also in the foreground for plotting.)

In this fashion, I can navigate easily among many tabs that are open at the same time, even if I have so many tabs that their headers are not completely shown.

# **IRSA/WISE Image Service: Catalogs**

Catalogs are a special case of <u>tables</u>; the basic functionality of tables is covered in the <u>Tables section</u>. You can choose from any of a wide variety of catalogs to load for overlaying on your <u>visualized data</u>. Catalogs derived from the WISE products are also available. Plotting catalogs is covered in the <u>Plots section</u>.

Contents of page/chapter: +<u>Introduction</u> +<u>Catalog Upload</u> +<u>IRSA Catalogs</u> -- Searching for catalogs from IRSA +<u>Interacting with Catalogs</u> +Hierarchical Catalog Display

+Details Tab -- More information about the columns

## Introduction

There are several different ways to get catalogs into the WISE Image Service. You can retrieve them via your <u>initial search</u>, or via any of several blue tabs at the top of the page after your initial search.

This chapter focuses on the most local and straightforward of a few of those additional blue tabs.

| 199920                                                                                                    |
|----------------------------------------------------------------------------------------------------|
| When you click on the "hamburger" in the upper left, it pulls open a "drawer" from the left hand side        |
| which enables you to add or remove tabs from the row of blue tabs on the top of your window. You can add (or |
| remove) "Catalog Upload", and also, under "IRSA search tabs," "Catalogs." The other catalog searches         |
| acessible from the "drawer" are covered in <u>another chapter</u> .                                          |

## **Catalog Upload**

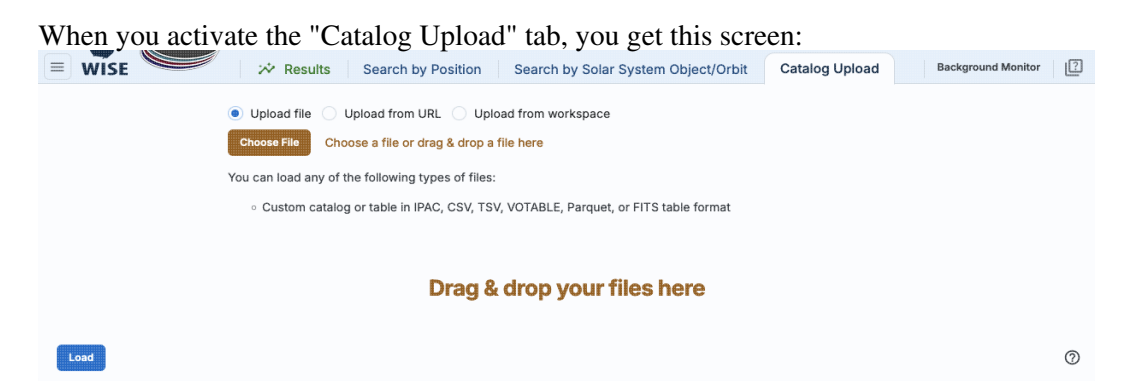

You may upload a file from disk (you can use the system browser to identify the file, or drag-and-drop them into this window), from the web via a URL, or from the IRSA Workspace  $\square$ . Click "Load" in the lower left to actually load the file.

The file can be in any of a number of formats, which we now briefly describe.

#### **IPAC** table format (\*.tbl)

<u>IPAC table format</u>  $\square$  is plain text with a particular formatting. IRSA has a <u>table reformatting and</u> validation service  $\square$  which may be helpful, or you can download just about any catalog you find through IRSA, and mimic that format.

If you want it recognized as a catalog, your table file MUST have RA and Dec values, and unless it is specified, it assumes J2000. (See also "tips and troubleshooting", below.)

You can add a "SYMBOL" parameter to change the shape (X, SQUARE, CROSS, EMP\_CROSS, DIAMOND, DOT) of catalog marks, e.g.:

 $\SYMBOL = X$ 

You can add a "DEFAULT\_COLOR" parameter to assign a CSS color name or a HEX value to catalog marks, e.g., either of these two:

\DEFAULT\_COLOR = lightcyan
\DEFAULT\_COLOR = #00FF00

You can find the <u>CSS color code or the CSS color HEX values</u>  $\square$  online.

### Comma-separated values (CSV) format (\*.csv)

CSV format is often accepted by spreadsheet programs, and most spreadsheet programs can output CSV. It is plain text, with values for each column separated by commas.

#### Tab-separated values (TSV) format (\*.tsv)

TSV format is sometimes accepted (or generated) by spreadsheet programs, and sometimes in tabular data downloaded from journal articles from the 90s. It is plain text, with values for each column separated by tab characters.

#### VOTable (\*.vot)

Virtual Observatory (VO) tables are a special case of XML tables. (All VO Tables are XML but not all XML are VO Tables.) It is a format developed by the International Virtual Observatory Alliance (more information <u>here</u>  $\Box$ ). XML tables initially look to the human eye like it might be HTML, but they are easier to parse with code. There are packages in astropy that handle VO Tables.

#### **Parquet** (\*.parquet)

<u>Parquet file format</u>  $\square$  is a highly efficient, compressed, column-oriented format for tabular data that has been adopted by many recent wide area survey projects. It can enable faster searching for large tables. There are packages in astropy that handle parquet files.

#### FITS files (\*.fits)

FITS tables can be loaded into this tool. Note that this tool is flexible enough to handle multiple header data units (HDUs), so that you can upload a FITS file that has both images and tables. The WISE Image Service will only let you load tables, however.

Nearly every file you load will result in a preview of the file you have uploaded. The <u>tables</u> are then shown and, if <u>catalogs</u>, interacted with in the same way as the other catalogs described here.

#### **Tips and Troubleshooting**

- If you would like to have your catalog overlaid on an image, it needs to have RA and Dec columns. If the tool doesn't seem to recognize your RA and Dec columns, check your formatting, or try headers of "ra" instead of "RA" and "dec" instead of "DEC" or "Dec". If you have columns like "\_RA2000" and "\_DE2000", it's going to be confused.
- Unless specified, the tool assumes any coordinates you give it are J2000.

- If there are no discernible positions in the uploaded file, it will still let you plot columns from the file after you've loaded it; it just can't overlay things on images in that case.
- This interface looks a lot like the file upload window that is available in other tools such as <u>IRSA</u>
   <u>Viewer</u> , but if you try to upload things that aren't catalogs here, it will give you an error.

# **IRSA Catalogs -- Searching for catalogs at IRSA**

|                                                                                                    | og: AllV                                      | VISE Database 💲                                             |                                                                                                    |            | Search Method: Cone Cone Coordinates or Object National Coordinates of Object National Coordinates of Object National Coordi | me                                                                     | 1                                                      | Try NFD then S                                                                                                    | Simbad (                                                                                                    |
|----------------------------------------------------------------------------------------------------|-----------------------------------------------|-------------------------------------------------------------|----------------------------------------------------------------------------------------------------|------------|----------------------------------------------------------------------------------------------------|------------------------------------------------------------------------|--------------------------------------------------------|----------------------------------------------------------------------------------------------------|----------------------------------------------------------------------------------------------------|
| IIWISE Sour<br>Rows: 74                                                                                                    | rce Catalog<br>17634026                       | )<br>Cols: <mark>334</mark> <u>info</u>                     | <u>Column Def</u>                                                                                                    |            | 'm81' 'n<br>Examples: '19h17m32s 11d58m02s                                                                                                    | gc 18' '12.3<br>equ j2000'                                             | 4 34.89'<br>'12.3 8.5                                  | '46.53 -0.251 gal<br>b1950' 'J140258                                                                                                    | .51+542318.3                                                                                                    |
| Rows: 42                                                                                                    | tiepoch Pho<br>275933736                      | otometry Table<br>5 Cols: 48 <u>int</u>                     | fo <u>Column Def</u>                                                                                                    |            | Radius                                                                                                    |                                                                        |                                                        |                                                                                                    |                                                                                                    |
| dIWISE Reje                                                                                                    | ect Table                                     |                                                             |                                                                                                    |            | 10                                                                                                    | arcr                                                                   | ninutes                                                | \$                                                                                                    |                                                                                                    |
| IIWISE Fram<br>Rows: 212                                                                                                    | ne Cross-R                                    | eference Table                                              |                                                                                                    |            |                                                                                                    |                                                                        |                                                        |                                                                                                    |                                                                                                    |
| IIWISE Atlas                                                                                                    | s Inventory                                   | Table                                                       | et                                                                                                    |            |                                                                                                    |                                                                        |                                                        |                                                                                                    |                                                                                                    |
| IIWISE Atlas                                                                                                    | on: Long t                                    | form 0 Res                                                  | et d                                                                                                    | escription |                                                                                                    | units                                                                  | indx                                                   | dbtype                                                                                                    | tableflg                                                                                                    |
| IIWISE Atlassole Selection                                                                                                    | is Inventory<br>on: Long t<br>name            | form 0 Res                                                  | et d<br>WISE source designation                                                                                                    | escription |                                                                                                    | units                                                                  | indx<br>n                                              | dbtype<br>varchar2(20)                                                                                                    | tablefig 2                                                                                                    |
| IIWISE Atlass<br>ble Selection<br>designation<br>ra                                                                                                    | is Inventory<br>Long t<br>name<br>ion         | form $\Diamond$ Res                                         | et WISE source designation right ascension (J2000)                                                                                                    | escription |                                                                                                    | units<br>deg                                                           | indx<br>n<br>n                                         | dbtype<br>varchar2(20)<br>number(10,7)                                                                                                    | tablefig<br>2<br>2                                                                                                    |
| IIWISE Atlas<br>ble Selection<br>designation<br>ra<br>dec                                                                                                    | Inventory<br>Ins Inventory<br>Long 1<br>Iname | form 0 Res                                                  | et d<br>WISE source designation<br>right ascension (J2000)<br>declination (J2000)                                                                                                    | escription |                                                                                                    | units<br>deg<br>deg                                                    | indx<br>n<br>n<br>y                                    | dbtype<br>varchar2(20)<br>number(10,7)<br>number(9,7)                                                                                                    | tablefig<br>2<br>2<br>2                                                                                                    |
| IIWISE Atlasson<br>Selection<br>designation<br>ra<br>dec<br>sigra                                                                                                    | is Inventory                                  | form                                                        | et  WISE source designation right ascension (J2000) declination (J2000) uncertainty in RA                                                                                                    | escription |                                                                                                    | units<br>deg<br>deg<br>arcsec                                          | indx<br>n<br>n<br>y<br>n                               | dbtype           varchar2(20)           number(10,7)           number(9,7)           number(7,4)                                                                                                    | tablefig<br>2<br>2<br>2<br>2<br>2<br>2                                                                                                    |
| IIWISE Atlast<br>ble Selection<br>designatio<br>ra<br>dec<br>sigra<br>sigdec                                                                                                    | Inventory                                     | Cols: 6 <u>into</u> C<br>Table<br>form ≎ Res<br>constraints | et  VISE source designation right ascension (J2000) declination (J2000) uncertainty in RA uncertainty in DEC                                                                                                    | escription |                                                                                                    | units<br>deg<br>deg<br>arcsec<br>arcsec                                | indx<br>n<br>n<br>y<br>n<br>n                          | dbtype           varchar2(20)           number(10,7)           number(9,7)           number(7,4)                                                                                                    | tablefig<br>2<br>2<br>2<br>2<br>2<br>2<br>2<br>2<br>2                                                                                                    |
| IIWISE Atlastication of the selection of the selection of | is Inventory                                  | Cons: 6 Into C<br>Table<br>form 0 Res<br>constraints        | et<br>WISE source designation<br>right ascension (J2000)<br>declination (J2000)<br>uncertainty in RA<br>uncertainty in DEC<br>cross-term of RA and Dec uncertainties                                                                  | escription |                                                                                                    | units<br>deg<br>deg<br>arcsec<br>arcsec<br>arcsec                      | indx<br>n<br>n<br>y<br>n<br>n<br>n                     | dbtype           varchar2(20)           number(10,7)           number(9,7)           number(7,4)           number(7,4)           number(8,4)                                                                                           | tablefig<br>2<br>2<br>2<br>2<br>2<br>2<br>2<br>2<br>2<br>2<br>2                                                                                                    |
| IIWISE Atlas<br>ole Selection<br>designatio<br>a designatio<br>dec<br>sigra<br>sigra<br>sigradec<br>gion                                                                                                    | is Inventory                                  | Cons: 6 Into C<br>Table<br>form 0 Res<br>constraints        | et<br>et<br>WISE source designation<br>right ascension (J2000)<br>declination (J2000)<br>uncertainty in RA<br>uncertainty in DEC<br>cross-term of RA and Dec uncertainties<br>galactic longitude                                      | escription |                                                                                                    | units<br>deg<br>deg<br>arcsec<br>arcsec<br>arcsec<br>deg               | indx<br>n<br>n<br>y<br>n<br>n<br>n<br>n                | dbtype           varchar2(20)           number(10,7)           number(9,7)           number(7,4)           number(7,4)           number(8,4)           number(10,7)                                                                    | tablefig         2           2         2           2         2           2         2           2         2           2         2           2         2           2         2           2         2           2         2           2         2 |
| IIWISE Atlas<br>le Selection<br>designation<br>ra<br>dec gation<br>signate<br>signadec<br>signadec<br>glon<br>glat                                                                                                    | is Inventory                                  | Cons: 6 Into C<br>Table<br>form 0 Res<br>constraints        | et  WISE source designation right ascension (J2000) declination (J2000) uncertainty in RA uncertainty in DEC cross-term of RA and Dec uncertainties galactic longitude galactic latitude                                              | escription |                                                                                                    | units<br>deg<br>deg<br>arcsec<br>arcsec<br>arcsec<br>deg<br>deg        | indx<br>n<br>n<br>y<br>n<br>n<br>n<br>n<br>y<br>y<br>y | dbtype           varchar2(20)           number(10,7)           number(9,7)           number(7,4)           number(7,4)           number(8,4)           number(10,7)           number(9,7)                                              | tablefig<br>2<br>2<br>2<br>2<br>2<br>2<br>2<br>2<br>2<br>2<br>2<br>2<br>2<br>2<br>2<br>2<br>2<br>2<br>2                                                                                                    |
| VIIVISE Atlas<br>ble Selection<br>additional and an and an and an and an an an an an an an an an an an an an                                                                                                    | is Inventory                                  | Cons: 6 Into C<br>Table<br>form 0 Res<br>constraints        | et<br>WISE source designation<br>right ascension (J2000)<br>declination (J2000)<br>uncertainty in RA<br>uncertainty in DEC<br>cross-term of RA and Dec uncertainties<br>galactic longitude<br>galactic latitude<br>ecliptic longitude | escription |                                                                                                    | units<br>deg<br>deg<br>arcsec<br>arcsec<br>arcsec<br>deg<br>deg<br>deg | indx<br>n<br>y<br>n<br>n<br>n<br>n<br>y<br>y           | dbtype           varchar2(20)           number(10,7)           number(9,7)           number(7,4)           number(7,4)           number(8,4)           number(10,7)           number(9,7)           number(9,7)           number(10,7) | tablefig<br>2<br>2<br>2<br>2<br>2<br>2<br>2<br>2<br>2<br>2<br>2<br>2<br>2<br>2<br>2<br>2<br>2<br>2<br>2                                                                                                    |

The upper left quadrant of this window is where you specify which catalog you want to search. To change catalogs, first select the "project" under which they are housed at IRSA, such as 2MASS, IRAS, WISE, MSX, etc. The available choices underneath that change according to the project you have selected. A short description is provided for each of the catalogs, with links for more information (including definitions of the sometimes cryptic column names); an example is here:

| AllWISE Source Catalog<br>Rows: 747634026 Cols: 334 info Column Def                         |
|---------------------------------------------------------------------------------------------|
| AllWISE Multiepoch Photometry Table<br>Rows: 42759337365 Cols: 48 info Column Def           |
| AllWISE Reject Table<br>Rows: 428787253 Cols: 334 info Column Def                           |
| AllWISE Atlas Metadata Table<br>Rows: 18240 Cols: 349 <u>info</u> <u>Column Def</u>         |
| AllWISE Frame Cross-Reference Table<br>Rows: 21208389 Cols: 6 <u>info</u> <u>Column Def</u> |
| AllWISE Atlas Inventory Table                                                               |

The upper right quadrant of this window is where you specify the target (the position is sometimes pre-filled with its best guess as to what you want) and the search method (cone, elliptical, box, polygon, multi-object, all-sky), and the parameters that go with that search method (e.g., the radius of the cone). The parameters for each of these searches change dynamically as you select search options, which we describe next.

Tips and Troubleshooting: Pick your units from the drop-down first, and then enter a number; if you enter a number and then select from the drop-down, it will convert your number from the old units to the new units. There are both upper and lower limits to your search radius; it will tell you if you request something too big or too small. Note that these limits are catalog-dependent.

#### Cone search:

| Search Method:              | Cone 🗘                                           |                                                                    |
|-----------------------------|--------------------------------------------------|--------------------------------------------------------------------|
| Coordinates o               | r Object Name                                    | Try NED then Simbad                                                |
|                             |                                                  |                                                                    |
| Examples: '19h17m           | 'm81' 'ngc 18' '12.3<br>32s 11d58m02s equ j2000' | 4 34.89' '46.53 -0.251 gal'<br>'12.3 8.5 b1950' 'J140258.51+542318 |
| Examples: "19h17m<br>Radius | 'm81' 'ngc 18' '12.3<br>32s 11d58m02s equ j2000' | 4 34.89' '46.53 -0.251 gal'<br>'12.3 8.5 b1950' 'J140258.51+542318 |

You can put in a position, but sometimes it attempts to guess a position, based on prior searches. You specify the cone radius; the default is 10 arcsec.

## **Elliptical search**:

| Coordinates or Ob                                                                                                    | ject Name                                          | Try NED then Simbad                                            | Ŷ   |
|----------------------------------------------------------------------------------------------------|----------------------------------------------------|----------------------------------------------------------------|-----|
| <i>Examples: "</i> 19h17m32s 11                                                                                                    | 'm81' 'ngc 18' '12.34 3<br>1d58m02s equ j2000' '12 | 34.89' '46.53 -0.251 gal'<br>2.3 8.5 b1950' '3140258.51+542318 | 8.3 |
| The first of the second second se |                                                    |                                                                |     |
| 10                                                                                                    | arcse                                              | econds 🗘                                                       |     |
| 10<br>Valid range between: 1                                                                                                    | " and 360000"                                      | econds ¢                                                       |     |
| 10<br>Valid range between: 1<br>Position Angle                                                                                                    | arcse and 360000"                                  | econds 🗘                                                       |     |
| 10<br>Valid range between: 1<br>Position Angle                                                                                                    | arcse<br>" and 360000"                             | econds 🗘                                                       |     |
| Valid range between: 1<br>Position Angle<br>0<br>Axial Ratio                                                                                                    | arcse                                              | econds 🗘                                                       |     |

You can put in a position, but sometimes it attempts to guess a position, based on prior searches. You specify the search ellipse's semi-major axis, position ratio, and axial ratio. Defaults are as shown.

## Box search:

| Search Method: Box 🗘                                        |                                                                                         |
|-------------------------------------------------------------|-----------------------------------------------------------------------------------------|
| Coordinates or Object Name                                  | Try NED then Simbad 🗘                                                                   |
| 'm81' 'ngc '<br>Examples: '19h17m32s 11d58m02s eqi<br>Side: | 18' '12.34 34.89' '46.53 -0.251 gal'<br>u j2000' '12.3 8.5 b1950' 'J140258.51+542318.3' |
| 10                                                          | arcseconds 🗘                                                                            |
| Valid range between: 1" and 3600                            | 00"                                                                                     |

You can put in a position, but sometimes it attempts to guess a position, based on prior searches. You specify the box's length on a side; default is as shown.

## Polygon search:

| Search Method: Polygon \$                                        |   |
|------------------------------------------------------------------|---|
| Coordinates:                                                     |   |
|                                                                  | G |
| - Each vertex is defined by a J2000 RA and Dec position pair     |   |
| <ul> <li>A max of 15 and min of 3 vertices is allowed</li> </ul> |   |
| <ul> <li>Vertices must be separated by a comma (,)</li> </ul>    |   |
| - Example: 20.7 21.5, 20.5 20.5, 21.5 20.5, 21.5 21.5            |   |

| W | SE | He | lp  |
|---|----|----|-----|
|   |    |    | · M |

| Search Method: Polygon \$                                                                                                    |   |
|----------------------------------------------------------------------------------------------------|---|
| Search area () Image () Visible () Custom<br>Coordinates:                                                                            |   |
| 185.80073 15.75230, 185.65630 15.75228, 185.65623<br>15.89128, 185.80075 15.89130                                                    | G |
| <ul> <li>Each vertex is defined by a J2000 RA and Dec position pair</li> <li>A max of 15 and min of 3 vertices is allowed</li> </ul> |   |

- Vertices must be separated by a comma (,)

- Example: 20.7 21.5, 20.5 20.5, 21.5 20.5, 21.5 21.5

For this, note that it no longer has a single target location. It will sometimes try to pre-fill the vertices of the position it thinks you want, based on prior searches. If you have images loaded, it will give you choices based on the current image -- you can select whether you want the catalog request to match the entire area of the image you have selected ("image"), or just the portion of the image you can see in the current view ("visible"), or your own ("custom") area. (However, note that if you have selected a HiPS image before searching, you are limited to a maximum of 5 degrees.) The list of vertices in the coordinates box are in decimal RA and Dec in degrees. You must enter at least 3 and at most 15 vertices, separated by a comma. Note that, for overlaying catalogs on HiPS images, you cannot select "image", because HiPS images are generally very, very large, so this would result in too many points being returned. There is a maximum of 5 degrees imposed on catalog searches to match HiPS images.

If you <u>select a rectangular region</u> of your image and then select a polygon catalog search, you will have a fourth radio button above, "selection", which matches the corners of your selected image region.

If you select the "bullseye" icon on the right ( ), you get a pop-up with a way to interactively select your target; this works just like this interactive target refinement (go there for more details) : Choose Target ×

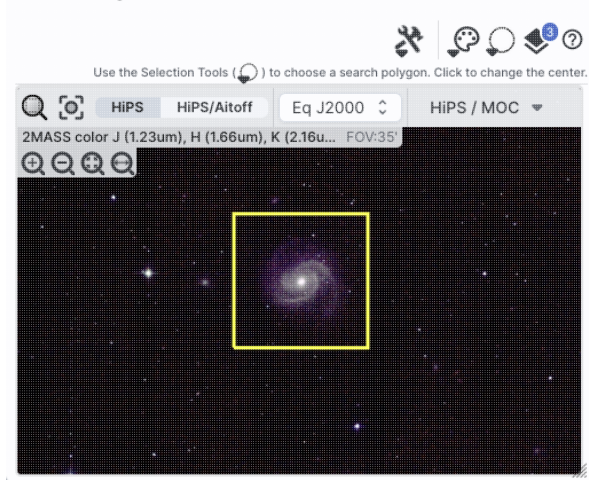

Multi-Object search:

| Search Method:             | Multi-Object 💲          |            |   |
|----------------------------|-------------------------|------------|---|
| Local File     Choose File | Workspace Choose a file |            |   |
| Radius                     | 9                       |            |   |
| 10                         |                         | arcseconds | Ŷ |
| Valid range betwe          | en: 1" and 360000"      |            |   |

For a multi-object search, it can't guess what position you want. You need to upload a file (from your disk or the IRSA Workspace  $\square$ ) in IPAC table format  $\square$ , which is a varietal of plain text. (IRSA has a table validator  $\square$  which may be helpful.) Note that you also have to specify the radius over which to search for each of the targets in your list.

When you do a multi-position search on catalogs, three new columns are added to the catalog as it is returned to you. These columns are :

◊ cntr\_01 - the target position you requested

◊ dist\_x - the distance between the target position you requested and the object it found

 $\diamond$  pang\_x - the position angle between the target position you requested and the object it found These additional columns can help you assess if the target(s) it found is the target that should be matched to the position you requested.

#### All-sky search:

Search Method: All Sky 🗘

Search the catalog with no spatial constraints

Because this is an all-sky search, it does not have a single target entry box. In order to constrain this search, you need to impose constraints on the bottom of the screen (see below).

The bottom of this window allows you to set restrictions on specific columns. It gives you a list of all the available column names in the corresponding catalog. (Most catalogs have identical "standard" and "long form" selections, but some have more columns available in "long form".) From here, you can choose what to display (tickboxes on the left), and filter what is returned ("constraints" column). For example, only return objects with values in column y that are greater than x. If you add more than one restriction, they are combined logically using an "AND" operators; be careful, because you can thus restrict data such that none of the catalog meets your criteria.

Click on "Search" to initiate the search. It will load the catalog into a tab of its own. The objects will also be overlaid on any images you have loaded, and a default x-y plot will be shown. (For more on the x-y plots, see <u>Plots section</u>.) All of these representations are interlinked -- clicking on a row in the table shows it on the image and in the plot, and clicking on an object in the image shows it in the table and in the plot, and clicking on an object in the image.

To close the catalog search window without searching for a catalog, click on "Cancel".

#### IRSA/WISE Image Service: Catalogs

### **Tips and Troubleshooting**

- If the catalog search is successful quickly, it will promptly return the results in a tab of its own.
- The search may take a long time to return, especially if you have asked for a large catalog, and you may think that nothing has happened, but be patient and eventually it will return a tab.
- Use large search radii with caution! Be sure you understand how many sources you are likely to retrieve. Searches that retrieve more rows will take longer. Searches that retrieve tens of thousands of rows will take quite a while.
- If you want to impose additional constraints on the catalog during your initial search, you can do so in the lower half of the screen (e.g., SNR > n in some band, or an SQL command), you can place constraints at this point. However, be advised that it is easy to combine constraints such that no sources are retrieved!
- If you overlay a large catalog, the tool will show cells with a number enclosed indicating the number of sources in that region. As you zoom in closer and closer, the tool will adjust those bins to smaller and smaller cells until it shows you individual sources. <u>Go here</u> for more information!
- If you overlay a large catalog, then turn around and <u>save a regions file from the catalog overlay</u>, then the entire catalog may not be saved. To get a large catalog saved as a regions file, <u>save it from the table</u>.
- By default, it may show you fewer columns than are available in the full catalog. By selecting "long form" (above the list of columns), you can access the full range of available columns. In some cases, there are literally hundreds of columns that you can access!

The search results are then shown in a Firefly table and you can interact with it.

## Interacting with Catalogs

When you load a catalog, the tool may create a table, a plot, and/or, if your catalog has position information (e.g., RA and dec), it overlays the catalog on an image. All three of these ways of displaying the catalog are interlinked and interactive.

Catalogs are a special case of <u>tables</u>; the basic functionality of tables is covered in the <u>Tables section</u>. You can sort and filter the table.

<u>Plots</u> are also covered in a different section. You can make scatter plots, heat maps, and histograms. You can plot columns from your catalog, including simple mathematical manipulations of catalog columns.

If the catalog has positions included, the catalog will also be overlaid on the loaded image(s). The <u>Visualization</u> section includes information about that. Each catalog that you load is overlaid on the image using different, customizable symbols and colors.

When you have catalogs loaded into the tool, the header of the catalogs has the name of the catalog and a color swatch:

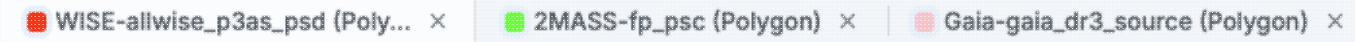

This color swatch corresponds to the symbol color that is used in the image overlays. You can change the color by clicking on the color swatch in the header, or by navigating to the layers in the image pane. See the <u>color</u> <u>picker section</u> of the visualization chapter for more information.

## **Tips and Troubleshooting**

• Large catalogs will be displayed hierarchically! See next section.

- If you save the overlays from an image as a regions file, you may not get your complete catalog, especially if it is a large catalog (see next section!). However, you can save the full contents of a single catalog as a regions file using the "save" (diskette) icon in the table toolbar, instead of the image toobar.
- The "color swatches" may not appear immediately. To make loading faster, sometimes the colors don't load until they are actually needed. If you are in a situation where no images are visible, then no color swatches may appear until you ask the tool to show you an image (like the <u>coverage image</u>), and then the color swatches will appear.

## **Hierarchical Catalog Display**

If one has a large catalog loaded into the tool overlaid on top of lots of images the possibility exists that the computer or the network could be overwhelmed trying to render all the points on all the images. Historically we dealt with this by "thinning out" the catalog and not showing all the points. However, there is a better solution, which is now employed here!

For catalogs below about 1000 points, the tool will show the individual points on the image.

For catalogs above that threshold, the tool will bin up the catalogs based on HEALPix pixels (see <u>HiPS section</u> <u>here</u> for more links). In summary, the sky is broken up into sections, and the tool will show symbols with a number indicating the number of sources in that region. Then, when you zoom in, it will dynamically adapt to show you smaller and smaller cells until it shows you all the individual sources.

|             |     | à  |   |  | 6 | k |    |
|-------------|-----|----|---|--|---|---|----|
|             | - 2 |    |   |  |   |   | κ. |
|             |     |    |   |  |   |   | ь. |
|             |     |    |   |  |   |   |    |
| - 682       |     |    |   |  |   |   |    |
|             |     |    |   |  |   |   | e  |
|             |     |    |   |  |   |   |    |
|             | ٤.  | ۰. |   |  |   |   |    |
|             | x   |    |   |  |   |   |    |
| 10000       |     |    | 6 |  |   |   |    |
|             | ۰.  |    | e |  |   |   |    |
| - C - C - C |     | ٠  |   |  |   |   |    |

From the layers icon ( `` 'see <u>visualization chapter</u>), you can bring up many display options. Below are examples of what is displayed, the options seen in the layers, and additional options. The same catalog and zoom level and minimum group size are used for each view. The "Min Group" option here is 50, so if there are cells with fewer than 50 sources, then the individual sources are shown, and if there are more than 50 sources, then the cell is shown with a number inside corresponding to the number of sources from the catalog. (See below for additional information.)

Coverage: Spitzer-slphotdr4 (Cone:6)

Grouping Healpix Grid 0

Mir

In this view, the 'cells' used are the cells explicit the size of the cells is very clear. In the top row across the top have fewer than 50 sources (so the individual sources are shown), then the next row 57 sources respectively.

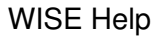

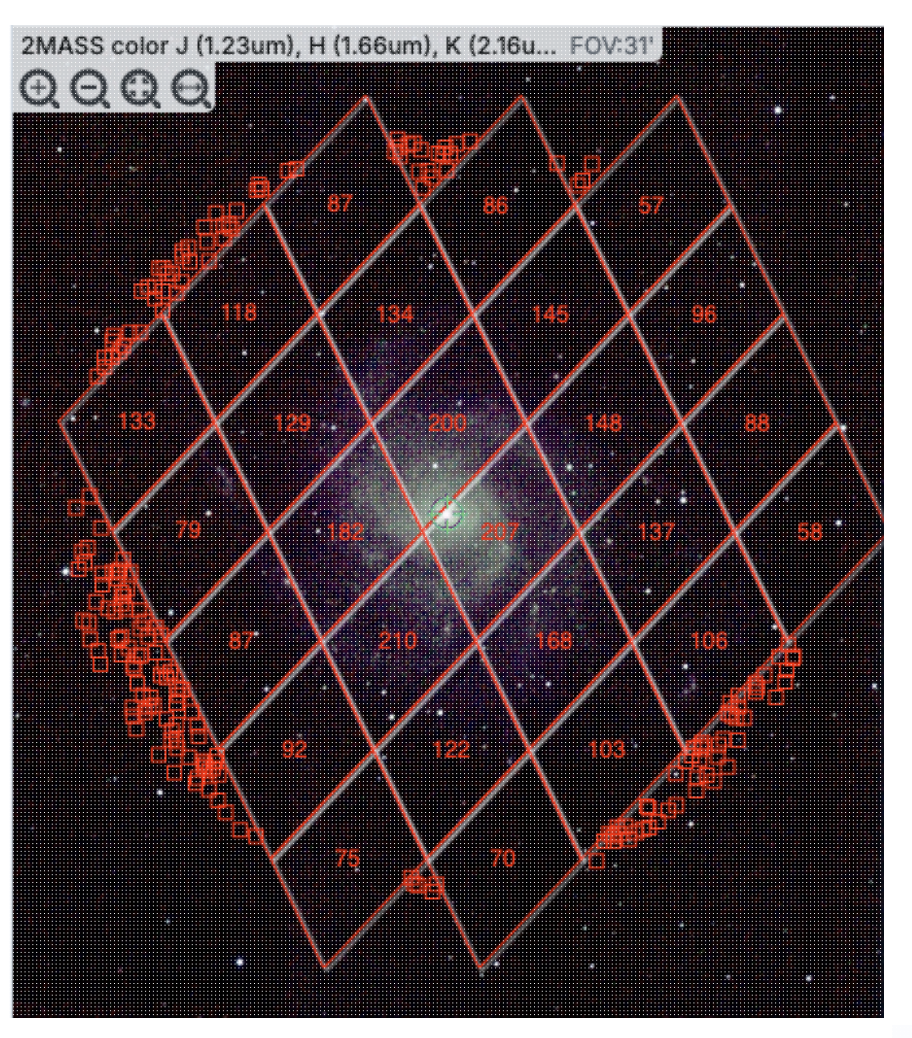

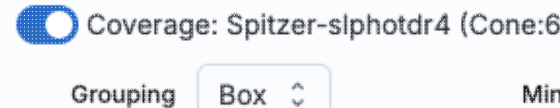

In this view, the 'cells' are shown by circles enclusives are the same as in the prior screenshot, but obvious to new users.

WISE Help

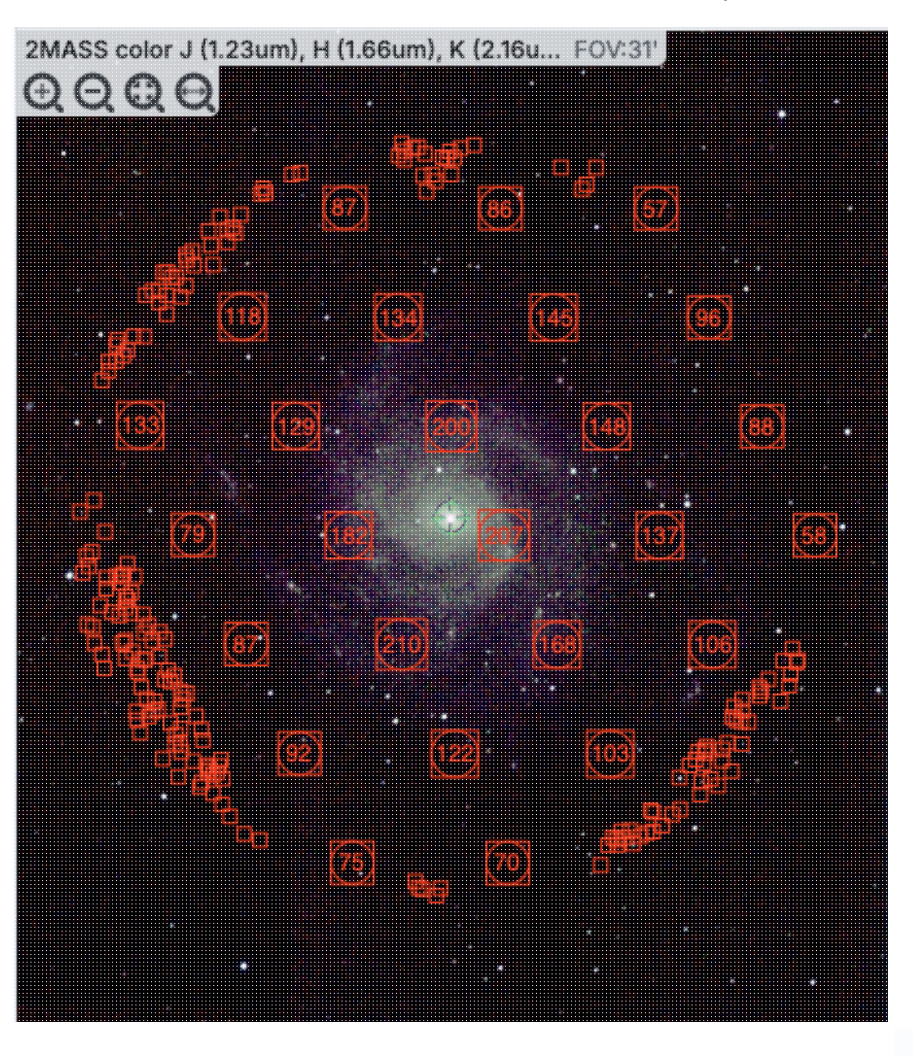

Coverage: Spitzer-slphotdr4 (Cone:6

Grouping Ellipse 0

Mir

In this view, the 'cells' are shown by ellipses sho cell sizes are the same as in the prior screenshot, less obvious to new users. It may be more obvio groups of points.

WISE Help

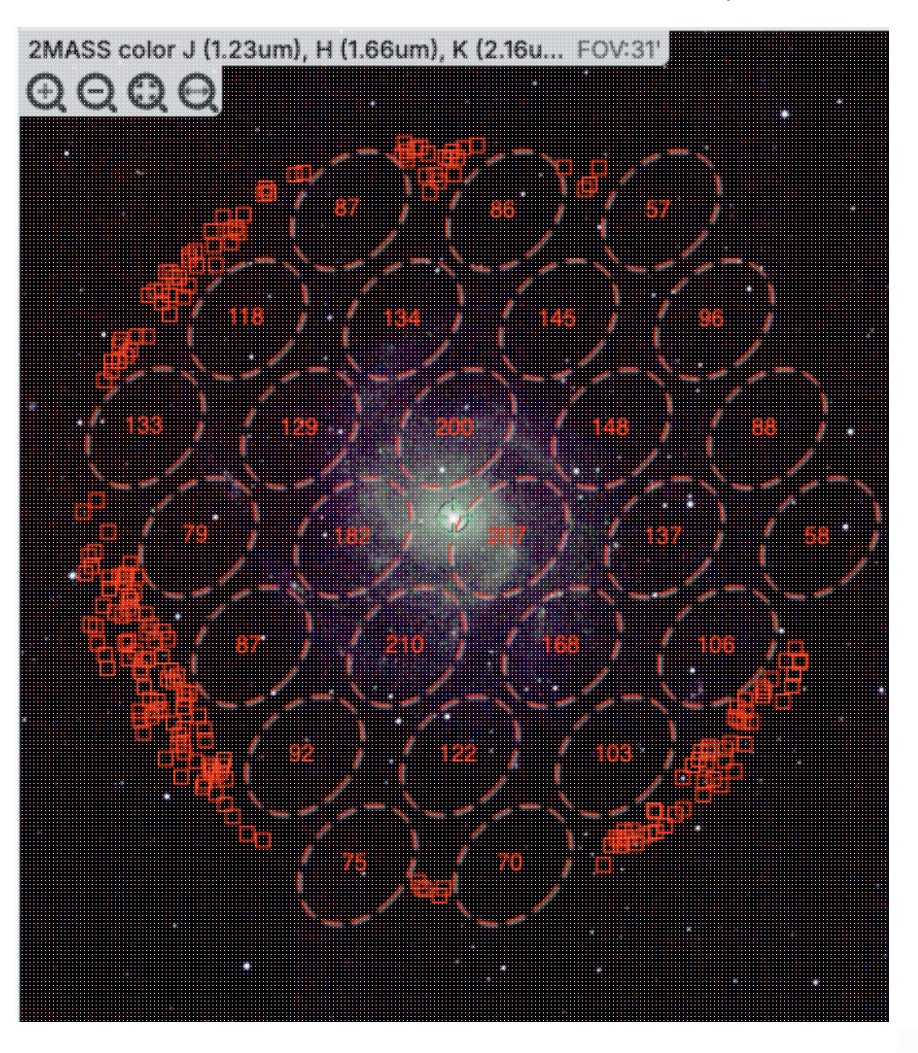

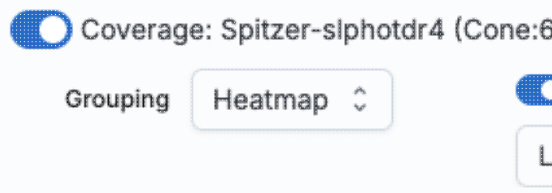

Finally, in this view, the 'cells' are again shown a color of the cells corresponds to the number of s "Linear", "Linear Compressed", or "Log Stretch the color range by changing the color using the g which you can also change the transparency. The how many sources are in each cell, but makes it though you can change the transparency of this o still can make seeing the image challenging in so

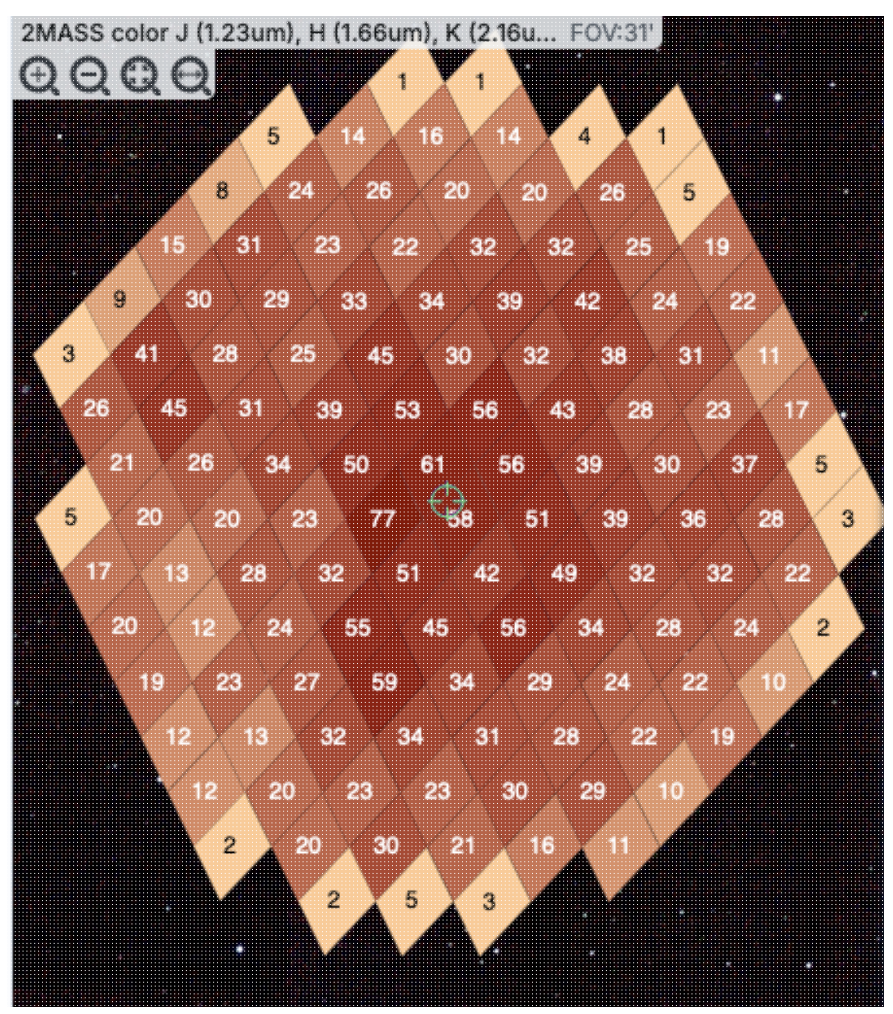

**Tips and Troubleshooting** 

- For all of these renditions, when you zoom in close enough, it will dynamically adapt and show you individual sources when you zoom in. (That is, it no longer decimates the overlaid catalog, which is what it used to do.)
- For all of these renditions, if you click on a cell, it will display all of the sources in the cell. You can click on many cells in a row and it will continue to display all the sources it can until it reaches the point at which it thinks performance will suffer, at which point it will turn some of the points back into cells.
- If you want to have more of your catalog shown as individual sources, pick a smaller "min group" number.
- If you have more than one catalog loaded, the numbers within the cells (and in some cases the cell

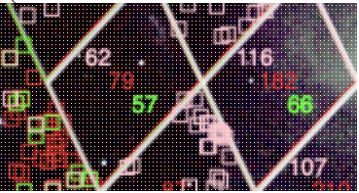

indicators themselves) will be offset slightly so that you can see them.

- If you have a catalog that includes sources from all over the sky, it very well may just give you box groupings, and may not allow you to change that view until you zoom in.
- If you have cells where only 1/4 of a cell is populated, it automatically renders a smaller cell, so if you have a sparsely populated but still large catalog, the size of the display will always be "small" size cells.

• If you are looking at many footprints from, say, a complex, and long ObsCore search, if you have more than 30,000 footprints, it may not be able to render all of the outlines of all of those images. It may render the centers of all of those images as if it were a catalog, in which case you will encounter these kinds of hierarchical catalog display options.

## **Details Tab**

When you have a table loaded on the left, you will have an additional tab on the right hand side, under the plot, called "Details." This additional tab is sometimes called a "property sheet." This tab is, itself, another <u>Firefly</u> table, and consists of each of the columns of the retrieved catalog with additional information about each field where available. (Not every catalog may have this information available.) This information can be used to learn more about each of the columns in retrieved. For additional information when it is showing details about a catalog, please consult the full documentation that accompanies the catalog.

## **Tips and Troubleshooting**

- The property sheet is a more expanded, vertical view of the information shown in a row of a table or catalog, along with documentation of the catalog columns. Because you can sort/filter the data in the property sheet, you can restrict what values are shown. Those filters are respected as you page through a catalog. So, for example (see screenshot below), you can pull up the property sheet, filter it down to only show the profile-fitted magnitudes and errors by filtering on "mpro", and then step through the values in the catalog and inspecting the brightnesses as shown in the property sheet for each source.
- When changing rows in the main table, the property sheet/details tab scrolls to preserve the visibility of whatever row in the details tab is highlighted. If you scroll down in the property sheet *without changing the highlight*, when you change rows in the main table, because the first row in any table is always highlighted by default, the property sheet will scroll back to the top.

| = | WISE 🤎              |                  | ☆ Results    | Search I     | oy Position   | Search | by | WISE So   | urce ID | 0             | atalogs      | Background Monitor                                                |
|---|---------------------|------------------|--------------|--------------|---------------|--------|----|-----------|---------|---------------|--------------|-------------------------------------------------------------------|
|   | Atlas (Level 3)     | SE-allwise_p3as_ | psd (Cone >  | <            |               | Ŧ      |    | Data Co   | rerage  | Chart         | Details      |                                                                   |
|   | I< < 1 of 19        | > >  (1 - 100    | of 1,870)    | <u> </u>     | r ∎ ⊡⊕()      | 쒛 💊    |    |           |         |               | (1 - 8 of 8) | 文 🕫 🖬 🕄 文                                                         |
|   | designation         | ra<br>(dog)      | dec<br>(deg) | clon         | clat          | sigra  |    | Name      | Value   | Units<br>char |              | Description                                                       |
|   | char                | double           | double       | char         | char          | double | Y  | like '    |         | -             |              |                                                                   |
| γ |                     |                  |              |              |               |        |    | w1mpro    | 11.469  | maq           | instrumental | profile-fit photometry magnitude, band 1 (mag)                    |
|   | J181848.01-134835.8 | 274.7000674      | -13.8099699  | 18h18m48.02s | -13d48m35.89s | 0.1607 |    | w1sigmpro | 0.109   | mag           | instrumental | I profile-fit photometry flux uncertainty in mag units, band 1 (n |
|   | J181847.41-134813.9 | 274.6975470      | -13.8038728  | 18h18m47.41s | -13d48m13.94s | 0.0649 |    | w2mpro    | 11.029  | mag           | instrumental | I profile-fit photometry magnitude, band 2 (mag)                  |
|   | J181849.36-134835.4 | 274.7056847      | -13.8098420  | 18h18m49.36s | -13d48m35.43s | 0.1323 |    | w2sigmpro | 0.120   | mag           | instrumental | I profile-fit photometry flux uncertainty in mag units, band 2 (r |
|   | J181847.52-134853.6 | 274.6980376      | -13.8149160  | 18h18m47.53s | -13d48m53.70s | 0.1777 |    | w3mpro    | 6.425   | mag           | instrumental | I profile-fit photometry magnitude, band 3 (mag)                  |
|   | J181849.43-134754.8 | 274.7059629      | -13.7985755  | 18h18m49.43s | -13d47m54.87s | 0.0995 |    | w3sigmpro | 0.063   | mag           | instrumental | I profile-fit photometry flux uncertainty in mag units, band 3 (r |
|   | J181848.63-134750.1 | 274.7026611      | -13.7972508  | 18h18m48.64s | -13d47m50.10s | 0.1703 |    | w4mpro    | 1.311   | mag           | instrumental | I profile-fit photometry magnitude, band 4 (mag)                  |
|   | J181850.68-134812.5 | 274.7111903      | -13.8034827  | 18h18m50.69s | -13d48m12.54s | 0.0795 |    | w4sigmpro | 0.075   | mag           | instrumental | I profile-fit photometry flux uncertainty in mag units, band 4 (r |
|   | J181845.53-134835.4 | 274.6897434      | -13.8098344  | 18h18m45.54s | -13d48m35.40s | 0.0444 |    |           |         |               |              |                                                                   |
|   | J181850.19-134853.9 | 274.7091604      | -13.8149794  | 18h18m50.20s | -13d48m53.93s | 0.0375 |    |           |         |               |              |                                                                   |

# **IRSA/WISE Image Service: Other Searches**

There are several other searches you can add to the WISE Image Service using the <u>side menu to add to the tabs</u> at the top. This chapter covers the more complex of these choices. The VO searches retrieve some sort of <u>tables</u>, many of which are <u>catalogs</u>. For the results of any of these searches, if the tool recognizes positions in a catalog, it will overlay the catalog on <u>images</u> and <u>make plots</u>.

Contents of page/chapter:

- +Introduction & Terminology
- +Interactive Target Refinement
- +<u>VO TAP: More about constraints</u>
- +<u>VO ObsCore: More about constraints</u>
- +IRSA VO TAP Search
- +Multi-archive VO TAP Search
- +NED Objects -- Searching for NED objects
- +ObsCore Search

## Introduction & Terminology

There is a lot of terminology in this chapter to understand.

- VO = <u>Virtual Observatory</u>  $\square$
- TAP = <u>table access protocol</u>  $\Box$ . TAP services enable complex queries of tables using ADQL.
- ADQL = <u>astronomical data. query language</u>
- ObsCore = <u>core components of Observation Data Model</u>
- Data model = A standard logical structure for a type of dataset; more flexible and general than a data format.
- ObsTAP = TAP service that serves ObsCore tables

There are myriad places on the web to learn more about TAP queries and ADQL, as well as all the rest of the VO standards and protocols. We just provide a brief overview here in the context of this tool.

The WISE Image Service can help you interactively create ADQL which then you can copy and use in your own code elsewhere.

By using TAP and ObsTAP queries, you can use IRSA services to talk to other archives that also comply with these standards, world-wide.

The first part of this section talks about interactive target refinement and some constraints that are common to more than one of the searches discussed here, and then specifics of particular searches follow after that.

## **Interactive Target Refinement**

Whenever you see this icon in IRSA tools, you can click on it to bring up a window to **interactively refine your target selection via clicking on a HiPS map**. Here, we are using a TAP search to demonstrate this process, but you can find this kind of target refinement in several places in IRSA tools.

## When you click on the icon ( you bring up a window:

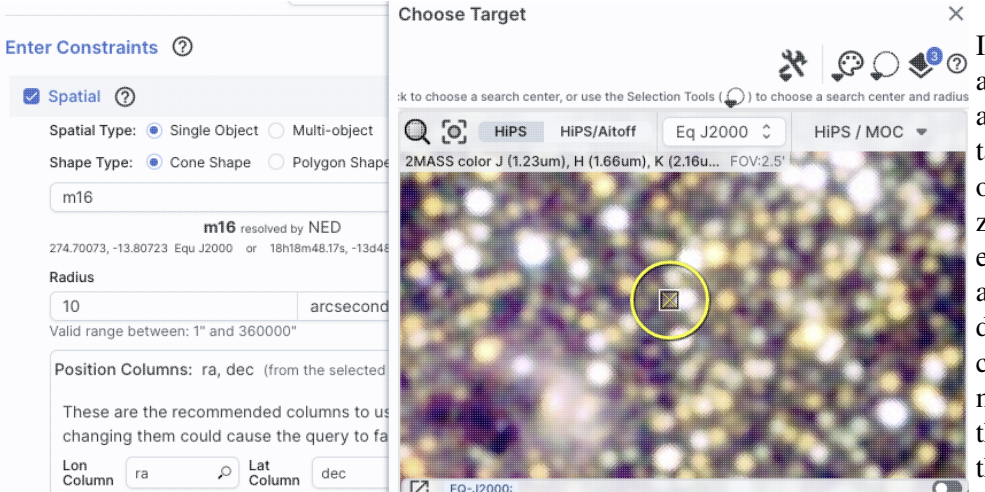

If you have entered a target already, the window arrives already centered on the target. If not, it is centered on the galactic center, zoomed out. If you have entered a cone search radius already, then the circle drawn on the image is that cone size. You can manipulate this image with the same basic tools as in the <u>visualization tools</u>.

|                      | Choose Target            |                        |                         |                | ×             |             |            |         |
|----------------------|--------------------------|------------------------|-------------------------|----------------|---------------|-------------|------------|---------|
|                      |                          |                        |                         | 9. *           | <b>₽ 🍫</b> (? | 15 of<br>ts | 298 colum  | ns sele |
|                      | k to choose a search cer | iter, or use the Selec | ction Tools ( 🎧 ) to ch | noose a search | Cone          | Sele        | ction      |         |
| Multi-object         | Q [O] HIPS               | HiPS/Aitoff            | Eq J2000 🗘              | HiPS /         | Rect          | angula      | ar Selecti | ion     |
| Polygon Shape        | 2MASS color J (1.23)     | um), H (1.66um),       | K (2.16u FOV:2.5        |                | L             |             |            |         |
|                      |                          |                        |                         |                |               |             | deg        | pos.    |
| ed by NED            |                          |                        |                         |                |               |             | deg        | pos.    |
| 18h18m48.17s, -13d48 |                          |                        |                         |                |               |             | arcsec     |         |
|                      |                          |                        |                         | y ai           |               |             | arcsec     |         |
| arcsecond            |                          |                        |                         | 1 o 1          |               |             | arcsec     |         |
| 00"                  |                          |                        | $\checkmark$            |                |               |             | deg        |         |
| rom the selected     |                          |                        | 100                     |                | . 0           |             | deg        |         |
|                      |                          |                        |                         | - 00           |               |             | deg        |         |
| d columns to us      |                          |                        |                         |                |               |             | deg        |         |
| the query to fa      |                          |                        | 0912                    |                |               |             | pix        |         |
| umn dec              | EQ-J2000:                |                        |                         |                | 0             |             | pix        |         |
|                      | <u></u>                  |                        |                         | cotr           |               | ".)         | 1          | mat     |

To change the search region interactively, choose the selection tools and draw a shape on the image.

Note that if you have
selected a cone search on
the left, no matter what you
select on the right, it will
give you a cone search. If
you change the cone
position or radius in the
yellow boxes after you
change the selection, it will
update the region in the
image.

If you want to quit out of the selection without changing, click on "end selection" (the brown text near the top of the image).

|                                                                                                    | Choose Target X                                                                                     |
|----------------------------------------------------------------------------------------------------|----------------------------------------------------------------------------------------------------|
| Enter Constraints ⑦                                                                                                    | End Select 🛛 💥 💭 🌔 🥩 🕐                                                                              |
| 🗹 Spatial 🕜                                                                                                    | :k to choose a search center, or use the Selection Tools ( 🔘 ) to choose a search center and radius |
| Spatial Type: 💿 Single Object 🔵 Multi-object                                                                                         | Q O HIPS HIPS/Aitoff Eq J2000 C HIPS / MOC -                                                        |
| Shape Type: 💿 Cone Shape 🔵 Polygon Shape                                                                                             | 2MASS color J (1.23um), H (1.66um), K (2.16u FOV:2.5'                                               |
| m16                                                                                                    |                                                                                                    |
| m16 resolved by NED<br>274.70073, -13.80723 Equ J2000 or 18h18m48.17s, -13d48<br>Radius                                              |                                                                                                    |
| 10 arcsecond                                                                                                    |                                                                                                    |
| Valid range between: 1" and 360000"                                                                                                  |                                                                                                    |
| Position Columns: ra, dec (from the selected<br>These are the recommended columns to us<br>changing them could cause the query to fa |                                                                                                    |
| Lon<br>Column ra P Lat<br>Column dec                                                                                                 | EQ-J2000:                                                                                           |

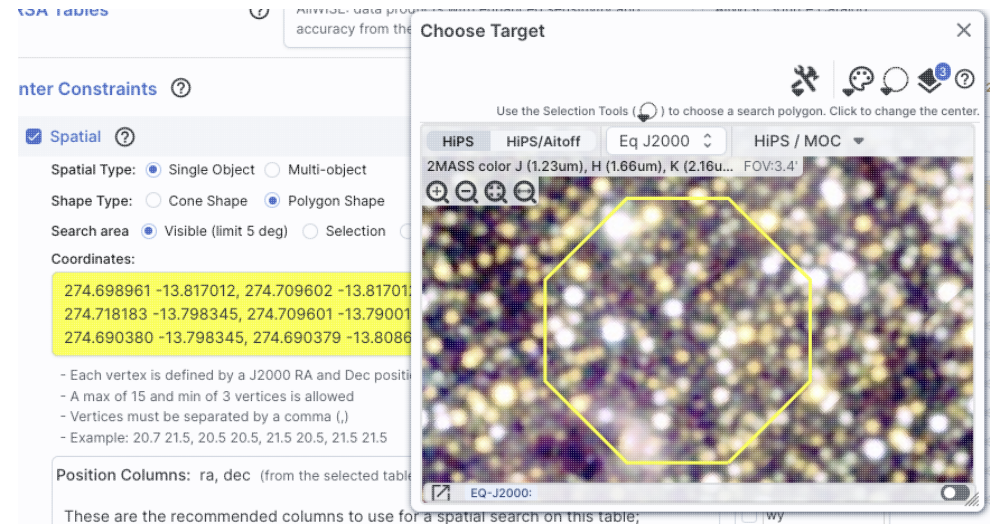

If you select polygon on the left, and you use the selection tool for "cone selection" on the right, you will get a spherical polygon (a polygon where the line segments are on a sphere).

When you are done with this pop-up window, click on the 'x' in the upper right of the window. Then you can continue with whatever you were doing before you started to refine your target parameters.

## **VO TAP Searches: More information about constraints**

You can have several different ways of constraining your search depending on the options you have selected before the "Enter Constraints" section, and the options depend on what kind of service is available at the TAP service you have selected. If the options do not appear initially, click on the downward arrow to "unfold" the options.

#### **Enter Constraints: Spatial**

This part of the interface allows you to specify the details of a spatial search. You need to specify both what kind of search you want to do and which columns of the catalog are to be used for coordinates.

| Enter Constraints ⑦                                                                                                    |                                                        |                                                                                                    |
|----------------------------------------------------------------------------------------------------|--------------------------------------------------------|----------------------------------------------------------------------------------------------------|
| 🛛 Spatial 🕜                                                                                                    | ^                                                      |                                                                                                    |
| Spatial Type: 💿 Single Object 🔵 Multi-object                                                                                                    |                                                        |                                                                                                    |
| Shape Type: 💿 Cone Shape 🔵 Polygon Shape                                                                                                    |                                                        | This is what it                                                                                                    |
| m101                                                                                                    | Try NED then Simbad 💲 📿                                | looks like when                                                                                                    |
| m101 resolved by NED         210.80227, 54.34895 Equ J2000 or 14h03m12.54s, +54d20m56.2s Equ         Radius         10       arcseconds ≎         Valid range between: 1" and 360000"         Position Columns: ra, dec (from the selected table on the table on the table on table on the table on table on table | u J2000<br>he right) ^<br>patial search on this table; | you do a <b>single</b><br><b>target cone</b><br><b>search</b> ; note that<br>you have the same<br>name resolution<br>options as in any<br>other search here.                                                                                                    |
| Lon<br>Column ra $\mathcal{P}$ Lat<br>Column dec $\mathcal{P}$                                                                                                    |                                                        |                                                                                                    |
| Spatial ⑦                                                                                                    | ^                                                      | And, this is what it                                                                                                    |
| Spatial Type: () Single Object O Multi-object                                                                                                    |                                                        | looks like when                                                                                                    |
| Shape Type: 🔵 Cone Shape 🛛 📵 Polygon Shape                                                                                                    |                                                        | target polygon                                                                                                    |
| Search area 	 Visible (limit 5 deg) 🔷 Selection 🔷 Cust                                                                                                    | tom                                                    | search. The search                                                                                                    |
| Coordinates:                                                                                                    |                                                        | areas here (visible,                                                                                                    |
| 269.19395 -26.40912, 263.61623 -26.40912, 263.47<br>-31.40291                                                                                                    | 850 -31.40291, 269.33168                               | selection, and custom) are the                                                                                                    |
| <ul> <li>Each vertex is defined by a J2000 RA and Dec position pair</li> <li>A max of 15 and min of 3 vertices is allowed</li> <li>Vertices must be separated by a comma (,)</li> <li>Example: 20.7 21.5, 20.5 20.5, 21.5 20.5, 21.5 21.5</li> </ul>                                                                                                    | r                                                      | same as when you<br>do a polygon<br>search on <u>catalog</u><br>that is, you can                                                                                                    |
| Position Columns: ra, dec (from the selected table on the These are the recommended columns to use for a spechanging them could cause the query to fail         Lon Column       ra       Lat Column       dec       Position                                                                                                    | e right) ^                                             | select whether you<br>want the catalog<br>request to match<br>the entire area of<br>the image you<br>have selected                                                                                                    |
|                                                                                                    |                                                        | ("image"), or just<br>the portion of the<br>image you can see<br>in the current view<br>("visible"), or your<br>own ("custom")<br>area. The list of<br>vertices in the<br>coordinates box<br>are in decimal RA<br>and Dec in<br>degrees. You must<br>enter at least 3 and<br>at most 15 |

vertices, separated by a comma.

You can also click

on this icon to interactively refine your search position.

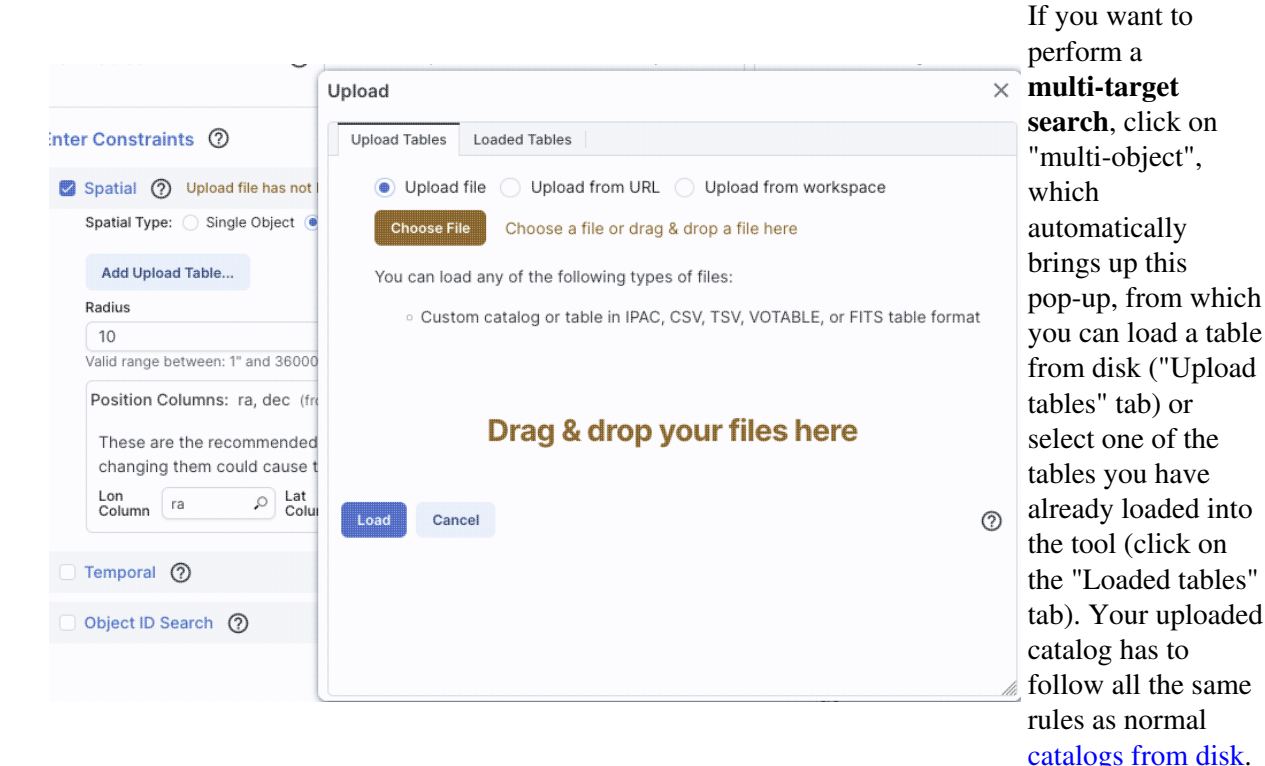

| ~ | Spatial ⑦                     |                                                                                          | ^ |
|---|-------------------------------|------------------------------------------------------------------------------------------|---|
|   | Spatial Type: 🔵 Single Obje   | ect 💿 Multi-object                                                                       | ] |
|   | Change Upload Table           | example2input.tbl                                                                        |   |
|   |                               | Rows: 316 Size: 17K 3 columns (using 2)                                                  |   |
|   |                               | Position Columns: ra, dec (from the uploaded table)       Lon     ra       Column     ra |   |
|   | Radius                        |                                                                                          | 1 |
|   | 10                            | arcseconds 🗘                                                                             | ( |
|   | Valid range between: 1" and 3 | 360000"                                                                                  |   |

After you find your file with your listed positions and upload it, the tool attempts to guess which two columns are the position columns. In this example, it has (correctly) guessed that the position columns are "ra" and "dec". If it guesses wrong, or can't figure it out, you can help it along by clicking

| Position           | Columns                 | : ra, dec (from t              | the selecte          | I table on the right)                |           |
|--------------------|-------------------------|--------------------------------|----------------------|--------------------------------------|-----------|
| These a<br>changir | are the re<br>ng them c | commended co<br>ould cause the | lumns to<br>query to | se for a spatial search on th<br>ail | is table; |
|                    |                         | Lat                            | dec                  | 0                                    |           |

on the down-arrow to 'expand' that part of the panel and selecting the two coordinate columns to use.

Regardless of what configuration you use, the last thing to check is which columns the tool has assumed are the position columns in the catalog to be matched to your position, region, or list of positions. Again, it attempts to make an educated guess as to the right columns, but if it guesses wrong, you can help it along by clicking on the down-arrow to 'expand' that part of the panel and selecting the two coordinate columns to use.

А

#### **Enter Constraints: Temporal**

This part of the interface allows you to specify which column of the catalog is to be used for timing, and allows you to constrain the date in two different systems.

This is what the panel looks like initially, where you specify the column in the catalog you are searching with the time and then the dates. If you don't remember what the column is in the catalog, click on the magnifying glass to get a pop-up with a list of all of the columns.

| Temporal Column                                                | Q                                                              |  |
|----------------------------------------------------------------|----------------------------------------------------------------|--|
| UTC date/times (ISO format)     I     Start Time               | MJD values                                                     |  |
| YYYY-MM-DD HH:mm:ss                                            | YYYY-MM-DD HH:mm:ss                                            |  |
| e.g.: 2019-02-07T08:00:20<br>2019-02-07 08:00:20<br>2019-02-07 | e.g.: 2019-02-07T08:00:20<br>2019-02-07 08:00:20<br>2019-02-07 |  |

14

21 22 23 24

UTC date/times (ISO format) 

 MJD values

Temporal ⑦ Time is Required

Temporal Column

float number ...

e.g.: 56800, 56800.3333

Start Time

These are the recommended colur changing them could cause the qu

Lon Column ra

Temporal Column

e.g.: 2019-02-07T08:00:20 2019-02-07 08:00:20

Object ID Search (?)

Start Time

Temporal ⑦ Time is Required

UTC date/times (ISO format) \_\_\_\_\_ MJ

Column

select "from" time

April 2024 🔻

×

01 05 05

02

03

04 20 20

05 25 25

06

07 35 35

0

e.g.: 56800, 56800.3333

End Time

float number ...

10 10

15 15

30 30

For the dates and times, if you click on the calendar icon at the far right of the entry box, you get a pop-up from which you can specify the date and time, shown here.

If you would like to work in MJD instead of ISO dates, select the "MJD" radio button. Note that it echoes below the box what it thinks you've entered in two different systems (UTC and MJD) to verify what you have entered.

### **Enter Constraints: Object ID**

This part of the interface allows you to match object IDs.

|                                                  | Object ID Search 🕜             | ^                                                                                                    |  |
|--------------------------------------------------|--------------------------------|----------------------------------------------------------------------------------------------------|--|
|                                                  | Performs an exact match on the | ID(s) provided, not a spatial search in the neighborhood of the designated objects.                                                                                                    |  |
|                                                  | Add Upload Table               |                                                                                                    |  |
| looks like initially:                            | Object ID (from table):        | unset (from the selected table on the right)       ^         This will be matched against Object ID selected from the uploaded table above       Object ID choose object id column         Object ID       choose object id column       P |  |
| This is what the panel looks like after you have |                                |                                                                                                    |  |
| selected your uploaded                           | 🛛 Object ID Search             | ^                                                                                                    |  |
| list of IDs (in this case, a                     | Performs an exact match on the | ID(s) provided, not a spatial search in the neighborhood of the designated objects.                                                                                                    |  |
| file called "gaiaids.tbl",                       | Change Upload Table            | gaiaids.tbl                                                                                                    |  |
| which consists of an                             |                                | Rows: 69, <u>Columns: 1 (using 1)</u> , Size: 1K                                                                                                    |  |
| IPAC table file that is                          |                                | Object                                                                                                    |  |
| just the list of Gaia IDs,                       |                                | ID . galaid >>                                                                                                    |  |
| in a column called                               | Object ID (from table):        | source_id (from the selected table on the right)                                                                                                    |  |
| "gaiaid"), and it is being                       |                                | This will be matched against Object ID selected from the                                                                                                    |  |
| matched against the Gaia                         |                                |                                                                                                    |  |
| DR3 main catalog,                                |                                | Object ID source_id >>                                                                                                    |  |
| where the relevant                               |                                |                                                                                                    |  |
| catalog is "source_id".                          |                                |                                                                                                    |  |

#### **Tips and Troubleshooting**

- ♦ The names have to match exactly, so in the case of this example, since the Gaia column source\_id is a long, the IPAC table file must also cast the Gaia ID as a long.
- If the catalog to which you are matching is not indexed by the name column you are using, the search may take a long time.

◊ If you are doing, say, an object ID search, you need to turn off the position search, otherwise it doesn't understand what you want it to do.

## VO ObsCore Searches: More information about constraints

These are several additional ways of constraining your search depending on the options you have selected before the "Enter Constraints" section. These options appear if you have configured an ObsCore search from a Multi-archive VO TAP search. If all of these options do not appear initially, click on the downward disclosure arrow to "unfold" the options.

#### **Enter Constraints: Observation Type and Source**

| Calibration Level |   |
|-------------------|---|
| Data Product Type |   |
| Image             | ( |
| Instrument Name   |   |
| Collection        |   |

This panel provides a way to constrain the:

- ♦ *Calibration level* 0 is the least processed and 4 is the most processed, and not all instruments provide all levels
- ◊ Data product type image, cube, spectrum, SED, time series, visibility, event, measurement, or none specified. You can select more than one of these at a time by using a right mouse click.
- ♦ *Instrument name* must match exactly, wild cards not accepted ◊ *Collection* - must match exactly, wild cards not accepted

#### **Enter Constraints: Location**

| Location (       | D                                                                            |                     | ^ | This panel provides                                                                                                    |
|------------------|------------------------------------------------------------------------------|---------------------|---|----------------------------------------------------------------------------------------------------|
| Spatial Type:    | Single Object      Multi-object                                              |                     |   | a way to constrain<br>the location of your                                                                                                    |
| Query Type       | Observation boundary contains point 💲                                        |                     |   | search. Here, it is a single object                                                                                                    |
| m16              |                                                                              | Try NED then Simbad | R | search, which                                                                                                    |
| 274.70073, -13.8 | m16 resolved by NED<br>0723 Equ J2000 or 18h18m48.17s, -13d48m26.0s Equ J200 | 0                   |   | works just like it<br>does above,<br>including the<br><u>interactive target</u><br><u>refinement</u> via the<br>bullsye icon. You<br>can also upload a<br>list of targets by<br>selecting<br>"multi-object" it<br>brings up the same<br>pop-up as above,<br>from which you can<br>load a table from<br>disk ("Upload<br>tables" tab) or |
|                  |                                                                              |                     |   |                                                                                                    |

select one of the tables you have already loaded into the tool (click on the "Loaded tables" tab). Your uploaded catalog has to follow all the same rules as normal <u>catalogs from disk</u>.

This nanel

You can specify via the drop-down the type of your query: "observation boundary contains point", "observation boundary contains shape", "observation boundary is contained by shape", "observation boundary intersects shape", and "central point (s\_ra, s\_dec) is contained by shape." The latter refers to the columns "s\_ra" and "s\_dec" in the ObsTAP table.

### **Enter Constraints: Timing**

| Timing (?)                                                                                                    |                                       |                                                                                                    | to constra<br>observatio                                                                                                    |
|----------------------------------------------------------------------------------------------------|---------------------------------------|----------------------------------------------------------------------------------------------------|----------------------------------------------------------------------------------------------------|
| Time of Observation                                                                                                    | Completed                             | in the Last ¢                                                                                                    | time of yo<br>search Tl                                                                                                    |
| Enter time                                                                                                    |                                       | Hours 🗘                                                                                                    | the defaul<br>option, w                                                                                                    |
| Exposure Duration                                                                                                    |                                       |                                                                                                    | you want                                                                                                    |
| -Inf to                                                                                                    | +Inf                                  | seconds                                                                                                    | the last x                                                                                                    |
|                                                                                                    |                                       |                                                                                                    | (or other u                                                                                                    |
|                                                                                                    |                                       |                                                                                                    |                                                                                                    |
| Time of Observation     UTC date/times (ISC                                                                                                    | Overlapping<br>O format) O M          | specified range 0                                                                                                    | This is the<br>alternate of<br>where you                                                                                    |
| Time of Observation <ul> <li>UTC date/times (ISC Start Time</li> </ul>                                                                                | Overlapping                           | specified range \$<br>MJD values<br>End Time                                                                                       | This is the<br>alternate of<br>where you<br>data                                                                            |
| Time of Observation<br>UTC date/times (ISC<br>Start Time<br>YYYY-MM-DD HH:                                                                            | Overlapping<br>O format) O M<br>mm:ss | specified range \$ MJD values End Time YYYY-MM-DD HH:mm:ss                                                                         | This is the<br>alternate of<br>where you<br>data<br>overlappin<br>specified                                                 |
| Time of Observation<br>UTC date/times (ISC<br>Start Time<br>YYYY-MM-DD HH:<br>e.g.: 2019-02-07T08:00<br>2019-02-07<br>2019-02-07<br>Exposure Duration | Overlapping<br>O format) N<br>mm:ss 1 | specified range<br>MJD values<br>End Time<br>YYYY-MM-DD HH:mm:ss<br>e.g.: 2019-02-07T08:00:20<br>2019-02-07 08:00:20<br>2019-02-07 | This is the<br>alternate of<br>where you<br>data<br>overlappin<br>specified<br>range, wh<br>you can s<br>UTC or M<br>times. |

**Enter Constraints: Spectral Coverage** 

| Select observations whose wa                         | evelength coverage | constrain the spectral coverage                                                                 |
|------------------------------------------------------|--------------------|-------------------------------------------------------------------------------------------------|
| contains                                             | \$                 | your search. This is the default option, where you want data                                    |
| enter wavelength                                     |                    | containing a given wavelength.                                                                  |
| Spectral Coverage (2)                                | nanometers 🤤       |                                                                                                 |
| Spectral Coverage ⑦                                  | elength coverage   | This is the alternate option, whe                                                               |
| Spectral Coverage ⑦<br>Select observations whose way | elength coverage   | This is the alternate option, who<br>you want data overlapping a<br>specified wavelength range. |

## **IRSA VO TAP Search**

To see this tab as a choice on the top, you may need to select it from the <u>side menu</u>. (You may also find yourself having landed here from <u>a Multi-archive VO TAP search</u>, in which case you need to go there for more information.)

This is what the IRSA VO TAP search screen looks like by default:

| IRSA Tables        | 0                   | Project: wise_allwise<br>AllWISE: data products wit<br>accuracy from the combin | th enhanced sensitivity and<br>ed cryogenic and post | \$      | Ta<br>All | ble:<br>WIS  | s: allwise_p3as<br>E Source Catalog | _psd        |              | \$          | View: UI as     | isted Edit ADQL         |
|--------------------|---------------------|---------------------------------------------------------------------------------|------------------------------------------------------|---------|-----------|--------------|-------------------------------------|-------------|--------------|-------------|-----------------|-------------------------|
| Enter Constraints  | 0                   |                                                                                 |                                                      |         |           | 01           |                                     | 45 of 2     | 98 colum     | ns selected | Reset Column Se | elections & Constraints |
| Spatial 🗿 no t     | arget found         |                                                                                 |                                                      |         | ^         |              | Name<br>char                        | constraints | unit<br>char |             | ucd<br>char     | de: វូថ្លិវ<br>cl       |
| Spatial Type: 💿 S  | Single Object 🔵     | Multi-object                                                                    |                                                      |         |           | Y            |                                     |             | •            |             |                 |                         |
| Shape Type: 💿 🤇    | Cone Shape ု        | Polygon Shape                                                                   |                                                      |         |           |              | designation                         |             |              |             |                 | WISE source de          |
| Coordinates or     | Object Name         |                                                                                 | Try NED then Simbad                                  | <u></u> | 0         | $\checkmark$ | ra                                  |             | deg          | pos.eq.ra   | ;meta.main      | right ascension         |
|                    | 'm81' 'nac 18       | '12.34 34.89' '46.53 -0.251 (                                                   | al'                                                  |         |           | $\sim$       | dec                                 |             | deg          | pos.eq.d    | ec;meta.main    | declination (J20        |
| Examples: '19h17m3 | 32s 11d58m02s equ j | 2000' '12.3 8.5 b1950' 'J1402                                                   | 58.51+542318.3'                                      |         |           | $\sim$       | sigra                               |             | arcsec       |             |                 | uncertainty in R        |
| Radius             |                     |                                                                                 |                                                      |         |           | $\sim$       | sigdec                              |             | arcsec       |             |                 | uncertainty in D        |
| 10                 |                     | arcseconds 🗘                                                                    |                                                      |         |           | $\sim$       | sigradec                            |             | arcsec       |             |                 | cross-term of R         |
| Valid range betwee | en: 1" and 360000   | ) II                                                                            |                                                      |         |           |              | glon                                |             | deg          |             |                 | galactic longitu        |
| Position Column    | ns: ra, dec (fro    | m the selected table on the                                                     | right)                                               | `       |           |              | glat                                |             | deg          |             |                 | galactic latitude       |
|                    |                     |                                                                                 |                                                      |         |           |              | elon                                |             | deg          |             |                 | ecliptic longitud       |
| Temporal 🧿         |                     |                                                                                 |                                                      |         | ~         |              | elat                                |             | deg          |             |                 | ecliptic latitude       |
|                    |                     |                                                                                 |                                                      |         |           |              | wx                                  |             | pix          |             |                 | x-pixel coordina        |
| Object ID Search   | 0                   |                                                                                 |                                                      |         | ~         |              | wy                                  |             | pix          |             |                 | y-pixel coordina        |
|                    |                     |                                                                                 |                                                      |         |           |              | cntr                                |             |              | meta.rec    | ord;meta.main   | unique entry co         |
|                    |                     |                                                                                 |                                                      |         |           |              | source_id                           |             |              |             |                 | unique source li        |
|                    |                     |                                                                                 |                                                      |         |           |              | coadd_id                            |             |              |             |                 | coadd ID                |
|                    |                     |                                                                                 |                                                      |         |           |              | src                                 |             |              |             |                 | source number           |
|                    |                     |                                                                                 |                                                      |         |           |              | w1mpro                              |             | mag          |             |                 | instrumental pro        |
|                    |                     |                                                                                 |                                                      |         |           | 2            | w1eiamoro                           |             | mag          |             |                 | instrumental nr         |
| Search Row Limit:  | 50000               | Po                                                                              | pulate and edit ADQL                                 |         |           |              |                                     |             |              |             |                 | 0                       |

#### Just do it: a quick start

**Select Table**: It comes up ready to search on *IRSA Tables*. You first need to select the "project" (sometimes called "Table Collection" or "Schema" in other contexts). Then, having selected that, the drop-down menu on the right changes to reflect the tables available under that schema.

Then **Enter Constraints**: On the **left**, you can impose a variety of constraints. In addition to selecting the tickbox indicating that you wish to impose a particular kind of constraints, you need to specify which columns should be used for those constraints. <u>More information on these constraints is above</u>. On the **right** is a list of the columns in the selected table, with tickboxes to indicate which columns will be returned. You can also set constraints on the columns from here, following the <u>same filter rules as for any tables here</u>. Above this section of the screen, there is an indication of which columns are selected (e.g., 45 of 298 columns). You can reset the column selection via the button here as well.

Then to actually do it, click "Search."

#### Getting more out of it: Taking advantage of additional options

## Selecting a Query Type

On the far right of the top row, there is a slider or button:

View: Ulassisted Edit ADQL

By default, it is set to "UI-assisted", as opposed to "Edit ADQL". Especially when starting out, UI-assisted is easier. By using the UI assisted" option, you can select pre-defined options and have the interface construct the query in ADQL. Alternatively, if you are already fluent in ADQL, you can select the second option, "Edit ADQL", to construct even more complex queries.

After populating the search parameters using the UI, you can click the button on the bottom, "Populate and edit ADQL" -- this takes the parameters you have entered, creates the ADQL, and launches the "Edit ADQL (advanced)" interface.

### Advanced ADQL

| IRSA                    |                                                                                                    |          |           |
|-------------------------|----------------------------------------------------------------------------------------------------|----------|-----------|
| Advanced ADQL (2)       | ADQL edits below will not be reflected in Single Table view View: U                                       | assisted | Edit ADQL |
| Schema Browser          | ADQL Query Reset Clear                                                                                    |          |           |
| Enter Filter            |                                                                                                    |          |           |
| Schema→Table→Column     |                                                                                                    |          |           |
| wise_allwise            |                                                                                                    |          |           |
| neowiser                | Insert fully-qualified column names (recommended for table joins)                                         |          |           |
| 🗷 🧰 wise                | When selecting a column from the Schema browser use the full qualified name                               |          |           |
| 🖲 🧰 wise_allsky         | Add Upload Table                                                                                          |          |           |
| ■ ise_prelim            |                                                                                                    |          |           |
| 🖲 🧰 fp_2mass            |                                                                                                    |          |           |
| twomass                 | Popular Functions                                                                                         |          |           |
| 🖲 🧰 sixx2               | TOP n Limit the results to n number of records                                                            |          |           |
| ⊞ 🥯 wax                 | ORDER BY [ASC/DESC] Used for sorting                                                                      |          |           |
| 🖲 🥯 scal                | POINT(' <coordinate system="">', RIGHT_ASCENSION, DECLINATION)</coordinate>                               |          |           |
| ■ intmass               | CIRCLE(' <coordinate system="">', RIGHT_ASCENSION_CENTER, DECLINATION_CENTER, RADIUS)</coordinate>        |          |           |
| • massr                 | BOX(' <coordinate system="">', RIGHI_ASCENSION_CENTER, DECLINATION_CENTER, WIDTH, HEIGHT)</coordinate>    |          |           |
| II isein                | DISTANCE(DOINT1 DOINT2)                                                                                   |          |           |
| snitzer                 | CONTATINS(REGTON1 REGTON2)                                                                                |          |           |
| E c2d                   | INTERSECTS(REGION1, REGION2)                                                                              |          |           |
| astrometry              |                                                                                                    |          |           |
| ■ 📄 pubdb               | Sample Queries                                                                                            |          |           |
| ■ 📄 swire               | From the IRSA TAP service, a 1 degree cone search of the 2MASS point source catalog around M101 would be: |          |           |
| 🗉 🥽 planck              | SELECT * FROM fp_psc                                                                                      |          |           |
| herschel                | WHERE CONTAINS(POINT('J2000', ra, dec), CIRCLE('J2000', 210.80225, 54.34894, 1.0)) = 1                    |          |           |
| 🗷 🤤 gaia                | Fram the IDCA TAD conduct or DE degree considered of the DMACC value course patelog around M21 would be   |          |           |
| 🗉 🚞 cosmos              | SELECT * EROM for nsc                                                                                     |          |           |
| 🗐 - 🧰 méf               | WHERE CONTAINE (DOTNIT ( TODE )                                                                           |          |           |
| Search Row Limit: 50000 | Single Table (UI assisted)                                                                                |          | 0         |

You can get to this screen by selecting "Edit ADQL (advanced)" in step two, or by clicking on "Populate and edit ADQL" after filling out the UI.
You can select the schema from the left side of the screen. Each of the schemas can expand into viable tables and then columns within each table via clicking on the "+" to the left of the folder icon. Click on a column name to have it appear at the location of your cursor in the ADQL query box on the right. If you have the tickbox checked on the right that says "Insert fully-qualified column names", clicking on the column name inserts fully-qualified column names at your cursor location in the box.

You can type the ADQL directly into the box. If you configured a search on the "UI assisted" page, this box is already pre-filled with the ADQL version of your search, and you can proceed to edit it further.

Examples of useful functions and queries are given on the lower right of this window; you may need to scroll down.

#### **Tips and Troubleshooting**

- All the drop-downs near the top are roughly searchable. This is very useful if you are trying to find a particular table or service that you can't quite recall. Click in the drop-down area, type the first letter of what you are looking for, and it will jump to the first instance of a string starting with that letter. Hit that letter again, and it goes to the second instance of a string starting with that letter.
- Not every table available via this interface even has RA/Dec or, if it does, it may not be searchable via positions. If you have selected a table that doesn't have positions, it will not yield results if you try to search by position.
- There is a maximum number of returned rows at the bottom. If you are anticipating more than this number of rows, increase this number!
- If you arrive at the advanced ADQL page from the "Populate and edit ADQL" button, this is a one-way trip -- any changes you make to the ADQL here are NOT transmitted automatically back to the "UI Assisted" query page.

If you choose to use the GUI, you can work within it to set the constraints you desire at the bottom of the screen; see <u>VO TAP</u>: <u>More About Constraints</u> for all of the information about setting constraints.

The result of an IRSA TAP search is a catalog that can be interacted with like any other catalog in this tool.

## **Multi-archive VO TAP Search**

To see this tab as a choice on the top, you may need to select it from the <u>side menu</u>. Or, you may land in this tab from a <u>table action</u>.

When you first go to this tab, you will see this near the top of your screen:

| WISE WISE          | Results Search by Position Search by                                                                                                    | Solar System Object/Orbit Multi-archi                      | ive VO TAP                                          |
|--------------------|----------------------------------------------------------------------------------------------------|------------------------------------------------------------|-----------------------------------------------------|
| Select TAP Service | IRSA: https://irsa.ipac.caltech.edu/TAP<br>Choose a TAP service from the list                                                                                       |                                                            | •                                                   |
| IRSA Tables        | Project: wise_allwise (tables: 8)     AllWISE: data products with enhanced \$     AllWISE: data products with enhanced \$     AllWI     Project count: 52     Table | es: allwise_p3as_psd (rows:<br>634026)<br>S Source Catalog | ervices: A Show Vide<br>View: Ul assisted Edit ADQL |

At the top, you now have a choice of which TAP service you want to use, and it defaults to IRSA's. You can select your favorite from the list, or use the toggle on the left to enter your own custom URL. If you want to hide this top row after setting it (to, say, regain screen real estate), look for this on the far right:

| TAP Services: |                    |           |
|---------------|--------------------|-----------|
| View:         | <b>UI</b> assisted | Edit ADQL |

the "TAP Services:" button (show/hide) will reveal or conceal this top row.

The rest of this search screen is basically identical to that which you get from the <u>IRSA VO TAP Search</u> screen, even if you pick a TAP service other than IRSA's (with a few exceptions, including if it's ObsCore; see below).

For VizieR's services in particular, because there are so many tables, the tool will give you a slightly different interface under the "Tables" section of the window. Here is the default Vizier choices as of this writing:

| Select TAP Service  |   | VizieR (CDS): http://tapvizier.u-s                                                            | strasbg.fr/TAPVizieR/tap/                                                                     |  |
|---------------------|---|-----------------------------------------------------------------------------------------------|-----------------------------------------------------------------------------------------------|--|
| Enter my URL        |   | Choose a TAP service from the list                                                            |                                                                                               |  |
| VizieR (CDS) Tables | 0 | Table Collection (Schema):         large_tables (tables: 145)         extremly large catalogs | gaiaedr3 (rows: 1811709771)<br>GaiaSource EDR3 data (using ESA<br>name) ( Gaia collaboration) |  |
|                     |   | Table Collection (Schema) count: 28                                                           | Table count: 145                                                                              |  |

Note that it tells you how many tables and rows are available. Switching to tables associated with journal articles, far more tables are available:

| Select TAP Service  |   | VizieR (CDS): http://tapvizier.u-                                                                     | strasbg.fr/TAPVizieR/tap/                                            |   |
|---------------------|---|----------------------------------------------------------------------------------------------------|----------------------------------------------------------------------|---|
| Enter my URL        |   | Choose a TAP service from the list                                                                    |                                                                      |   |
| VizieR (CDS) Tables | 0 | Table Collection (Schema):         J_AJ (tables: 7541)       \$         Astronomical Journal       \$ | J/AJ/100/1091/table9 (rows:<br>3698)<br>Galaxy Parameters ( PELETIER | ٦ |
|                     |   | Table Collection (Schema) count: 28                                                                   | Table count: 7541                                                    |   |

Now, if you click on the second tier menu (J/AJ/100/1091/table9), you get a pop-up, which is another Firefly table like any other in this tool, so it's searchable and sortable:

| Table Name<br>char  | Description<br>char                                                                                                    | Rows<br>char |
|---------------------|----------------------------------------------------------------------------------------------------|--------------|
|                     | like '%Massey%'                                                                                                    |              |
| /AJ/101/1408/mt91   | Observations in Cyg OB2 (tables 2,5,6) ( Massey P., Thompson A.B.)                                                       | 801          |
| /AJ/103/1205/stars  | All stars with UBV photometry with their bolometric magnitudes and effective temperatures which were not listed in the o | 795          |
| AJ/103/1205/ubv     | UBV data from Tables 3-6 in the paper ( Parker J.WM., Garmany C.D., Massey P., Walborn N.R.)                             | 1229         |
| AJ/105/980/catalog  | Photometry and cross-identifications (tables 1 and 2) ( Massey P., Johnson J.)                                           | 768          |
| AJ/105/980/table4   | The brightest and bluest stars ( Massey P., Johnson J.)                                                                  | 95           |
| AJ/105/980/table5   | New Spectral types ( Massey P., Johnson J.)                                                                              | 19           |
| AJ/105/980/table6   | Distance & Reddening derived from spectroscopy ( Massey P., Johnson J.)                                                  | 48           |
| AJ/106/1906/posmk   | MK classification, with accurate position ( Hillenbrand L.A., Massey P., Strom S.E., Merrill K.M.)                       | 77           |
| /AJ/106/1906/table1 | NGC 6611 Optical and Near-IR Photometry Data (Hillenbrand L.A., Massey P., Strom S.E., Merrill K.M.)                     | 1022         |
| AJ/108/1256/posmk   | *Position and MK types of selected stars ( Garmany C.D., Massey P., Parker J.W.)                                         | 29           |
| AJ/108/1256/table3  | UBV photometry of stars in LH 58 ( Garmany C.D., Massey P., Parker J.W.)                                                 | 839          |
| AJ/110/2715/m33     | Photometry of M33 stars ( Massey P., Armandroff T.E., Pyke R., Patel K., Wilson C.D.)                                    | 490          |
| AJ/110/2715/ngc6822 | Photometry of NGC 6822 stars ( Massey P., Armandroff T.E., Pyke R., Patel K., Wilson C.D.)                               | 167          |
| AJ/119/2214/table2  | Catalog of Photometry and spectroscopy of 19 Magellanic Cloud OB associations (Massey P., Waterhouse E., DeGioia-Ea      | 548          |
| AJ/119/2214/table5  | Derived parameters for the highest mass unevolved stars ( Massey P., Waterhouse E., DeGioia-Eastwood K.)                 | 184          |
| AJ/121/2020/table1  | CTIO Photometry ( Bianchi L., Scuderi S., Massey P., Romaniello M.)                                                      | 3232         |
| A.J/121/2020/table3 | WEPC2 Photometry ( Rianchi L., Scuderi S., Massey P., Romaniello M.)                                                     | 1025         |

which makes it trivially easy to find tables in which you are interested, such as those associated with papers by Massey, as shown. Select the table that you want to search, and then continue to specify the rest of your search, just as described above in the <u>IRSA VO TAP Search</u> screen discussion.

The result of any VO TAP search is a catalog that can be interacted with like any other catalog in this tool.

# **NED Objects -- Searching for NED objects**

(NED= <u>NASA Extragalactic Database</u> [2].)

To see this tab as a choice on the top, you may need to select it from the side menu.

As for the other catalog searches, the tool may pre-fill the target position with its best guess of the coordinates of the target with which you have been working. You can use an object name in place of coordinates. Note that although NED is used for name resolution, the actual search is then performed using coordinates, as opposed to name. In this case, you are limited to a cone search, so the next option is the cone search radius. Pick your units from the drop-down first, and then enter a number; if you enter a number and then select from the drop-down, it will convert your number from the old units to the new units. There are both upper and lower limits to your search radius; it will tell you if you request something too big or too small.

From the NED results, you have one-click access to the fully detailed information from NED on any object returned from such a search. The search results will generally include a column "Details", though you may have to scroll to the right to see it. Clicking on a link in this column takes you directly to the full NED information display for the selected object in a new window.

The result of any NED search is a table that behaves like any other table in this tool.

# **ObsCore Search**

An ObsCore search is technically a subcategory of a TAP search, but it is a special subcategory in that it can return images, spectra, catalogs, and more, or even links to services. As such, it is covered here in a wholly different section than the <u>General TAP</u> section above.

To launch an ObsCore search, you need to find a server that supports an ObsTAP search, and flip the corresponding toggle on the left, for example:

| ≡ WISE                    |   | Results Search by Position                                                                  | Sea    | arch by Solar System Object/Orbit                     | Mu | Iti-archive VO T       | AP                 |                  |
|---------------------------|---|---------------------------------------------------------------------------------------------|--------|-------------------------------------------------------|----|------------------------|--------------------|------------------|
| Select TAP Service        |   | CADC: https://ws.cadc-ccda.hia-il<br>Choose a TAP service from the list                     | ha.nro | c-cnrc.gc.ca/argus/                                   |    | \$                     |                    |                  |
| CADC Tables               | 0 | Table Collection (Schema): ivoa (tables: 1)           tables and views defined by the IVOA, | \$     | Tables: ivoa.ObsCore<br>ObsCore-1.1 observation table | ¢  | TAP Services:<br>View: | ☆ Show UI assisted | ℅ Hide Edit ADQL |
| Use Image Search (ObsTAP) |   | Table Collection (Schema) count: 3                                                          |        | Table count: 1                                        |    |                        |                    |                  |

The "UI Assisted"/"Edit ADQL" switch at the top right works just like it does above -- use the UI to construct a query or dive right into the ADQL yourself.

Then in the remaining part of the screen, impose the constraints you want -- see the constraints section above.

At the bottom of the screen, you can "Populate and edit ADQL" if you want to work with the ADQL directly, or just search straight away after setting your search parameters.

|     | WISE                                   | 🛪 Results      | Search by Posi     | tion Sea   | rch by Solar Sys | tem Object/Orbit     | Multi-archive VO TAP |             |
|-----|----------------------------------------|----------------|--------------------|------------|------------------|----------------------|----------------------|-------------|
| ivo | a.ObsCore - ws.cadc-ccda× IK K         | 1 of 43 >      | >I (1 - 100 of 4,2 | 272) 🔮 🍸   | Data             | Coverage             | Chart Details        |             |
|     | obs_publisher_did                      | obs_collection | facility_name      | instrument | More 💌           |                      | - <b>X</b>           | I∑CQ �⁰È? ∿ |
|     | char                                   | char           | char               | char       | DAO, Newtonian   | Imager, dao_c182_200 | 03_008 0.5x          | •••••       |
| Y   |                                        | *              | •                  |            |                  |                      |                      |             |
|     | ivo://cadc.nrc.ca/DAO?dao_c182_2003_   | DAO            | DAO 1.8-m          | Newtoniar  |                  |                      | . :                  | · ·         |
|     | ivo://cadc.nrc.ca/DAO?dao_c182_2003_   | DAO            | DAO 1.8-m          | Newtoniar  |                  |                      |                      |             |
|     | ivo://cadc.nrc.ca/DAO?dao_c182_2005_   | DAO            | DAO 1.8-m          | Newtoniar  | •                |                      | • • •                |             |
|     | ivo://cadc.nrc.ca/DAO?dao_c182_2001_0  | DAO            | DAO 1.8-m          | Newtoniar  |                  |                      |                      |             |
|     | ivo://cadc.nrc.ca/DAO?dao_c182_20 ···· | DAO            | DAO 1.8-m          | Newtoniar  |                  | •                    |                      |             |
|     | ivo://cadc.nrc.ca/DAO?dao_c182_2001_0  | DAO            | DAO 1.8-m          | Newtoniar  |                  |                      | •                    | · · · ·     |
|     | ivo://cadc.nrc.ca/DAO?dao_c182_2001_0  | DAO            | DAO 1.8-m          | Newtoniar  |                  |                      | •                    | · · · •     |
|     | ivo://cadc.nrc.ca/DAO?dao_c182_2001_0  | DAO            | DAO 1.8-m          | Newtoniar  |                  | • • • • •            | • • • •              | · . >       |
|     | ivo://cadc.nrc.ca/DAO?dao_c182_2003_   | DAO            | DAO 1.8-m          | Newtoniar  |                  |                      | ·•. :                |             |
|     | ivo://cadc.nrc.ca/DAO?dao_c182_2001_0  | DAO            | DAO 1.8-m          | Newtoniar  |                  |                      | • . • . • .          |             |
|     | ivo://cadc.nrc.ca/DAO?dao_c182_2002_   | DAO            | DAO 1.8-m          | Newtoniar  | • *              |                      |                      | • • •       |
|     | ivo://cadc.nrc.ca/DAO?dao_c182_2003_   | DAO            | DAO 1.8-m          | Newtoniar  |                  |                      |                      | • • •       |
|     | ivo://cadc.nrc.ca/DAO?dao_c182_2002_   | DAO            | DAO 1.8-m          | Newtoniar  |                  | •                    | •                    |             |
|     | ivo://cadc.nrc.ca/DAO?dao_c182_2003_   | DAO            | DAO 1.8-m          | Newtoniar  | •                | · · · ·              | 1 × 1 × 1            |             |
|     | ivo://cadc.nrc.ca/DAO?dao_c182_2003_   | DAO            | DAO 1.8-m          | Newtoniar  |                  |                      |                      |             |
|     | ivo://cadc.nrc.ca/DAO?dao_c182_2001_0  | DAO            | DAO 1.8-m          | Newtoniar  |                  |                      |                      |             |
|     | ivo://cadc.nrc.ca/DAO?dao_c182_2003_   | DAO            | DAO 1.8-m          | Newtoniar  | *                | · . ·                |                      |             |
|     | ivo://cadc.nrc.ca/DAO?dao_c182_2003_   | DAO            | DAO 1.8-m          | Newtoniar  | • • •            |                      | · · · · ·            |             |
|     | ivo://cadc.nrc.ca/DAO?dao_c182_2003_   | DAO            | DAO 1.8-m          | Newtoniar  |                  |                      |                      |             |
|     | ivo://cadc.nrc.ca/DAO?dao_c182_2005_   | DAO            | DAO 1.8-m          | Newtoniar  |                  | •                    |                      | •           |
|     | ivo://cadc.nrc.ca/DAO?dao_c182_2003_   | DAO            | DAO 1.8-m          | Newtoniar  |                  |                      |                      |             |
|     | ivo://cadc.nrc.ca/DAO?dao_c182_2002_   | DAO            | DAO 1.8-m          | Newtoniar  | •                |                      |                      |             |
|     | ivo://cadc.nrc.ca/DAO?dao_c182_2005_   | DAO            | DAO 1.8-m          | Newtoniar  | •                |                      | · · · ·              | *           |
|     | ivo://cadc.nrc.ca/DAO?dao_c182_2001_0  | DAO            | DAO 1.8-m          | Newtoniar  | •                |                      |                      |             |
|     | ivo://cadc.nrc.ca/DAO?dao_c182_2003_   | DAO            | DAO 1.8-m          | Newtoniar  |                  | * * *                | *                    |             |
|     | ivo://cadc.nrc.ca/DAO?dao_c182_2003_   | DAO            | DAO 1.8-m          | Newtoniar  |                  |                      |                      | •           |
|     | ivo://cadc.nrc.ca/DAO?dao_c182_2009_   | DAO            | DAO 1.8-m          | Newtoniar  | (                |                      |                      | •           |
|     |                                        |                |                    |            | WCS-Coord        | IS:                  | Value:               |             |

Here are results of a basically unconstrained search using the CADC ObsTAP server on M16:

This kind of search is somewhat hobbled in this tool; you may find it more satisfying to do this kind of search in the <u>IRSA Viewer</u> tool, specifically because it yields much more than just a row in a catalog; it can give you images, spectra, and more. Nonetheless, here in this tool, the table on the left as a list of the observations that it found consistent with the search parameters. This table is like <u>any other table in this tool</u>, so it can be sorted, filtered, etc. The coverage image on one of the tabs on the right shows the polygons of coverage of the observations it found, and the plot also in one of the tabs on the right is the (relatively uninformative) plot of the positions associated with the observations.

# **IRSA/WISE Image Service: Plots**

Plots (sometimes called charts) are made from <u>Tables</u>, and, more commonly (or usefully) from <u>Catalogs</u>. Plotting is covered in this section. The <u>Tables</u> section discusses tables more generally, and the specific case of loading <u>catalogs</u> is in another section. If your table has RA and Dec in it, the <u>Visualization</u> section covers how the catalog can be overlaid on images.

Contents of page/chapter: +Default Plot +Plot Format: A First Look +Plot Navigation +Plot Linking +Changing What is Plotted +Plotting Manipulated Columns +Restricting What is Plotted

- +Overplotting
- +Adding Plots

# **Default Plot**

When doing a position search for a fixed target, the default plot is often somewhat less than useful -- it grabs the 'crval1' and 'crval2' from the list of images, which is just the coordinates of the reference pixel (the center pixel) of the retrieved images. When you have just one set of Atlas tiles in your search results, this is a phenomenally uninteresting plot, because it appears to have a single point. If you have a list of exposures, the plot is more interesting, because then at least you have a collection of positions. If you do a search on a moving target, the default plot is the RA and Dec of the object that it finds with data, so moderately more interesting.

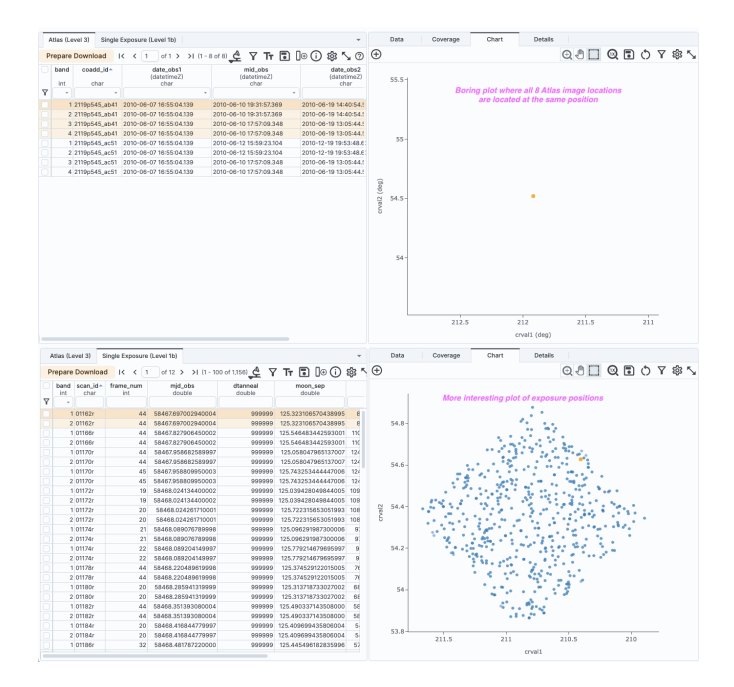

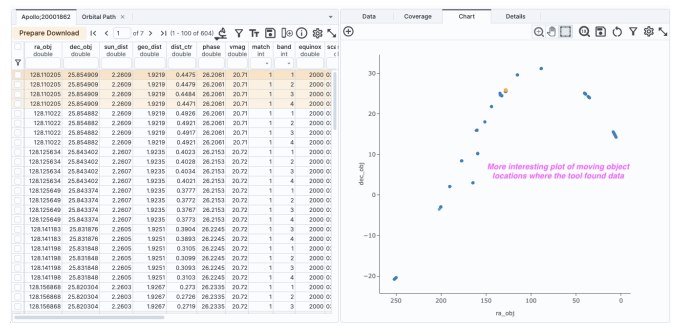

You can change what is plotted (see below) but plots of image metadata may not be what is most desirable.

Try loading in a <u>catalog</u> and keep reading! The default plot for a catalog will also be RA and Dec.

Note that all of these RA/Dec plots follow astronomical convention -- RA increases to the left.

To obtain a full-screen view of your plot, click on the expand icon in the upper right of the window pane: To return to the prior view, click the "Close" arrow in the upper left.

# Plot format: a first look

If you have loaded a catalog with many (> 5,000) points, you may have an RA/Dec plot that looks something like the one on the left here. If you have loaded a catalog with few (< 5,000) points, you will have an RA/Dec plot that looks more like the one on the right here.

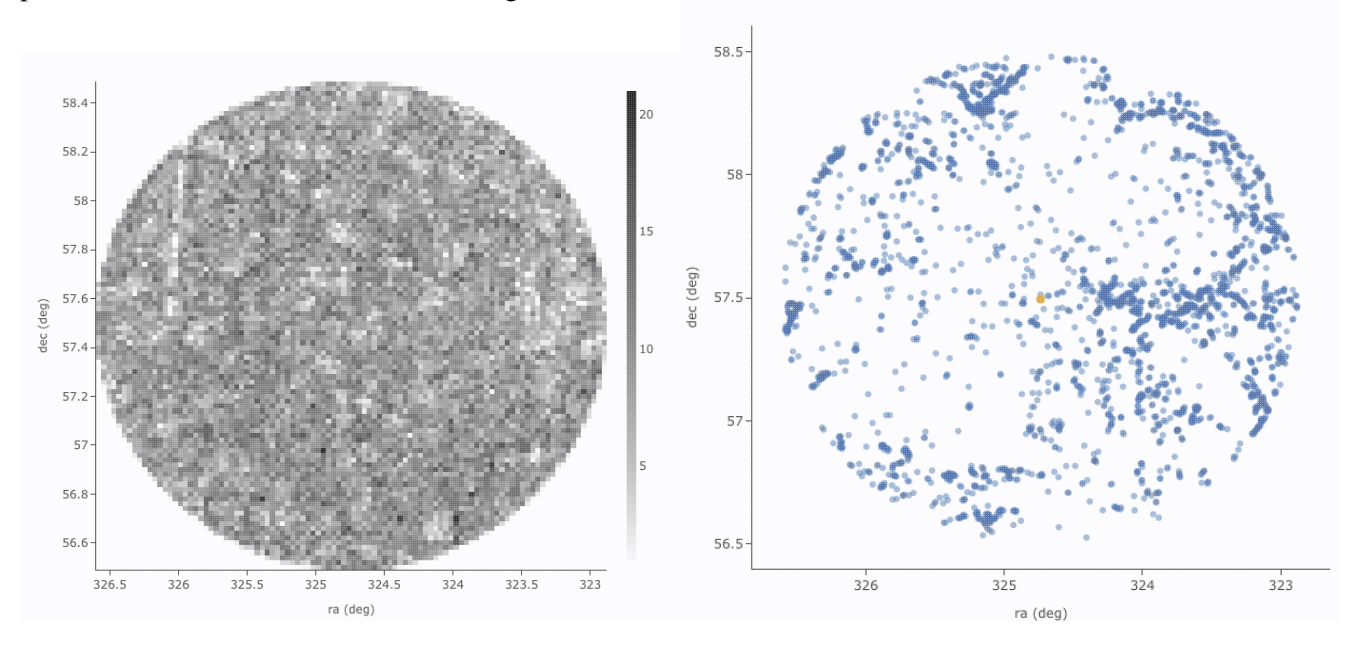

The difference between them is that, for larger catalogs (left), the plot is binned -- the shades of grey correspond to how many points are encompassed in each 'cell', with the density scale given on the right hand side of the plot. In the context of this tool, this is called a **heatmap**. For smaller catalogs (right), each individual point is shown as a blue dot. In the context of this tool, this is called a **scatter plot**. Note that even when individual points are shown, where the points overlap, the color is darker.

In either case, letting your mouse hover over a point tells you the values of the point under your cursor, and (if binned) how many points are represented:

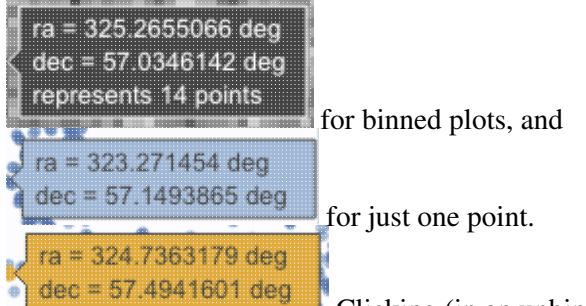

you must keep your mouse on the point in order to see the information about it.

The reason the tool makes a heatmap for large catalogs is to more fairly represent the point density -- and to make the plotting faster. In these cases, though, it will not give you the option to overplot errors (see below). If you have a heatmap and want a scatter plot, you need to filter or otherwise restrict the catalog to have fewer points (see below). You can change the bin size and shading via the plot options pop-up (more on this below).

# **Plot Navigation**

The top of the plot window has a row of icons something like this:

Add new plot

⊕ ⊕

You may or may not have this icon. Clicking on this icon adds a new plot. This has a <u>separate section</u> below.

### Plot mode

This trio of icons controls the plot interaction 'mode'. By default, you are in 'selection' mode, as seen here -- the last icon is darker, like a pushed-in button. To activate the other modes, click on the other icons, and they become darker or "pushed in."

# **Q** Zoom mode

When this mode is active, when you click and drag in the plot, the plot is zoomed to the region you have selected. Even when this mode isn't active, you can also zoom using your scroll

feature on your mouse. To return to the original view, click on

#### ] Pan mode

When this mode is active, when you click and drag in the plot, it moves around in response to

where you drag. To return to the original view, click on

#### Select mode

When this mode is active, when you click and drag in the plot, you are given additional options

at the top of the plot : The checkmark means "select" and the funnel means "filter." The difference is that filtering (temporarily) limits what is shown in the plot, catalog, and image (see <u>general information on filters</u>), and selecting just highlights the points enclosed within your

selection. To cancel either one, click on cancel filters or cancel selection

Re-scale plot

(1X)

Return to the view that optimizes the range of x and y to show the currently displayed points.

**Tips and Troubleshooting:** Did you accidently zoom in the plot with your magic mouse or touchpad? Click on this icon to reset the plot.

# Save plot

Save the plot. It will save as a png file, wherever your browser is configured to save files. The saved png is the same size as it is on your screen. If you want a big version, make the desired plot big on your screen (expand the view to take up as much space as possible) before saving the png.

# O Undo

Restore everything to the defaults. If you've played a lot with the plot, you may want to undo everything you've done. Click this icon to restore everything back to the defaults.

# $\nabla$

### Filter from plot

Pull up interactive filters. This button brings up filters for the displayed catalog in an interface <u>like all</u> the other tables here, except you don't see the values in the catalog themselves; you can enter filters here in the same way you can everywhere else in this tool (see <u>general information on filters</u>).

### Configure plot

Click on this icon to <u>change what is plotted</u> (much more on this below).

#### Expand plot

Click on this icon to make the plot take up the whole browser window. To return to the prior view, click the "Close" arrow in the upper left.

# 2 Help

This icon may not appear, but if it does, it is a context-sensitive help marker, which should bring you to this online help.

# Plot Linking: Plots are linked to catalog and image(s)

If you move your mouse over any of the points in the plot, you will get a pop-up telling you the values corresponding to the point under your cursor. For scatter plots, if you click on any of the points, the object(s) corresponding to that point will be highlighted in the overlays in the images shown, and highlighted in the catalog table. This works the other way too -- click on a row in the catalog, or an object in the images, and the object will be highlighted in the plot or the catalog or the image.

# **Changing What is Plotted**

To change what is plotted, click on the gear icon in the upper right of the plot window pane: Configuration options then appear; the options are a little different depending on whether the points are binned or not. This section describes how to change what is plotted, i.e., the "Modify Trace" option at the top of both of these pop-ups. The overplotting option (and, for that matter, adding plots) are covered in more detail below.

|  | W | ISE | He | lp |
|--|---|-----|----|----|
|--|---|-----|----|----|

| ot Paramet                             | ers                                                        | × |
|----------------------------------------|------------------------------------------------------------|---|
| Overplot N                             | lew Trace 🔘 Modify Trace                                   |   |
| For X and Y, e<br>ex. log(col); 10     | nter a column or an expression<br>)0*col1/col2; col1-col2  |   |
| X:                                     | ra 🔊                                                       |   |
| Y:                                     | dec                                                        |   |
| Color Scale:                           | GreySeq 🗘 🗆 reverse                                        |   |
| Number of<br>X-Bins:                   | 100                                                        |   |
| Number of<br>Y-Bins:                   | 100                                                        |   |
| Chart Opt                              | ions                                                       | ^ |
| Chart title:                           |                                                            |   |
| X Label:                               | ra (deg)                                                   |   |
| Options:                               | 🗌 grid 🛃 reverse 🗌 top 🗌 log                               |   |
| Y Label:                               | dec (deg)                                                  |   |
| Options:                               | grid reverse right log                                     |   |
| Set plot bou                           | ndaries if different from data range.                      |   |
| X Min:                                 | X Max:                                                     |   |
| Y Min:                                 | Y Max:                                                     |   |
| Enter displa                           | y aspect ratio below.                                      |   |
| Leave it blar                          | nk to use all available space.                             |   |
|                                        |                                                            |   |
| Apply                                  | Close                                                      | 0 |
| ot Paramet                             | ers                                                        | > |
|                                        |                                                            |   |
| <ul> <li>Overplot N</li> </ul>         | New Trace (  Modify Trace                                  |   |
| For X and Y, e<br>ex. log(col); 10     | inter a column or an expression<br>00*col1/col2; col1-col2 |   |
| X:                                     | ra D                                                       |   |
| Error:                                 |                                                            |   |
| Y:                                     | dec $\wp$                                                  |   |
| Error:                                 |                                                            |   |
|                                        | points \$                                                  |   |
| Trace Style:                           |                                                            |   |
| Trace Style:<br>Trace Opt              | ions                                                       | * |
| Trace Style:<br>Trace Opt<br>Chart Opt | ions                                                       | * |
| Trace Style:<br>Trace Opt<br>Chart Opt | ions                                                       | * |

This is the configuration window for a binned (a.k.a. heatmap and/or greyscale) plot. By default, the "chart options" may be hidden; to reveal them, click on the name "Chart Options" or the disclosure arrow on the right. To hide them again, click on the disclosure arrow on the right.

> The configuration window for a plot that shows individual points, once fully extended, is much longer (and scrollable), and so is shown here in two parts. Both the "Trace Options" and "Chart Options" may be hidden by

| Overplot New                        | / Trace 🔘 Modify Trace                            | click on              | tł         |
|-------------------------------------|---------------------------------------------------|-----------------------|------------|
| Trace Option                        | IS                                                | name or<br>disclosu   | rth<br>tre |
| Symbol:                             | circle \$                                         | arrow or<br>right. To | nt<br>oł   |
| Color:                              | rgba(31,119,180,0.5)                              | them ag               | ai         |
| Color Map:                          | ٩                                                 | click on<br>disclosu  | th<br>re   |
| Color Scale:                        | Greys 🗘                                           | arrow o               | n t        |
| Size Map:                           | ٩                                                 | right.                |            |
| Chart Option                        | S                                                 | ~                     |            |
| Chart title:                        |                                                   |                       |            |
| onart treto.                        |                                                   |                       |            |
| X Label:                            | ra (deg)                                          |                       |            |
| Options:                            | 🗌 grid 🛃 reverse 🗌 top 🗌 log                      |                       |            |
| Y Label:                            | dec (deg)                                         |                       |            |
| Options:                            | grid reverse log                                  |                       |            |
| Set plot bound                      | aries if different from data range.               |                       |            |
| X Min:                              | X Max:                                            |                       |            |
| Y Min:                              | Y Max:                                            |                       |            |
| Enter display a<br>Leave it blank 1 | spect ratio below.<br>to use all available space. |                       |            |
| X/Y ratio:                          |                                                   |                       |            |
|                                     |                                                   |                       |            |
|                                     |                                                   | 0                     |            |

#### **Options found in both kinds of plots**

In either case, you can **specify what should be plotted on each axis**. The magnifying glass is a link that brings up a table that lists all of the available columns in the catalog. Alternatively, you can just start typing, and viable options appear below the box. Whatever you put in the box must match the column name as shown in the catalog *exactly*.

Click on the black triangle to reveal additional options.

In both of the examples above, RA is plotted on the x-axis. It has pulled the column name for the label; in this table, the column is "ra" rather than "RA", and it is case-sensitive. It has copied over the units ("deg") from the catalog, and plotted the x-axis increasing to the left as per astronomical convention. You can change what column is plotted, and whether or not errors are shown. Under "**Chart Options**", you can specify:

title of the plot;
labels on the x and y-axis;
whether or not there is a grid shown;
whether or not the axis is reversed (as for ra in the examples above);
whether the x-axis is on the top or bottom and the y-axis is on the left or right;
whether or not the axis is logarithmic;

♦ the maximum and minimum values of the plot range;

 $\Diamond$  the aspect ratio of the plot (e.g., square or rectangular).

By default, the boundaries of the plot are set to encompass the full data range. Here you can change the boundaries to specific numbers. (This can also be set via filtering from the plot; see below.)

You can enter **simple mathematical relations** in these boxes too, such as (for a WISE catalog) "w1mpro-w4mpro" to put [W1]-[W4] on one axis. Supported operators:

◊ +,-,\*,/

- \$ abs(x), acos(x), asin(x), atan(x), atan2(x), ceil(x), cos(x), exp(x), floor(x), lg(x), ln(x), log10(x), log(x), power(x,y), round(x), sin(x), sqrt(x), tan(x)
- \$ degree(x) and radians(x) are also supported -- these are the same functions as in ADQL and convert radians to degrees or degrees to radians. For small astrometric offsets, you could make a scatterplot of dec2-dec1 vs. (ra2-ra1)\*cos(radians(dec1)) instead of typing cos(dec1\*pi()/180). (NB: pi() is also a supported function you can use, instead of typing 3.14159.)
- ◊ Non-alphanumeric column names (e.g., those with or + or similar characters) should be quoted in expressions.

Click "Apply" to apply, and "Close" to return to the plot without making changes. (For the latter, you can also click the 'x' in the upper right.)

#### Options found only in binned plots

(Plots are binned by default if there are > 5,000 points in the catalog.) From the pop-up, you can control the color table that is used (greyscale is the default; there are many other choices in the drop-down menu), as well as the number of bins in the x and y directions. The default value for the number of bins is 100 in both directions.

#### Options found only in plots showing individual points

You can add errors. Toggle the error switch, and then additional choices appear. From there, you can select symmetric or asymmetric errors, and then you can specify an error as either an existing column in the catalog, or calculated from a column in the catalog.

Under "**Trace Style**," you can control whether the points are shown as individual points, connected points, or just lines connecting the points.

Under Trace Options, you have many choices.

- Choose the symbol type: circle (default), open circle, square, open square, diamond, open diamond, cross, x, upward-pointing triangle, hexagon, or star.
- ♦ Choose the **color**. By default, the point color is a mid-range blue that is darker where more points. This is specified by the rgba vector shown in the example here (31, 119, 180, 50) where the last number is in units of fraction of 1, so 0.5=50% in this example. Click on the magnifying glass to bring up a color picker window:

```
Color Picker - default-tbl_id-c4... 	imes
```

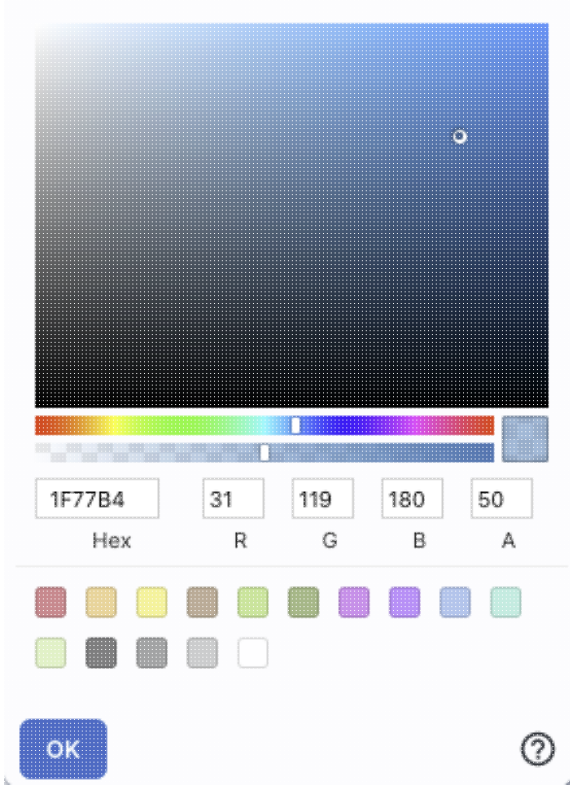

From here, you can click on your desired color in the top colorful box. Immediately below that box, you can change the color and saturation of the top box so that you can select from a different range of colors. Below that, you can enter numerical hex codes or RGBA values (where the value for RGB is between 0 and 255, and A is in units of percent, e.g., 50 = 50%). Finally, you can also select from a pre-defined set of 15 colors by clicking on any of the small boxes. Note that the numerical codes update as you select different colors. Click "OK" to implement your color choice, or click 'x' in the upper right to close the window without changing the color.

**Tips and Troubleshooting:** Don't like the transparency feature of the points that makes them darker when there are more points? Set the last value of the vector (A) to 1. Don't like the blue? Pick a different color entirely. Want the faintest point to be brighter than it is by default? Set the last element of the color vector ("A") to be 0.7 or 0.8.

- Choose the color map. By default, all of the points are the same color, but darker where there are more points. You can change this such that the color scale of the points is tied to a column value, such as w1snr (WISE-1 signal-to-noise ratio) in a WISE catalog. If you select this option, you can also change the color scale to any of many different options (see the drop-down). Simple mathematical relations (as above) are also permitted in this box.
- Choose the size map. By default, all of the points are the same size. You can change this such that the color scale of the points is tied to a column value, such as w1snr (WISE-1 signal-to-noise ratio) in a WISE catalog. Simple mathematical relations (as above) are also permitted in this box.

Example: Load a large WISE catalog. Plot w1snr (WISE-1 signal-to-noise ratio) vs. w1mpro (WISE-1 profile fitted magnitude). It defaults to a heatmap. Change the labels, making the y-axis label "WISE-1 SNR" rather than the more cryptic column header "w1snr". Change the x-axis label to "[W1]." Change the greyscale to

yellow-green-blue ("YlGnBu") to make it easier to see the lowest-populated bins. Depending on your catalog, you may need to adjust the ranges. Obtain this plot:

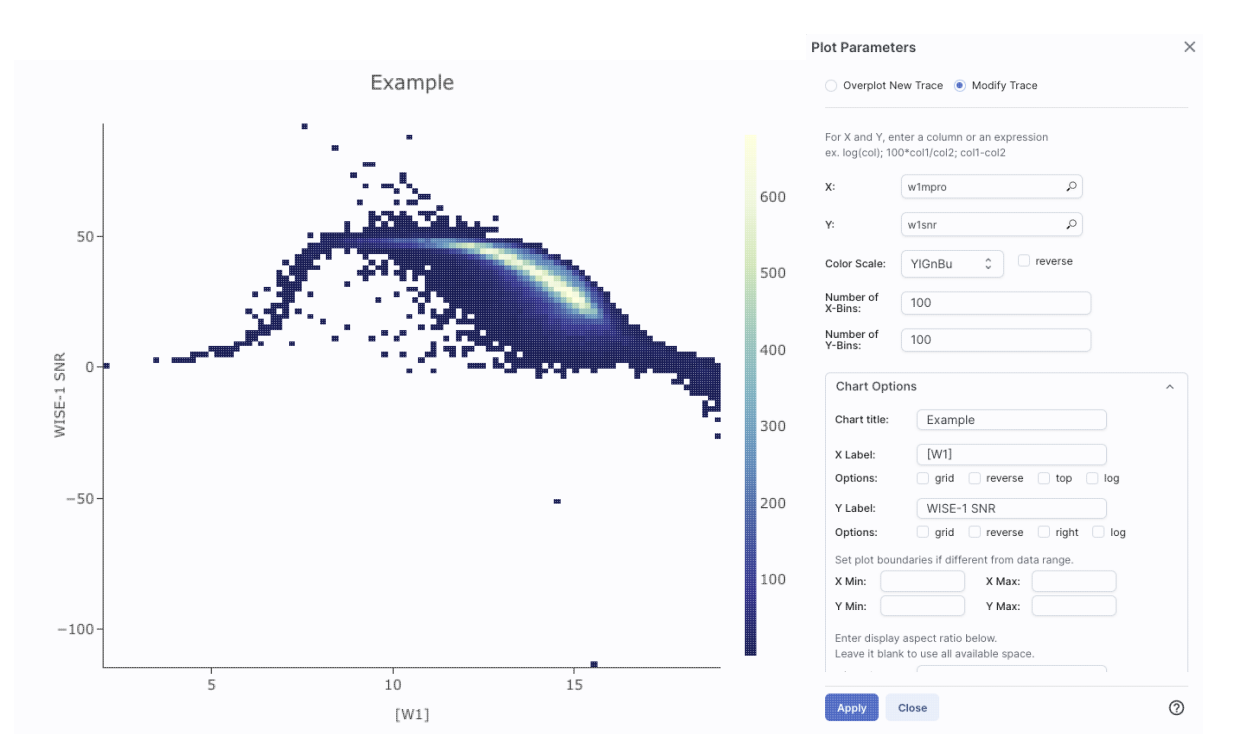

Example: Load either a smaller WISE catalog, or the same large WISE catalog, but <u>filter</u> it down such that w1snr, w2snr, and w3snr are all greater than 10, which limits the number of points to be <5,000. Plot w1snr vs. w1mpro. It shows the points individually. Change the labels. Change the point color map to scale with w2mpro (WISE-2 profile fitted magnitude). Change the point size map to scale with w4snr (WISE-4 signal-to-noise). Obtain this plot:

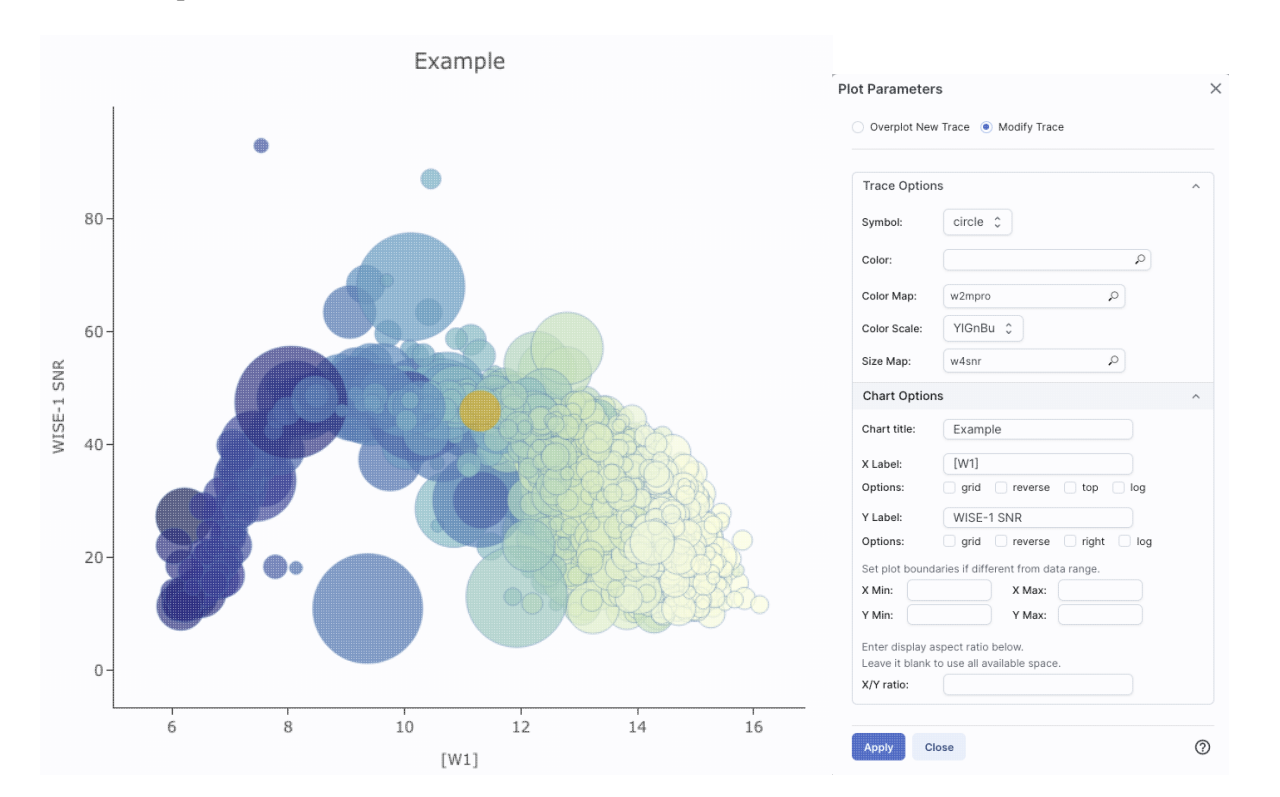

# **Plotting Manipulated Columns**

You can choose a single column to plot against another column, as above. However, you can also do simple mathematical manipulations.

Ę

For example, if you have loaded a WISE catalog, you can plot [W1]-[W2] vs. [W3]-[W4]. In terms of the names of the columns in the database, this is w1mpro-w2mpro vs. w3mpro-w4mpro.

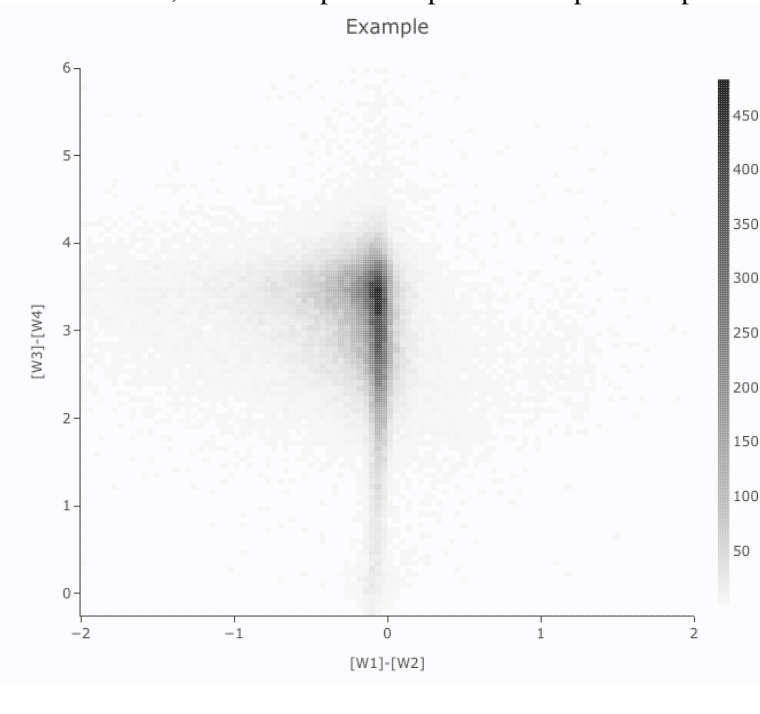

| Overplot N                         | lew Trace   Modify Trace                                  |   |
|------------------------------------|-----------------------------------------------------------|---|
| For X and Y, e<br>ex. log(col); 10 | nter a column or an expression<br>10*col1/col2; col1-col2 |   |
| X:                                 | w1mpro-w2mpro                                             |   |
| Y:                                 | w3mpro-w4mpro                                             |   |
| Color Scale:                       | GreySeq 🗘 🗘 reverse                                       |   |
| Number of<br>X-Bins:               | 100                                                       |   |
| Number of<br>Y-Bins:               | 100                                                       |   |
| Chart Opti                         | ons                                                       | ^ |
| Chart title:                       | Example                                                   |   |
| X Label:                           | [W1]-[W2]                                                 |   |
| Options:                           | grid reverse top log                                      |   |
| Y Label:                           | [W3]-[W4]                                                 |   |
| Options:                           | grid reverse right log                                    |   |
| Set plot bou                       | ndaries if different from data range.                     |   |
| X Min: -                           | 2 X Max: 2                                                |   |
| Y Min: -                           | 0.25 Y Max: 6                                             |   |
| Enter displa<br>Leave it blar      | y aspect ratio below.<br>Ik to use all available space.   |   |
|                                    |                                                           |   |

If you have few enough points that the plot is not binned, you can add errors that you calculate. Here, the expression for the x-axis errors is sqrt(power(w1sigmpro,2)+power(w2sigmpro,2)) and for the y-axis errors, it is

sqrt(power(w3sigmpro,2)+power(w4sigmpro,2)) -- that is, the errors for the individual photometric points added in quadrature.

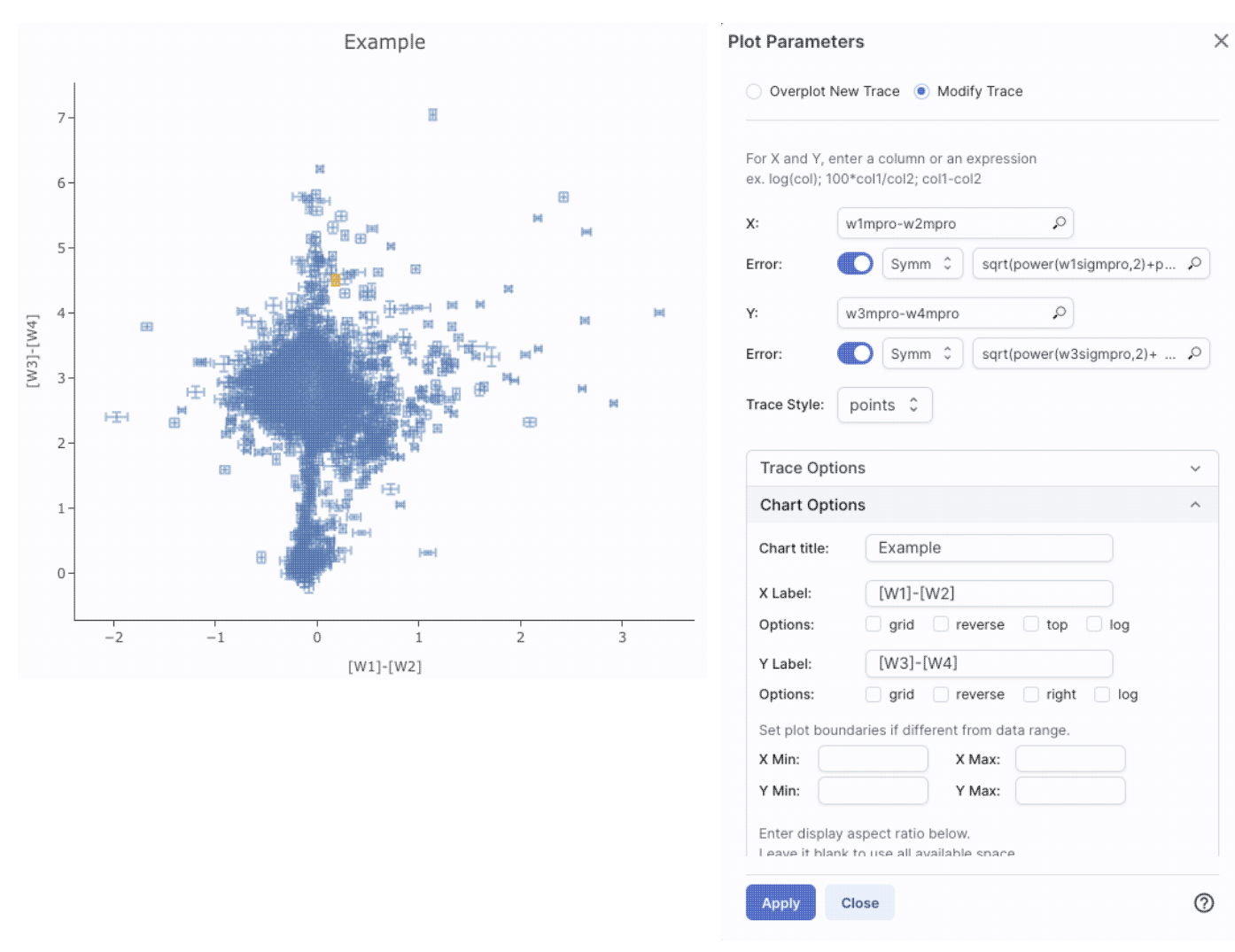

# **Restricting What is Plotted (from the plot)**

You can also restrict what data are plotted in any of several different ways.

You can filter the catalog from the table itself (discussed in another section).

You can set axis limits on the plot itself from the plot options pop-up (discussed above).

However, and perhaps more powerfully, you can set limits from the plot itself using a rubber band zoom. Click

on the select icon in the plot **Last** Then, click and drag in a sub-region of the plot. New icons appear:

If you click on the funnel icon, only those data points that pass the filter are shown in the plot, in the table, and/or overlaid on the image(s). (This is the behavior of 'filter', as opposed to 'select'; the former restricts what is shown, the latter just highlights the points.) For more on filters, see the filtering discussion in the tables section.

**Example:** Obtain a WISE catalog of a star-forming region, say IC1396. Filter down the catalog to only have detections at all four WISE bands. (Limits have undefined errors, so ask the catalog to filter down such that w1sigmpro>0, w2sigmpro>0, w3sigmpro>0, and w4sigmpro>0). Plot w1mpro-w4mpro on the x-axis, and

w1mpro on the y-axis. Reverse the y-axis to put bright objects at the top. Click and drag in the plot to select the bright and red objects, and filter them down to get a subset of bright and red sources. For clarity, the screenshot here has the sources selected, not filtered.

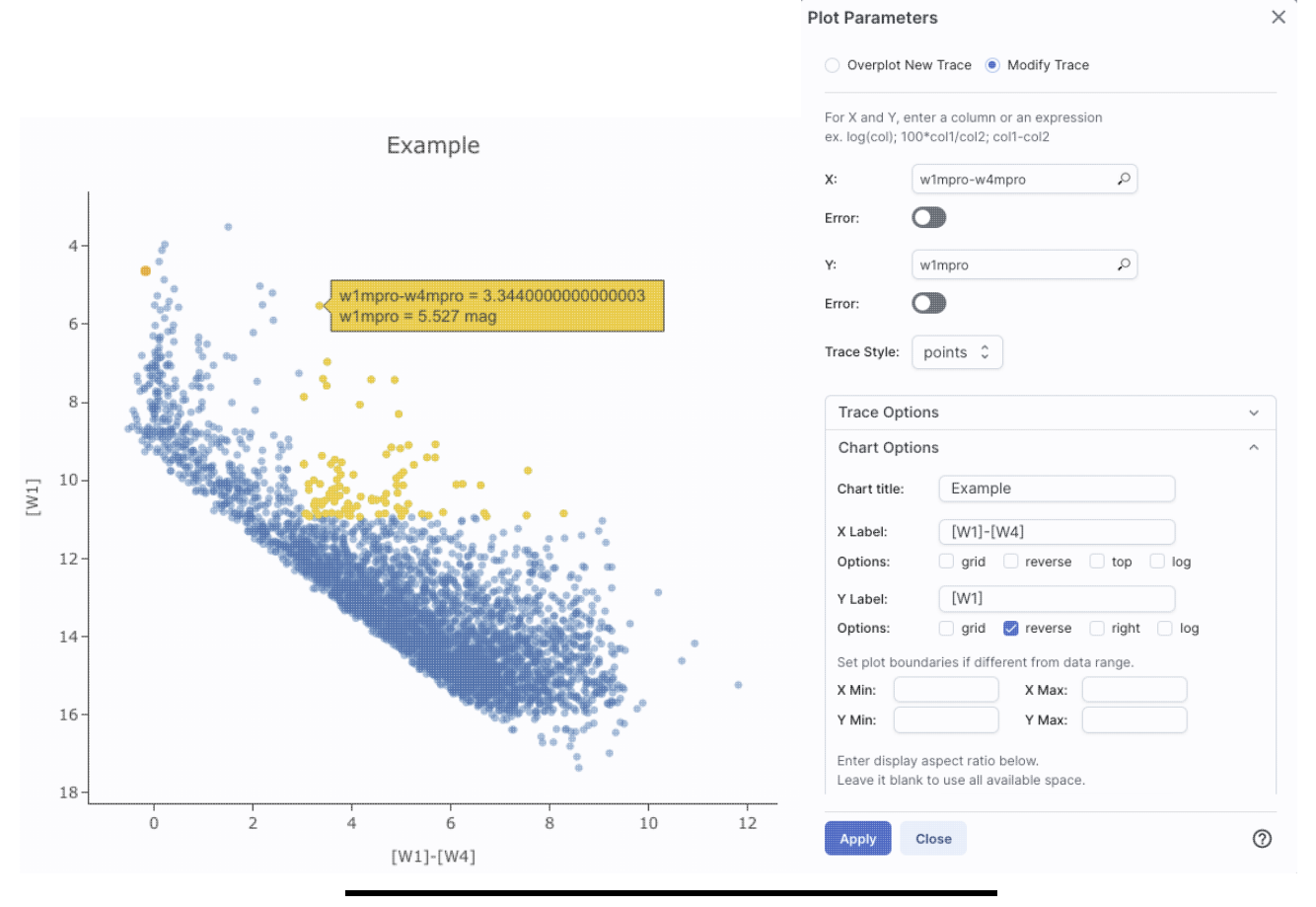

## Overplotting

At the top of the pop-up that you get when you click on the gears, you have two radio buttons:

Overplot New Trace (
Modify Trace

They are "Overplot New Trace" and "Modify Trace." Modifying traces (plots) has been covered above; in this section, we will cover overplotting. This is sometimes called "multi-trace," meaning that more than one thing is plotted.

When you select "Overplot New Trace," you get a new interface that is very similar to the original interface where you selected what to plot:

| Plot Param                    | eters                                                    |      | × |
|-------------------------------|----------------------------------------------------------|------|---|
| Overplot                      | New Trace 🔵 Modify Trac                                  | e    |   |
| Plot Type:                    | Scatter ¢                                                |      |   |
| For X and Y,<br>ex. log(col); | enter a column or an express<br>100*col1/col2; col1-col2 | sion |   |
| X:                            |                                                          | 0    |   |
| Error:                        |                                                          |      |   |
| Y:                            |                                                          | 0    |   |
| Error:                        |                                                          |      |   |
| Trace Style:                  | points 💲                                                 |      |   |
| Trace Op                      | otions                                                   |      | ~ |
| Chart Op                      | otions                                                   |      | ~ |
| ок                            | Close                                                    |      | 0 |

As before, you need to :

- select a plot type (scatter, heatmap, histogram);
- tell it what column(s) (and and manipulations thereof) you want for x, y, and associated errors;
- select the trace style (points, connected points, lines);
- set any additional trace options;
- set any additional chart options.

The best way to explain how to use this feature is probable example. We have a plot of [W1] vs. [W1-W4] from about add on top of it a plot of [W2] vs. [W1-W4]. Click on the bring up the pop-up. Select "Overplot New Trace." Enter "w1mpro-w4mpro" for x and "w2mpro" for y. Expand "Options." Note that it has preserved the overall chart title before, but has erased the X and Y labels (and lost the re the y axis) because the overplot could literally be anythin need not be the same columns or even the same units as already plotted. Type them in again. Here is the configure

 $\bigcirc$ 

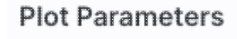

Y:

Overplot New Trace O Modify Trace

| Error:                        |                                                         |       |
|-------------------------------|---------------------------------------------------------|-------|
| X:                            | w1mpro-w4mpro                                           | ç     |
| For X and Y,<br>ex. log(col); | enter a column or an expres<br>100*col1/col2; col1-col2 | ssion |
| Plot Type:                    | Scatter                                                 |       |

w2mpro

| ror:         |                                        |
|--------------|----------------------------------------|
| ace Style:   | points ¢                               |
| Trace Op     | tions                                  |
| Chart Op     | tions                                  |
| Chart title: | Example                                |
| K Label:     | [W1]-[W4]                              |
| Options:     | grid reverse top log                   |
| Y Label:     | [W1] or [W2]                           |
| Options:     | 🗌 grid 💋 reverse 🗌 right 🗌 log         |
| Set plot bo  | undaries if different from data range. |
| X Min:       | X Max:                                 |
| Y Min:       | Y Max:                                 |

Q

× window right before clicking "ok", and the resultant plot

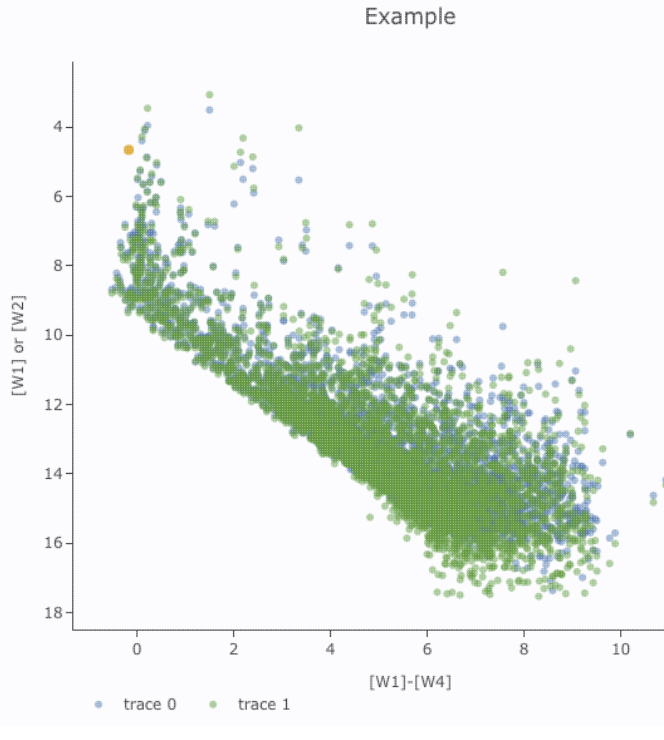

After you add the overplot, if you click on the gears agai that the choices at the top of the window have changed. Y add another overplotted trace, modify a trace, or remove trace. Each trace that you add is a new 'layer' on the plot. drop-down menu near the top of the window controls wh is 'active' for setting the x, y, errors, trace style, name, sy color, etc. there is now a drop-down menu at the top of the There is a legend on the plot specifying which color corr to which trace. In this example, the plot above has appea a blue and green color scheme, which may be too hard to

| lot Parameters                                                             |                                                      | A differentiate. To change the new points' color, click of ensure "Modify Trace" is selected select "trace 1" (a                                                                                                    | n tl                      |
|----------------------------------------------------------------------------|------------------------------------------------------|----------------------------------------------------------------------------------------------------|---------------------------|
| Overplot New Trace  Modify Trace Remove Active Trace Choose Trace: trace 1 |                                                      | "trace 0", the first one you loaded), go down and expa<br>"Trace Options" and pick a different color. You can a<br>the legend name from "Trace 1" to, in this case, "[W2<br>"apply" to apply the changes to the plot. Note that on | and<br>Ilso<br>2]".<br>ce |
| For X and Y, ente<br>ex. log(col); 100*                                    | er a column or an expression<br>col1/col2; col1-col2 | change the trace name, the relevant drop-down menu<br>pop-up window and the legends on the plot update ac<br>Example                                                                                                    | s in<br>coi               |
| <b>x</b> : w                                                               | /1mpro-w4mpro                                        |                                                                                                    |                           |
| Error: C                                                                   |                                                      | 4-                                                                                                    |                           |
| Y: W                                                                       | /2mpro                                               | 6-                                                                                                    |                           |
| Error: C                                                                   |                                                      | 8-                                                                                                    |                           |
| Trace Style:                                                               | points 🗘                                             | [7] 10-<br>[W] 10-                                                                                                    |                           |
| Trace Optior                                                               | 15 ^                                                 | 12-                                                                                                    |                           |
| Name:                                                                      | [W2]                                                 | 14-                                                                                                    | 8                         |
| Symbol:                                                                    | circle \$                                            | 16-                                                                                                    |                           |
| Color:                                                                     | rgba(144,19,254,0.5)                                 | 0 2 4 6 8 1                                                                                                    | J                         |
| Color Map:                                                                 | ٩                                                    | • [W2] • [W1]                                                                                                    |                           |
| Color Scale:                                                               | Greys ¢                                              |                                                                                                    |                           |
| Size Map:                                                                  | ٩                                                    |                                                                                                    |                           |
|                                                                            |                                                      |                                                                                                    |                           |

Note that the pop-up spawned by clicking the gears now has an additional option at the top: "Add New Chart", "Overplot New Trace", "Modify Trace", and "Remove Active Trace." From here, you can modify a trace you have already plotted (as described above), overplot another trace (also as described above), or remove the selected trace:

| Plot Parameters                                                         | × |
|-------------------------------------------------------------------------|---|
| Overplot New Trace Modify Trace  Remove Active Trace Choose Trace: [W1] |   |
| Remove [W1] (active trace) of the chart?                                |   |
| OK Close                                                                | ) |

#### **Tips and Troubleshooting**

- Right now, the overplotting only works from the same catalog -- that is, you cannot plot [W1] vs. [W1]-[W4] from one catalog and overplot [W1] vs. [W1]-[W4] from another catalog. (We enthusiastically await this capability too.)
- You can easily get yourself into a physically nonsensical situation, say, by overplotting a histogram onto a scatter plot. If you find yourself in a hopeless mess, click on the "undo" icon to reset everything and try again.
- When you have more than one thing (trace) plotted, double click on the legend to bring that trace to the foreground and temporarily hide the other traces.

# **Adding Plots**

Clicking on this icon brings up a dialog from which you can choose to make another scatter plot (left below), a heatmap (center below), or a histogram (right below):

|                                                                                        | Add New Chart                                                                                                  | $\times$ |                                                  |   |
|----------------------------------------------------------------------------------------|----------------------------------------------------------------------------------------------------|----------|--------------------------------------------------|---|
| Plot Type: Scatter 0                                                                   | Plot Type: Heatmap 💲                                                                                           |          | Add New Chart                                    | × |
| For X and Y, enter a column or an expression<br>ex. log(col); 100*col1/col2; col1-col2 | For X and Y, enter a column or an expression<br>ex. log(col); 100*col1/col2; col1-col2                         |          | Plot Type: Histogram 🗘                           |   |
| X: p                                                                                   | x: p                                                                                                    |          | Column or expression:                            |   |
| Y: (                                                                                   | ۶۲ کې ۲۶ کې ۲۶ کې ۲۶ کې ۲۶ کې ۲۶ کې ۲۶ کې ۲۶ کې ۲۶ کې ۲۶ کې ۲۶ کې ۲۶ کې ۲۶ کې ۲۶ کې ۲۶ کې ۲۶ کې ۲۶ کې ۲۶ کې ۲۶ |          | Algorithm:   Uniform binning  Number of bins: 50 |   |
| Error:                                                                                 | Color Scale: Default 🗘 🗆 reverse                                                                               |          | O Bin width:                                     |   |
| Trace Style: points 💲                                                                  | Number of<br>X-Bins:                                                                                           |          | Min:<br>Max:                                     |   |
| Trace Options ~                                                                        | Number of<br>Y-Bins:                                                                                           |          | Trace Options                                    | ~ |
| Chart Options ~                                                                        | Chart Options                                                                                                  | ~        | Chart Options                                    | ~ |
| OK Close ⑦                                                                             | OK Close                                                                                                    | 0        | OK Close                                         | 0 |

The options for these plots here are very similar to what is described above. You can specify which columns to plot or manipulate and plot, specify labels, etc.

Scatter plots allow you to choose points, connected points, or lines; you can add errors to each point. There is a maximum of 5,000 points for scatter plots.

Heatmap plots are binned scatter plots; you can choose what color scale and how many bins to use.

**Histogram plots** allow you to choose how many bins or the bin width. Note that, if you provide a minimum number, the binning starts at the minimum value you provide, and may exceed the maximum you entered in order to fit in a whole bin.

You can change what is plotted after plotting by clicking on the gears, as described above.

You can have many plots up at the same time.

You can view multiple plots all at once or one at a time by clicking on the corresponding icons above the plots

(just as when you have multiple images loaded). The single box means "one at a time", the set of four boxes means "all the plots at once". If you are viewing one at a time and have more than one plot loaded, you will see the ">" and "<" signs (as in the image here), and you can scroll among the plots by clicking on these arrows (just as when you have multiple images loaded).

#### **Tips and Troubleshooting**

- Note that many plots of a large catalog may make your browser run slowly.
- You can force the tool to make a scatter plot even if you have a catalog of >5,000 points; it just might make your browser slow down. You can even overplot a scatter plot on top of a heatmap if you really want to!
- To remove a plot, click on the 'x' in the upper right corner of the plot

# **IRSA/WISE Image Service: Downloading Data**

Contents of page/chapter: +<u>Overview</u> +Options for Downloading Data

+Background Monitor

# Overview

In the simplest case, on the search results page, just click the checkboxes on the far left of each row to pick

specific observations to download, and then click the "Prepare Download" button begin the packaging (and downloading) process. A pop-up window will appear in order to define exactly what kinds of data you would like to have packaged up. Clicking "prepare download" in the pop-up initializes this process.

To select *all* of the data you have displayed, click on the checkbox at the top of the column of checkboxes, and all of the rows are automatically clicked (even those on subsequent pages if you have more than one page). Then click "Prepare Download" to initiate the packaging process.

The packaging process spins off into the <u>background monitor</u>, which keeps track of its progress and notifies you when the downloads are complete. You can choose to have an email sent to you to let you know when things are ready, even after the packaging process has started.

(If you want to save an individual image, stretch, and/or overlays, use the visualization diskette icon.)

Note that **you** control where the data are saved on your disk through your browser; your browser may be configured to store all downloads in a particular location on your disk. Look for a "Downloads" folder or search for recently modified files.

# **Options for Downloading Data**

From the pop-up, you can choose what to download:

| Download Option             | าร                                         |       |                   | ×       |
|-----------------------------|--------------------------------------------|-------|-------------------|---------|
| Title:                      |                                            |       |                   |         |
| Download-0                  |                                            |       |                   |         |
| Download All Bands          | ; (1-4): 🖲 Yes 🗌 No                        |       |                   |         |
| Download Ancillary Coverage | Files<br>Uncertainty Diffraction<br>Spikes | Halos | Optical<br>Ghosts | Latents |
| Zip File Structure:         | Structured (with folders)                  | \$    |                   |         |
| Save as:                    |                                            |       |                   |         |
| 3a_Files                    |                                            |       |                   |         |
| File Location: 🔘 L          | ocal File 🔵 Workspace                      |       |                   |         |
| Prepare Downloa             | d Cancel                                   |       |                   |         |

You can download the bare minimum of FITS files, or all the ancillary files as well (mask and uncertainty images, and catalogs of diffraction spikes, halos, ghosts, and latents), and have the resultant files stored all in one folder (flattened) or subdivided into subfolders (structured), in a file on your local disk or the IRSA Workspace .

Click "Prepare Download" in the pop-up window, and it will go do it.

When it packages up the data, it will spin off to the <u>background monitor</u> and create zip files. This process could be virtually instantaneous, or take some time. You can watch it in the background monitor.

**Tips and Troubleshooting:** You will download zip files. Depending on how, exactly, you unzip your files, your computer may put the contents of each *zipfile* into one directory, rather than, say, the contents of each *target* into one directory. If you are using a GUI-based method (e.g., click to uncompress), there should be a preferences option to allow you to uncompress subsequent zipfiles into the same root directory. You can also set flags on the command line to put all files from the same observation in the same directory.

## **Background Monitor**

Background Monitor

The Background Monitor appears as blue text in the upper right of your window to keep track of the data downloads you have requested. It actively changes to reflect what it is doing (e.g., this is

Background Monitor

preparing a download or catalog: Background Monitor. ) Larger catalog requests can be sent to the

A pop-up window can be called up at any time by clicking the "Background Monitor" tab. You can watch your data being retrieved. It will update that window when the data are available for download and/or overlay on your image, providing a link (or links) for obtaining the data. Remove them from the list by clicking on the 'x'.

| Background Monito      | r                                      |                              | ×                                                                                                    |   |
|------------------------|----------------------------------------|------------------------------|----------------------------------------------------------------------------------------------------|---|
| WISE_NEOWISE-0(        | ì                                      | 133 of 551<br>completed      | •                                                                                                    |   |
| Hide Background Monito | Enable email n<br>Email: Enter a<br>Pr | otification<br>n email to ge | Image: Constraint of the second second secon | × |
| WISE_NEOWISE-0 (       | Ì)                                     |                              | Download Now                                                                                                    | × |
|                        |                                        |                              |                                                                                                    |   |
| Hide                   | Enable e                               | mail notification            |                                                                                                    | 0 |

If you have made, say, a large catalog request and don't want the pending catalog request to occupy screen space while it loads, you can click on the button marked "send to background" to reclaim your screen space, seen here:

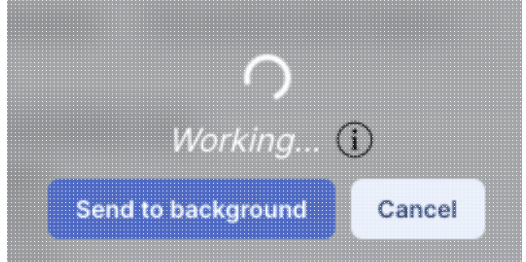

When the background monitor finishes, however, you will have to actively tell it to display results; it doesn't do it automatically if you have sent it to the background.

To stop any query mid-way through, click on the little red octagon ("stop sign") that appears next to the query in the Background Monitor pop-up.

If you are having technical difficulties, click on the circle with an "i" in it to get additional information, like this:

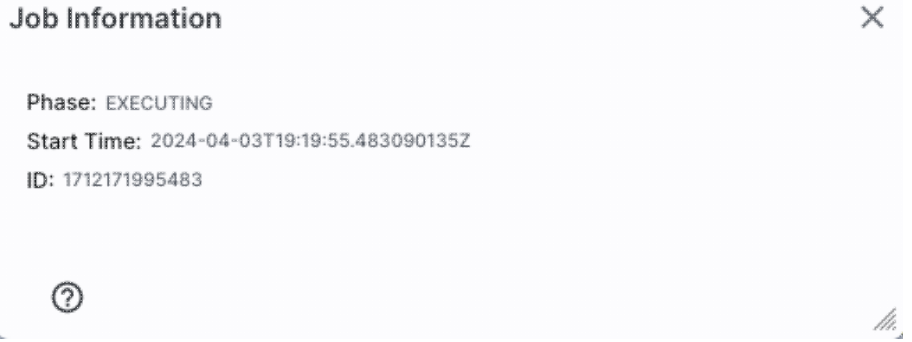

In this case, the job is executing, at the time as given, with a job id as shown.

# **IRSA/WISE Image Service: API**

Contents of page/chapter: +<u>Introduction</u> +<u>API Input Parameters</u> +<u>API Input Examples</u>

# Introduction

You can construct calls to the WISE Image Service in two ways.

- Open a browser with a search panel with coordinates and search parameters pre-filled
- Open a browser with search results

If you want to search for WISE images or catalogs independent of this interface, please use the <u>general IRSA</u> <u>API tools</u> . The **base URL** for this service is https://irsa.ipac.caltech.edu/applications/wise/?

The input parameters are specified by *parameter=value* pairs, separated by ampersands (&).

Note that it is https, not http.

# **API Input Parameters**

The input parameters are entered as standard HTTP "parameter=value" pairs in HTTP/GET syntax. In this syntax, the parameter name is followed by an equals sign which is then followed by a value. These pairs are separated from each other by ampersand (&) characters. No extra spaces are allowed, and if the value needs to contain any spaces or special characters that might cause ambiguities, these spaces have to be encoded as shown in any URL reference. In the rest of this section, we list the parameters. For examples, see later sections below.

| Parameter                       | Values                                                                                                    | Default    | Description         |
|---------------------------------|----------------------------------------------------------------------------------------------------|------------|---------------------|
| api ( <i>required</i> )         | searchPos, searchSso, searchScanid, searchCoaddid, seachSourceid                                                                                                    | (none)     | WISE search menu    |
| worldPt or ra/dec<br>(required) | worldPt format - lon;lat;Csys - eg:<br>1.0;2.3;EQ_J2000 or 5;4;GAL<br>ra, dec format - ra=1&dec=2 - always<br>j2000                                                     | (none)     | position for search |
| sr (optional)                   | sr format options: d or none - degrees, m<br>- arcminutes, s - arcseconds<br>sr=1.1d or sr=1.1 - 1.1 degrees<br>sr=150s - 150 arcseconds<br>sr=22m - 22 arcminutes      | 30 arcsec  | radius of search    |
| imageSize (optional)            | imageSize format options: d or none -<br>degrees, m - arcminutes, s - arcseconds<br>imageSize=1.1d or imageSize=1.1 - 1.1<br>degrees<br>imageSize=150s - 150 arcseconds | 600 arcsec | returned image size |

| Parameter                      | Values                                                             | Default           | Description                                       |
|--------------------------------|--------------------------------------------------------------------|-------------------|---------------------------------------------------|
|                                | imageSize=22m - 22 arcminutes                                      |                   |                                                   |
| imageset (optional)            | allwise-multiband, allsky-4band,<br>cryo_3band, postcryo, neowiser | allwise-multiband | WISE image data product                           |
| dataproductlevel<br>(optional) | "3a", "1b", "3a,1b"                                                | 3a                | WISE data product level                           |
| intersect (optional)           | CENTER, COVERS, ENCLOSED,<br>OVERLAPS                              | CENTER            | search region intersection type                   |
| imageband<br>(optional)        | 1,2,3,4                                                            | 1,2,3,4           | WISE image band                                   |
| execute (optional)             | true or false                                                      | false             | if true, execute the search and show the results. |

# **API Input Examples**

The following examples can be run by clicking their links. All of them should have this prepended:

https://irsa.ipac.caltech.edu/applications/wise/?

- 1. api=searchPos&ra=210.80227&dec=54.34895 Open WISE search panel with object coordinates pre-filled
- 2. <u>api=searchPos&ra=210.80227&dec=54.34895&execute=true</u> Return WISE results from a fixed target and rest of the fields are default values
- api=searchPos&ra=210.80227&dec=54.34895
   <u>&imageset=allsky-4band&intersect=OVERLAPS&imageband=1,2,3&sr=60s&dataproductleveel=1b,3a</u> Open WISE search panel with object coordinates, imageset, dataproductlevel, image search type: OVERLAPS, search size: 60 arcsec are pre-filled
   api=searchPas&ra=210.80227&das=54.34805
- 4. <u>api=searchPos&ra=210.80227&dec=54.34895</u> <u>&imageset=allsky-4band&intersect=CENTER&imagesize=500s&dataproductleveel=3a,1b</u> Open WISE search panel with object coordinates, imageset, dataproductlevel, image search type: CENTER, image size: 500 arcsec are pre-filled
- 5. <u>api=searchPos&ra=10.68479&dec=41.26906&imageset=allsky-4band&intersect=OVERLAPS&dataproduct</u> Return WISE results from a fixed target, imageset, dataproductlevel, image search type: OVERLAPS

# User Registration for the IRSA/WISE Image Service

There is one user registration for all IRSA applications, but data access, preferences, search history, data tagging, etc., are all unique to each archive.

While you certainly **do not have to register** to search the archive, download data, analyze data, and write a paper, you may wish to register.

# Login

The "Login" link is in the far top right of the page.

Select this option to log in if you know your password, or to create a new account.

# **Create Account**

Select this option to create a new account.

Find this option by selecting "Login" in the far top right of the browser window, and then "Create an account" appears as an option in the lower left of the pop-up window.

## Forgot your Username or Password

If you do not remember your username or password, select this option to retrieve this lost information.

Find this option by selecting "Login" in the far top right of the browser page, and then "forgot your password?" appears as an option below the Login button.

# **Edit Profile**

Find this option by logging in, and then clicking on your account name in the top right of the browser window. Then, select "Edit Profile" to change your password on an existing account.

## **Change Password**

Find this option by logging in, and then clicking on your account name in the top right of the browser window. Then, select "Change Password" to change your password on an existing account.

## **Update Email**

Find this option by logging in, and then clicking on your account name in the top right of the browser window. Then, select "Update Email" to change your email on an existing account.

# Frequently Asked Questions (FAQs) about the IRSA/WISE Image Service

### Interface questions

What does WISE Level 3 and Level 1b refer to?

WISE is the Wide-field Infrared Survey Explorer. WISE mapped the sky at four bands, 3.4, 4.6, 12, and 22 microns. This web application accesses the IRSA/WISE Image Service, the repository of image data from the WISE mission. Individual exposure (Level 1b) WISE images are assembled into Atlas (Level 3) tiles 1.564 degrees on a side. The WISE image server does not re-mosaic these tiles. The degree of overlap between tiles is a function of declination. You can obtain all Atlas tiles on which your object appears, or individual exposures. Atlas tiles have point source profiles whose full width at half max (FWHM) is sqrt(2) times larger than the native (single-exposure) values. (See Explanatory Supplement for more details.) The vast majority of the sky will have coadded atlas images assembled from eight or more Level 1b frames. Also note that WISE images are in DN, not in absolute flux units.

What is the difference between the different WISE Data Releases?

Please consult the extensive corresponding Explanatory Supplement for the data set you choose to use. A grid with a brief description of the data releases and links to the Explanatory Supplements is available at the beginning of the <u>Overview chapter</u>.

*I notice you are continuing to release new W1 and W2 data. Will there be more W3 and W4 data?* No, sorry, not until there is a new spacecraft. WISE could only observe at W3 and W4 when there was cryogen on board. When the cryogen ran out, passive cooling allows us to continue observations at W1 and W2.

I study inertial (not moving) targets. I notice that the newest release of new W1 and W2 data only has photometry done on the individual exposures. Will you be releasing a new version of the AllWISE data, which summed up all the available data?

Funding does not permit summing up the images at this time. The purpose of the NEOWISE and NEOWISE Reactivation missions is to look for moving objects, which in fact require that the images NOT be summed up. Until funding can be found to rerun the entire pipeline that creates Atlas images and corresponding photometry, such a resource is not available. There are tools to allow you to sum up the images yourself, however. See the <u>WISE Mission Page</u>  $\square$  for the WISE Co-Adder. There are also independent efforts -- see unWISE and CatWISE, linked here  $\square$ .

In my search, I've selected AllWISE (multi-band), All-Sky (4 band), 3-Band Cryo, and Post-Cryo (2 band) images, but I am only getting one set of 3 images (not even all four WISE bands). Why?

Do you have "Return only the most centered image containing the target" set to "yes"? If that is the case, you really will only get the most centered image out of all of the image sets returned, not the most centered image *per release*. Set that to "no" and redo your search -- you should then find many more image sets.

How can I tell which image set is which?

If you selected multiple image sets and set "Return only the most centered image containing the target" to no in your initial search, you will most likely get multiple results from multiple releases. There are two ways to distinguish them quickly. The "image\_set" column (all the way on the right) is 2 for 2-band, 3 for 3-band, 4 for 4-band (cryo), 5 for AllWISE, and 6 for NEOWISE Reactivation (2-band). The coadd\_id also has this information - the first 8 characters is the tile position, and the 4 characters after the underscore refers to the processing iteration. \*\_ab31 is 3-channel, \*\_ab41 is 4-channel, \*\_ac51 is AllWISE. You can also look at the FITS header in one of the images using the <u>Visualization tools</u> - nearly all the data were taken in 2010 but AllWISE was processed in 2013, so the file creation date should be in 2013 for AllWISE.

But, wait, I selected multiple image sets but not all of them have atlas tiles or single exposures..?

Yes, the AllWISE image set contains only Atlas tiles, not indvidual exposures. Similarly, the 2-band post-cryo image set contains only individual exposures, no Atlas tiles.

What's the file format that I need to use for the Multi-Objects search?

Your multi-object search table must be in IPAC table format. Examples and more details are provided <u>here</u>.

How come the columns are different when I access the catalogs via the IRSA <u>catalog search</u>  $\square$  and the catalogs tab here in the image service?

While the image service is talking to the catalog search "under the hood", yes, different columns are shown. There are a very large number of columns available in the catalog search, and it can quickly become overwhelming for new users to have all of those columns available in the GUI interface. (Ex: for AllWISE, there are 334 columns in the main source catalog!) To get access to those additional columns in the GUI interface, after you click on the catalogs tab, click on "Set Column Restrictions" on the left hand side, under the "category" selection drop-down menu. A new window will open up with the "short form" column names displayed by default. Change that to the "long form" column names, and you will see *all* the available column names in the corresponding catalog. Click on the check box to select what to display. You can also filter what is returned (for example, only return objects with values in column y that are greater than x). If you add more than one restriction, they are combined logically using an "AND" operators; be careful, because you can thus restrict data such that none of the catalog meets your criteria.

Do you have any tutorial videos?

Yes. The <u>IRSA YouTube channel</u>  $\square$  has several tutorials that are relevant to WISE -- see the WISE playlist as well as the set of "micro-tutorials" relevant for more than one archive.

# **File questions**

What do I do with the zip files I get when I download data?

To uncompress the files you have downloaded, you should just be able to doubleclick on it, and your computer should know what to do. Or, from the command line, you can type "unzip foo.zip". To uncompress multiple files at once, type "unzip '\*.zip''' (the single quotes are important), or "unzip \\*.zip" -- you just have to escape out the wildcard.

If you have a Windows machine, try 7zip  $\Box$ .

# Getting more help

More information on WISE can be found at https://irsa.ipac.caltech.edu/Missions/wise.html

Please consult the extensive corresponding Explanatory Supplement for the data set you choose to use. There is a table at the top of the <u>Overview chapter</u> with links to all the Supplements. **Have a question?** Please read the <u>frequently asked questions (FAQs)</u> first.

The <u>IRSA YouTube channel</u> As several tutorials that are relevant to WISE -- see the WISE playlist as well as the set of "micro-tutorials" relevant for more than one archive.

**Found a bug?** If you think you have found a bug, before reporting it, please check the list of known bugs and issues  $\square$  and read the online help. It may be a "feature" we already know about. If you have found a new, real bug then please do let us know by contacting the <u>IRSA Help Desk</u>  $\square$ . Please include your operating system version and your browser software and version.

# **IRSA/WISE Image Service: Notice to Users -- Privacy Notice**

The Wide-field Infrared Explorer (WISE) is a mission managed by the National Aeronautics and Space Administration (NASA). The WISE data is managed by the NASA/IPAC Infrared Science Archive (IRSA), which is an archive of images, catalogs, and spectra from NASA missions, managed by the Jet Propulsion Laboratory. This website is maintained by the Infrared Processing and Analysis Center (IPAC), located on the campus of the California Institute of Technology (Caltech).

The information you provide on a Caltech website will be used only for its intended purpose. We will protect your information consistent with the principles of the Privacy Act, the e-Government act of 2002, the Federal Records Act and, as applicable, the Freedom of Information Act. This notice is posted pursuant to the California Online Privacy Protection Act of 2003 (Cal Bus & Prof Code Sections 22575-22579).

Submitting information is strictly voluntary. By doing so, you are giving Caltech your permission to use the information for the intended purpose. In addition, Caltech may also furnish this information to NASA at NASA's request. If you do not want to give Caltech permission to use your information, simply do not provide it. However, not providing certain information may result in Caltech's inability to provide you with the information or services you desire.

Caltech never collects information for commercial marketing. We will only share your information with a government agency if it relates to that agency, or as otherwise required by law. Caltech/JPL never creates individual profiles or gives your information to any private organization.

We collect no personal information about you when you visit this Web site, unless otherwise stated or unless you choose to provide this information to us. However, we collect and store certain information automatically for use in site management and security purposes. What we collect and store automatically in terms of site statistics is:

- The Internet Protocol (IP) address for the domain from which you access the Internet (e.g., 123.456.789.012) whether the domain is yours individually or is provided as a proxy by your Internet Service Provider (ISP)
- The date and time you access our site
- The pages you access (recorded by the text and graphics files that compose that page)
- The Internet address of the website from which you linked directly to our site.

We use the summary statistics to help us make our site more useful to visitors, such as assessing what information is of most and least interest to visitors, and for other purposes such as determining the site's technical design specifications and identifying system performance or problem areas.

The website also collects and stores information about your search options, such as

- Name resolver choice (NED/Simbad)
- Page size (number of rows)
- Which search results (tabs) should be displayed
- Email address, if provided, for email notifications
- Search parameters so that you can resubmit your search via your search history
- Data tags, if you create one
- Plus, additional preferences that may be developed in the future, such as those tied to the visualization options.

If you register as a user, these options will be kept in our database (along with your login ID and password via MD5 hash) and used for your session the next time you log in. If you do not register as a user, these options are set via cookies kept on your computer; if you clear your cookies and start a new session, these preferences are lost.

At no time is your private information, whether stored in persistent cookies or elsewhere, shared with third parties who have no right to that information. If you do not wish to have session or persistent cookies stored on your machine, you can turn them off in your browser. However, this may affect the functioning of the website on your computer.

IPAC will protect all such information consistent with applicable law.

#### **Comments Sent by E-mail**

You may choose to provide us with personal information, as in an e-mail containing your comments or questions. We use this information to improve our service to you or to respond to your request. There may be times when your message is forwarded, as e-mail, to other IPAC employees who may be better able to help you. We normally do not share our e-mail with any other outside organizations, unless determined necessary for security purposes or when required by law. Remember that email isn't necessarily secure. You should never send sensitive or personal information like your Social Security number in an email. Use postal mail or secure websites instead.

**Security Notice** IPAC is part of the Division of Physics, Mathematics and Astronomy at the California Institute of Technology ("Caltech"), and operates this website as part of a federally funded computer system used to accomplish Federal functions. Unauthorized attempts to defeat or circumvent security features, to use the system for other than its intended purposes, to deny service to authorized users, to access, obtain, alter, damage, or destroy information, or otherwise to interfere with the system or its operation is prohibited. Evidence of such acts may be disclosed to law enforcement authorities and may result in criminal prosecution under the Computer Fraud and Abuse Act of 1986 and the National Information Infrastructure Protection Act of 1996, codified at section 1030 of Title 18 of the United States Code, or other applicable criminal laws.

IPAC uses software programs to monitor this website for security purposes to ensure it remains available to all users and to protect information in the system. Any and all uses of this system and all files on this system may be intercepted, monitored, recorded, copied, audited, inspected, and disclosed to authorized Caltech, JPL, NASA, law enforcement personnel, as well as authorized officials of other agencies. By accessing this website, you are expressly consenting to such interception, monitoring, recording, copying, auditing, inspection and disclosure at the discretion of Caltech or NASA. Users have no explicit or implicit expectation of privacy.

#### Disclaimers

#### **Disclaimer of Liability**

With respect to documents available from this server, neither Caltech, nor the United States Government, nor any of their employees, makes any warranty, express or implied, including the warranties of merchantability and fitness for a particular purpose, or assumes any legal liability or responsibility for the accuracy, completeness, or usefulness of any information, apparatus, product, or process disclosed, or represents that its use would not infringe privately owned rights.

#### **Disclaimer of Endorsement**

Reference herein to any specific commercial products, process, or service by trade name, trademark, manufacturer, or otherwise, does not necessarily constitute or imply its endorsement, recommendation, or favoring by Caltech or the United States Government. The views and opinions of authors expressed herein do not necessarily state or reflect those of Caltech or the United States Government, and shall not be used for advertising or product endorsement purposes.

#### **Copyright Status**

For information on possible copyright infringement, please visit Caltech's "<u>Copyright Infringement</u> " page.